# LogiCORE IP XAUI v10.4

**Product Guide** 

PG053 July 25, 2012

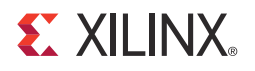

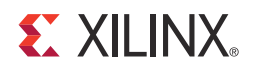

# **Table of Contents**

#### **SECTION I: SUMMARY**

#### **IP Facts**

#### **Chapter 1: Overview**

| Additional Features                | 10 |
|------------------------------------|----|
| System Requirements                | 10 |
| About the Core                     | 10 |
| Recommended Design Experience      | 10 |
| Applications                       | 11 |
| Licensing and Ordering Information | 12 |
| Feedback                           | 13 |

#### **Chapter 2: Product Specification**

| Standards Compliance | 14 |
|----------------------|----|
| Performance          | 14 |
| Resource Utilization | 16 |
| Virtex-6 FPGAs       | 17 |
| Verification         | 19 |
| Port Descriptions    | 20 |
| Register Space       | 22 |

#### **Chapter 3: Designing with the Core**

| Use the Example Design as a Starting Point | 26 |
|--------------------------------------------|----|
| Know the Degree of Difficulty              | 26 |
| Keep It Registered                         | 27 |
| Recognize Timing Critical Signals          | 27 |
| Use Supported Design Flows                 | 27 |
| Make Only Allowed Modifications            | 28 |

| Chapter 4: | <b>Core Architecture</b> |
|------------|--------------------------|
|------------|--------------------------|

| System Overview        | 29 |
|------------------------|----|
| Functional Description | 31 |

### Chapter 5: Interfacing to the Core

| Data Interface: Internal XGMII Interfaces    | 33 |
|----------------------------------------------|----|
| Interfacing to the Transmit Client Interface | 35 |
| Interfacing to the Receive Client Interface  | 37 |
| Interfacing to the Transceivers              | 38 |
| Configuration and Status Interfaces          | 40 |
| MDIO Interface                               | 40 |
| Configuration and Status Vectors             | 90 |
| Alignment and Synchronization Status Ports   | 92 |

#### **Chapter 6: Design Considerations**

| Clocking: Zynq-7000, Virtex-7, Artix-7, and Kintex-7 Devices                       | 93  |
|------------------------------------------------------------------------------------|-----|
| Clocking: Virtex-6 FPGAs                                                           | 98  |
| Clocking: Spartan-6 LXT FPGAs 1                                                    | .00 |
| Clocking: Virtex-5 FPGAs 1                                                         | 02  |
| Clocking: Virtex-4 FPGAs 1                                                         | .05 |
| Using Both Transceiver Columns in Virtex-4 FX FPGAs 1                              | .07 |
| Multiple Core Instances 1                                                          | .08 |
| Reset Circuits                                                                     | .08 |
| Receiver Termination: Virtex-7, Kintex-7, Virtex-6, Virtex-5 and Spartan-6 FPGAs 1 | .08 |
| Transmit Skew 1                                                                    | .09 |

#### SECTION II: VIVADO DESIGN SUITE

| Chapter 7: | Customizing and Generating the Core |  |
|------------|-------------------------------------|--|
|------------|-------------------------------------|--|

| GUI               | 111 |
|-------------------|-----|
| Output Generation | 112 |

#### **Chapter 8: Constraining the Core**

| Required Constraints  | 113 |
|-----------------------|-----|
| Clock Frequencies     | 113 |
| Transceiver Placement | 114 |
| MDIO Interface        | 114 |

| Example Design               | Chapter 9: Detailed Example Design |     |
|------------------------------|------------------------------------|-----|
|                              | Example Design                     | 115 |
| Demonstration Test Bench 116 | Demonstration Test Bench           | 116 |

#### SECTION III: ISE DESIGN SUITE

#### Chapter 10: Customizing and Generating the Core

| Graphical User Interface         | 118 |
|----------------------------------|-----|
| Parameter Values in the XCO File | 119 |
| Output Generation                | 120 |

#### **Chapter 11: Constraining the Core**

| Device, Package, and Speed Grade Selection         | 121 |
|----------------------------------------------------|-----|
| Clock Frequencies, Clock Management, and Placement | 122 |
| Transceiver Placement                              | 123 |
| MDIO                                               | 125 |

#### Chapter 12: Detailed Example Design

| Directory and File Contents                   | 127 |
|-----------------------------------------------|-----|
| Implementation and Test Scripts               | 131 |
| XAUI Core with Internal Client-Side Interface | 133 |

#### **Chapter 13: Implementing the Core**

| Pre-implementation Simulation    | 139 |
|----------------------------------|-----|
| Synthesis                        | 140 |
| Implementation                   | 141 |
| Other Implementation Information | 142 |

#### Chapter 14: Quick Start Example Design

| Introduction                         | 143 |
|--------------------------------------|-----|
| Generating the Core                  | 144 |
| Implementing the XAUI Example Design | 146 |
| Simulating the XAUI Example Design   | 147 |
| Additional Information               | 148 |

#### SECTION IV: APPENDICES

| Appendix A: Verification and Interoperability |            |
|-----------------------------------------------|------------|
| Simulation                                    | 150<br>150 |
| Appendix B: Migrating                         |            |
| Appendix C: Debugging Designs                 |            |
| Finding Help on xilinx.com                    | 152        |
| Contacting Xilinx Technical Support           | 154        |
| Debug Tools                                   | 154        |
| Simulation Specific Debug                     | 155        |
| Hardware Debug                                | 158        |
| Appendix D: Additional Resources              |            |
| Xilinx Resources                              | 168        |
| Solution Centers                              | 168        |
| References                                    | 168        |
| Technical Support                             | 169        |
| Additional Core Resources                     | 169        |
| Revision History                              | 170        |
| Notice of Disclaimer                          | 170        |

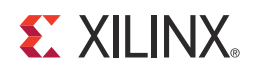

# SECTION I: SUMMARY

**IP Facts** 

Overview

**Product Specification** 

Designing with the Core

## **IP Facts**

# 

# Introduction

The eXtended Attachment Unit Interface (XAUI) core is a high-performance, low-pin count 10-Gb/s interface intended to allow physical separation between the data link layer and physical layer devices in a 10-Gigabit Ethernet system.

The XAUI core implements a single-speed full-duplex 10-Gb/s Ethernet eXtended Attachment Unit Interface (XAUI) solution for the Zynq<sup>™</sup>-7000, Virtex®-7, Kintex<sup>™</sup>-7, Artix<sup>™</sup>-7, Virtex-6, Virtex-5, Virtex-4, and Spartan®-6 devices.

# Features

- Designed to 10-Gigabit Ethernet *IEEE* 802.3-2008 specification
- Supports 20G double-rate XAUI (Double XAUI) using four transceivers at 6.25 Gb/s.
   For devices and speed grades, see Speed Grades.
- Supports 10-Gigabit Fibre Channel (10-GFC) XAUI data rates and traffic
- Uses four transceivers at 3.125 Gb/s line rate to achieve 10-Gb/s data rate
- Implements Data Terminal Equipment (DTE) XGMII Extender Sublayer (XGXS), PHY XGXS, and 10GBASE-X Physical Coding Sublayer (PCS) in a single netlist
- *IEEE 802.3-2008* clause 45 Management Data Input/Output (MDIO) interface (optional)
- *IEEE 802.3-2008* clause 48 State Machines (optional for Virtex-6, Virtex-5 and Spartan-6 FPGAs)
- Available under the <u>Xilinx End User License</u>
  <u>Agreement</u>

| LogiCORE <sup>™</sup> IP Facts                                                                                |                                                                                                    |                                         |                    |                           |                            |
|----------------------------------------------------------------------------------------------------|----------------------------------------------------------------------------------------------------|-----------------------------------------|--------------------|---------------------------|----------------------------|
|                                                                                                    | Со                                                                                                    | re Specifics                            | 3                  |                           |                            |
| Supported Device<br>Family <sup>(1)</sup>                                                                     | Supported Device Zynq-7000 <sup>(2)</sup> , Virtex-7, Kintex-7, Artix-7, Virtex-6, Family <sup>(1)</sup> Spartan-6, Virtex-5, Virtex-4 |                                         |                    |                           |                            |
| Supported User<br>Interfaces                                                                                  |                                                                                                    |                                         | 64                 | -bit XGMI                 | I Interface                |
| Posourcos (3) (4)                                                                                             | LUTs FFs Slices Block Max<br>RAMs Freq                                                                                                 |                                         |                    |                           | Max<br>Freq                |
| Resources (9), (9)                                                                                            | 676-<br>1361                                                                                                    | 644-<br>1225                            | 301-<br>575        | 0                         | 156.25<br>MHz              |
|                                                                                                    | Provi                                                                                                    | ded with Co                             | ore                |                           |                            |
| Design Files                                                                                                  |                                                                                                    | ISE®: Nati                              | ive Generio<br>Viv | c Circuit (N<br>ado™: Enc | IGC) netlist<br>rypted RTL |
| Example Design                                                                                                | VHSIC Hardware Description Language (VHDL) and<br>Verilog                                                                              |                                         |                    |                           |                            |
| Test Bench                                                                                                    |                                                                                                    | VHDL Test Bench<br>Verilog Test Fixture |                    |                           |                            |
| Constraints File                                                                                              |                                                                                                    | ISE: UCF<br>Vivado: XDC                 |                    |                           |                            |
| Simulation Model                                                                                              |                                                                                                    |                                         |                    | VH                        | IDL/Verilog                |
| Supported S/W NA Drivers                                                                                      |                                                                                                    |                                         |                    |                           |                            |
|                                                                                                    | Tested                                                                                                    | Design Flow                             | vs <sup>(5)</sup>  |                           |                            |
| Design Entry<br>ISE Design Suite<br>Vivado Design Suite <sup>(6)</sup>                                        |                                                                                                    |                                         |                    |                           |                            |
| Simulation Mentor Graphics ModelSim<br>Cadence Incisive Enterprise Simulator (IES)<br>Synopsys VCS and VCS MX |                                                                                                    |                                         |                    |                           |                            |
| Synthesis Xilinx Synthesis Technology (XST)<br>Vivado Synthesis                                               |                                                                                                    |                                         |                    |                           |                            |
| Support                                                                                                    |                                                                                                    |                                         |                    |                           |                            |
| Provided by Xilinx, Inc.@ <u>www.xilinx.com/support</u>                                                       |                                                                                                    |                                         |                    |                           |                            |

- 1. For the complete list of supported devices, see the release notes for this core. See Verification for supported speed grades.
- 2. Supported in ISE Design Suite implementations only.
- Resource utilizations for 20 G are the same as those for 10 G. For detailed utilization numbers based upon configuration, see Table 2-2 through Table 2-9.
- Resource utilization depends on target device and configuration. See Table 2-2 through Table 2-9 for detailed information.
- 5. For the supported versions of the tools, see the <u>Xilinx Design Tools:</u> Release Notes Guide.
- 6. Supports only 7 series devices.

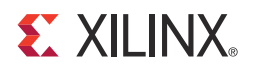

# Overview

XAUI is a four-lane, 3.125 Gb/s-per-lane serial interface. Each lane is a differential pair carrying current mode logic (CML) signaling, and the data on each lane is 8B/10B encoded before transmission. Special code groups are used to allow each lane to synchronize at a word boundary and to deskew all four lanes into alignment at the receiving end. The XAUI standard is fully specified in clauses 47 and 48 of the 10-Gigabit Ethernet *IEEE 802.3-2008* specification.

The XAUI standard was initially developed as a means to extend the physical separation possible between Media Access Controller (MAC) and PHY components in a 10-Gigabit Ethernet system distributed across a circuit board and to reduce the number of interface signals in comparison with the XGMII (10-Gigabit Ethernet Media Independent Interface).

Figure 1-1 shows a block diagram of the XAUI core implementation. The major functional blocks of the core include the following:

- **Transmit Idle Generation Logic** creates the code groups to allow synchronization and alignment at the receiver.
- Synchronization State Machine (one per lane) identifies byte boundaries in incoming serial data.
- Deskew State Machine de-skews the 4 received lanes into alignment.
- **Optional MDIO Interface** is a two-wire low-speed serial interface used to manage the core.
- Four Device-Specific Transceivers (integrated in the FPGAs) provide the high-speed transceivers as well as 8B/10B encode and decode and elastic buffering in the receive datapath.

The core is implemented with the device-specific transceiver instantiations in the source code rather than in the netlist. This gives you more flexibility in a particular application to use additional device-specific transceiver features and resolve placement issues.

## 

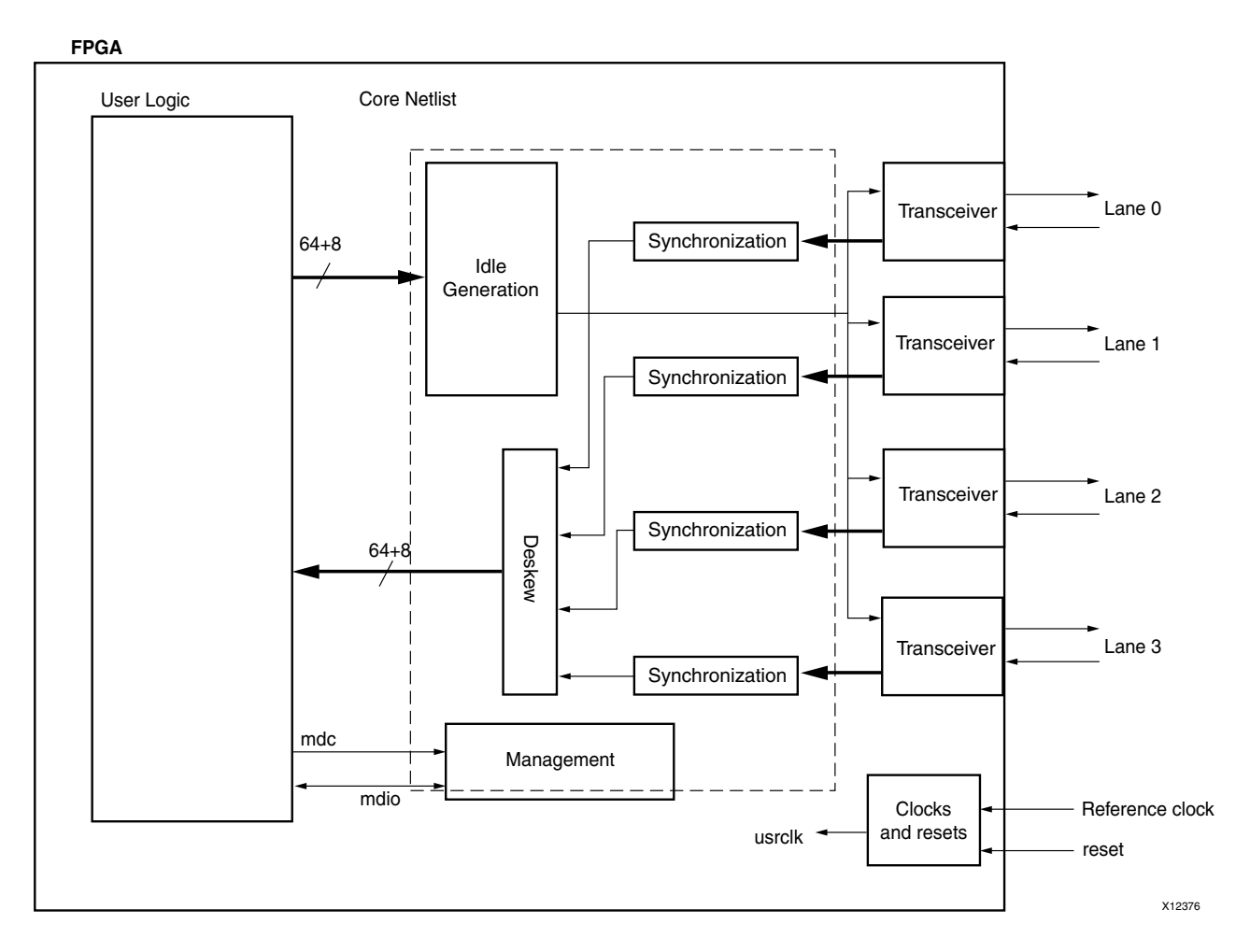

Figure 1-1: Architecture of the XAUI Core with Client-Side User Logic

www.xilinx.com

# **Additional Features**

## **10-Gigabit Fibre Channel Support**

The 10-Gigabit Fibre Channel (10GFC) specification describes a XAUI interface similar to the 10-Gigabit Ethernet XAUI but operating at 2% higher line and data rates, equating to a line rate on each device-specific transceiver lane of 3.1875 Gb/s.

## 20-Gigabit XAUI (Double XAUI) Support

By running the XAUI interface at twice the normal clock and line rates, 20-Gigabit data rate can be achieved. For devices and speed grades, see Speed Grades. Consult the release notes for the core for the specific devices supported.

## **System Requirements**

For a list of System Requirements, see the Xilinx Design Tools: Release Notes Guide.

# About the Core

The XAUI core is a Xilinx CORE Generator<sup>™</sup> Intellectual Property (IP) core, included in the latest IP Update on the Xilinx IP Center. For detailed information about the core, see the XAUI product page.

# **Recommended Design Experience**

Although the XAUI core is a fully-verified solution, the challenge associated with implementing a complete design varies depending on the configuration and functionality of the application. For best results, previous experience building high performance, pipelined Field Programmable Gate Array (FPGA) designs using Xilinx implementation software and User Constraints File (UCF) or Xilinx Design Constraints (XDC) is recommended.

Contact your local Xilinx representative for a closer review and estimation for your specific requirements.

# **Applications**

Figure 1-2 shows the XAUI core connecting a 10-Gigabit Ethernet MAC to a 10-Gigabit XPAK optical module.

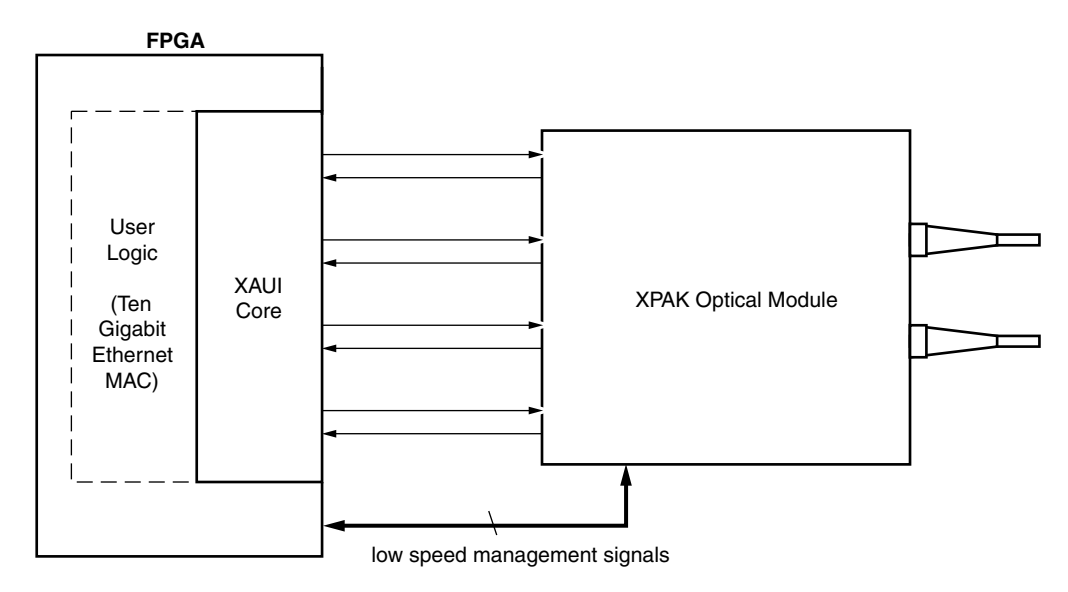

Figure 1-2: XAUI Connecting a 10-Gigabit Ethernet MAC to an Optical Module

After its publication, the applications of XAUI have extended beyond 10-Gigabit Ethernet to the backplane and other general high-speed interconnect applications. Figure 1-3 shows a typical backplane and other general high-speed interconnect applications.

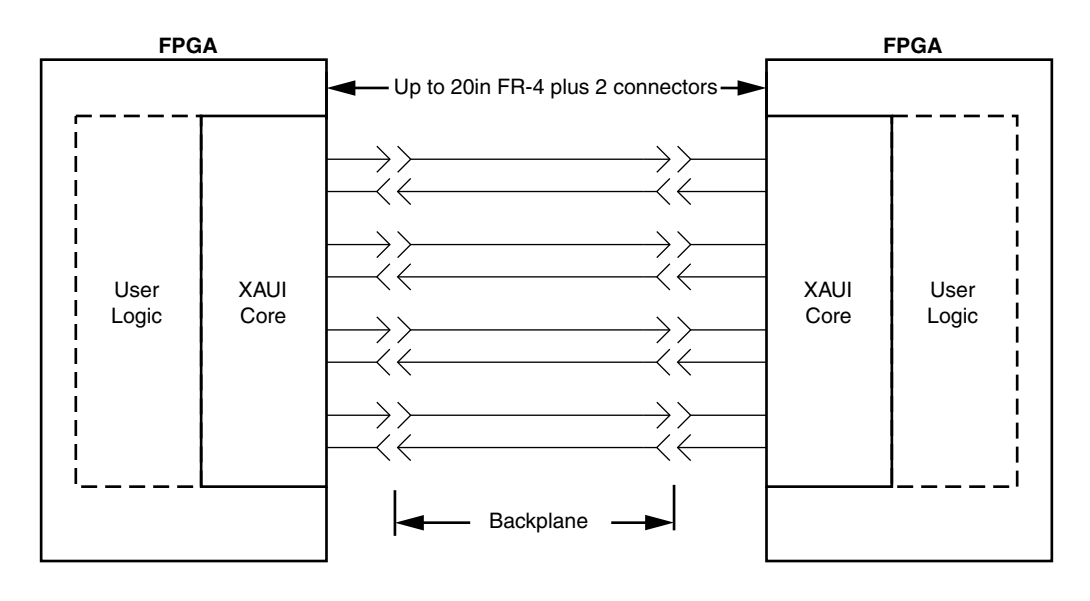

Figure 1-3: Typical Backplane Application for XAUI

# **Licensing and Ordering Information**

This Xilinx<sup>™</sup> LogiCORE<sup>™</sup> IP module is provided at no additional cost with the Xilinx Vivado<sup>™</sup> Design Suite and ISE<sup>®</sup> Design Suite tools under the terms of the <u>Xilinx End User License</u>. Information about this and other Xilinx LogiCORE IP modules is available at the <u>Xilinx</u> <u>Intellectual Property</u> page. For information about pricing and availability of other Xilinx LogiCORE IP modules and tools, contact your <u>local Xilinx sales representative</u>.

# Feedback

Xilinx welcomes comments and suggestions about the XAUI core and the documentation supplied with the core.

## Core

For comments or suggestions about the XAUI core, submit a webcase from <u>www.xilinx.com/support</u>. Be sure to include the following information:

- Product name
- Core version number
- Explanation of your comments

### Document

For comments or suggestions about this document, submit a webcase from <u>www.xilinx.com/support</u>. Be sure to include the following information:

- Document title
- Document number
- Page number(s) to which your comments refer
- Explanation of your comments

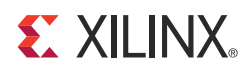

# **Product Specification**

# **Standards Compliance**

The XAUI IP core is designed to the standard specified in clauses 47 and 48 of the 10-Gigabit Ethernet specification *IEEE Std. 802.3-2008*.

## Performance

This section contains the following subsections:

- Latency
- Speed Grades

#### Latency

These measurements are for the core only; they do not include the latency through the transceiver. The latency through the transceiver can be obtained from the relevant user guide.

#### **Transmit Path Latency**

As measured from the input port xgmii\_txd[63:0] of the transmitter side XGMII (until that data appears on mgt\_txdata[63:0] on the transceiver interface), the latency through the core for the internal XGMII interface configuration in the transmit direction is 3 clk periods of the core input usrclk.

There is an additional one clock cycle of usrclk TX pipelining in the Spartan®-6 FPGA xaui\_block.v[hd] file if this is being used.

#### **Receive Path Latency**

Measured from the input into the core on mgt\_rxdata[63:0] until the data appears on xgmii\_rxdata[63:0] of the receiver side XGMII interface, the latency through the core in the receive direction is equal to 3-4 clock cycles of usrclk.

If the word appears on the upper half of the two-byte transceiver interface, the latency is four clock cycles of usrclk and it appears on the lower half of the XGMII interface. If it appears on the lower half of the two-byte interface, the latency is three clock cycles of usrclk and it appears on the upper half of the XGMII interface.

There is an additional one clock cycle of usrclk RX pipelining in the xaui\_block.v[hd] file if this is being used.

## Speed Grades

The minimum device requirements for 10G and 20G operation are listed in the following table.

| Device                   | XAUI (4x3.125G) | DXAUI (4x6.25G) |
|--------------------------|-----------------|-----------------|
| Zynq-7000                | -1              | -1              |
| Virtex-7                 | -1              | -1              |
| Kintex-7                 | -1              | -1              |
| Artix-7                  | -1              | N/A             |
| Virtex-6 LXT/SXT/HXT     | -1              | -3              |
| Virtex-6 CXT             | -1              | N/A             |
| Spartan-6 LXT            | -3              | N/A             |
| Virtex-5 FXT/LXT/SXT/TXT | -1              | N/A             |
| Virtex-4 FX              | -10             | N/A             |

#### Table 2-1: Speed Grades

# **Resource Utilization**

## Virtex-7 (GTH) FPGAs

Table 2-2 provides approximate resource counts for the various core options on Virtex®-7 FPGAs.

| Table 2-2: | <b>Device Utilization –</b> | Virtex-7 FPGAs |
|------------|-----------------------------|----------------|
|            |                             |                |

| Parameter Values | Device Resources |      |     |  |
|------------------|------------------|------|-----|--|
| MDIO Interface   | Slices           | LUTs | FFs |  |
| No               | 413              | 732  | 722 |  |
| Yes              | 485              | 919  | 816 |  |

## Zynq-7000, Virtex-7 (GTX), and Kintex-7 Devices

Table 2-3 provides approximate resource counts for the various core options on Zynq<sup>™</sup>-7000, Virtex-7 (GTX), and Kintex<sup>™</sup>-7 devices.

Table 2-3: Device Utilization – Zynq-7000, Virtex-7 (GTX), and Kintex Devices

| Parameter Values | Device Resources |      |     |  |
|------------------|------------------|------|-----|--|
| MDIO Interface   | Slices           | LUTs | FFs |  |
| No               | 423              | 814  | 776 |  |
| Yes              | 520              | 986  | 869 |  |

## Artix-7 FPGAs

Table 2-4 provides approximate resource counts for the various core options on Artix<sup>™</sup>-7 FPGAs

Table 2-4: Device Utilization – Virtex-7 FPGAs

| Parameter Values | Device Resources |      |     |  |
|------------------|------------------|------|-----|--|
| MDIO Interface   | Slices           | LUTs | FFs |  |
| No               | 378              | 718  | 750 |  |
| Yes              | 493              | 889  | 881 |  |

# Virtex-6 FPGAs

Table 2-5 provides approximate resource counts for the various core options on Virtex-6 FPGAs.

Table 2-5: Device Utilization – Virtex-6 FPGAs

| Parameter Values          |                | Device Resources |      |     |
|---------------------------|----------------|------------------|------|-----|
| 802.3ae State<br>Machines | MDIO Interface | Slices           | LUTs | FFs |
| No                        | No             | 301              | 676  | 644 |
| No                        | Yes            | 375              | 826  | 745 |
| Yes                       | No             | 359              | 798  | 712 |
| Yes                       | Yes            | 423              | 947  | 807 |

## Spartan-6 FPGAs

Table 2-6 provides approximate resource counts for the various core options on Spartan-6 FPGAs.

Table 2-6: Device Utilization – Spartan-6 FPGAs

| Parameter Values          |                | Device Resources |      |     |
|---------------------------|----------------|------------------|------|-----|
| 802.3ae State<br>Machines | MDIO Interface | Slices           | LUTs | FFs |
| No                        | No             | 343              | 719  | 732 |
| No                        | Yes            | 462              | 872  | 833 |
| Yes                       | No             | 416              | 837  | 796 |
| Yes                       | Yes            | 504              | 989  | 891 |

## Virtex-5 FPGAs

Table 2-7 and Table 2-8 provide approximate resource counts for the various core options on Virtex-5 FPGAs.

Table 2-7: Device Utilization – Virtex-5 LXT/SXT FPGAs

| Parameter Values          |                | Device Resources |      |     |
|---------------------------|----------------|------------------|------|-----|
| 802.3ae State<br>Machines | MDIO Interface | Slices           | LUTs | FFs |
| No                        | No             | 432              | 564  | 652 |
| No                        | Yes            | 518              | 715  | 753 |
| Yes                       | No             | 551              | 712  | 718 |
| Yes                       | Yes            | 644              | 863  | 815 |

Table 2-8: Device Utilization – Virtex-5 FXT/TXT FPGAs

| Parameter Values          |                | Device Resources <sup>a</sup> |      |      |
|---------------------------|----------------|-------------------------------|------|------|
| 802.3ae State<br>Machines | MDIO Interface | Slices                        | LUTs | FFs  |
| No                        | No             | 1043                          | 1189 | 1652 |
| No                        | Yes            | 1116                          | 1338 | 1753 |
| Yes                       | No             | 1102                          | 1349 | 1738 |
| Yes                       | Yes            | 1204                          | 1498 | 1835 |

a. All implementations require 4 block RAMs/FIFOs and 1 BUFG,

## Virtex-4 FPGAs

Table 2-9 provides approximate resource counts for the various core options on Virtex-4 FPGAs.

Table 2-9: Device Utilization – Virtex-4 FPGAs

| Parameter Values | Device Resources |      |      |
|------------------|------------------|------|------|
| MDIO Interface   | Slices           | LUTs | FFs  |
| No               | 1299             | 1417 | 1008 |
| Yes              | 1635             | 1763 | 1105 |

# Verification

The XAUI core has been verified using both simulation and hardware testing.

## Simulation

A highly parameterizable transaction-based simulation test suite was used to verify the core. Verification tests include:

- Register access over MDIO
- Loss and regain of synchronization
- Loss and regain of alignment
- Frame transmission
- Frame reception
- Clock compensation
- Recovery from error conditions

## Hardware Verification

The core has been used in several hardware test platforms within Xilinx. In particular, the core has been used in a test platform design with the Xilinx® 10-Gigabit Ethernet MAC. This design comprises the MAC, XAUI, a *ping* loopback First In First Out (FIFO), and a test pattern generator all under embedded processor control. This design has been used for conformance and interoperability testing at the University of New Hampshire Interoperability Lab.

# **Port Descriptions**

## **Client-Side Interface**

The signals of the client-side interface are shown in Table 2-10. See Chapter 5, Interfacing to the Core for more information on connecting to the client-side interface.

| Signal Name     | Direction | Description                                           |
|-----------------|-----------|-------------------------------------------------------|
| XGMII_TXD[63:0] | IN        | Transmit data, eight bytes wide                       |
| XGMII_TXC[7:0]  | IN        | Transmit control bits, one bit per transmit data byte |
| XGMII_RXD[63:0] | OUT       | Received data, eight bytes wide                       |
| XGMII_RXC[7:0]  | OUT       | Receive control bits, one bit per received data byte  |

Table 2-10: Client-Side Interface Ports

## **Transceiver Interface and Module**

The interface to the device-specific transceivers is a simple pin-to-pin interface on those pins that need to be connected. The signals are described in Table 2-11. See Chapter 5, Interfacing to the Core for more information on connecting the device-specific transceivers to the XAUI core.

| Signal Name           | Direction | Description                                                                             |
|-----------------------|-----------|-----------------------------------------------------------------------------------------|
| MGT_TXDATA[63:0]      | OUT       | Transceiver transmit data                                                               |
| MGT_TXCHARISK[7:0]    | OUT       | Transceiver transmit control flag                                                       |
| MGT_RXDATA[63:0]      | IN        | Transceiver receive data                                                                |
| MGT_RXCHARISK[7:0]    | IN        | Transceiver receive control signals                                                     |
| MGT_CODEVALID[7:0]    | IN        | Transceiver receive control signals                                                     |
| MGT_CODECOMMA[7:0]    | IN        | Transceiver receive control signals                                                     |
| MGT_ENABLE_ALIGN[3:0] | OUT       | Transceiver control signals                                                             |
| MGT_ENCHANSYNC        | OUT       | Transceiver control signal                                                              |
| MGT_SYNCOK[3:0]       | IN        | Transceiver control signal                                                              |
| MGT_RXLOCK[3:0]       | IN        | RocketIO <sup>™</sup> transceiver control signal. Virtex-4 and Virtex-5 FPGA cores only |
| MGT_LOOPBACK          | OUT       | Transceiver control signal                                                              |
| MGT_POWERDOWN         | OUT       | Transceiver control signal                                                              |
| SIGNAL_DETECT[3:0]    | IN        | Status signal from attached optical module                                              |

## **MDIO Interface**

The MDIO Interface signals are shown in Table 2-12. More information on using this interface can be found in Chapter 5, Interfacing to the Core.

| Signal Name   | Direction | Description                                                                    |
|---------------|-----------|--------------------------------------------------------------------------------|
| MDC           | IN        | Management clock                                                               |
| MDIO_IN       | IN        | MDIO input                                                                     |
| MDIO_OUT      | OUT       | MDIO output                                                                    |
| MDIO_TRI      | OUT       | MDIO 3-state; '1' disconnects the output driver from the MDIO bus.             |
| TYPE_SEL[1:0] | IN        | Type select                                                                    |
| PRTAD[4:0]    | IN        | MDIO port address; you should set this to provide a unique ID on the MDIO bus. |

Table 2-12: MDIO Management Interface Ports

## **Configuration and Status Signals**

The Configuration and Status Signals are shown in Table 2-13. See Configuration and Status Interfaces for more information on these signals, including a breakdown of the configuration and status vectors.

Table 2-13:Configuration and Status Ports

| Signal Name               | Direction | Description                                                                                               |
|---------------------------|-----------|----------------------------------------------------------------------------------------------------|
| CONFIGURATION_VECTOR[6:0] | IN        | Configuration information for the core.                                                                   |
| STATUS_VECTOR[7:0]        | OUT       | Status information from the core.                                                                         |
| ALIGN_STATUS              | OUT       | '1' when the XAUI receiver is aligned across all four lanes, '0' otherwise.                               |
| SYNC_STATUS[3:0]          | OUT       | Each pin is '1' when the respective XAUI lane receiver is synchronized to byte boundaries, '0' otherwise. |

## **Clocking and Reset Signals and Module**

Included in the example design top-level sources are circuits for clock and reset management. These can include Digital Clock Managers (DCMs), Mixed-Mode Clock Managers (MMCMs), reset synchronizers, or other useful utility circuits that might be useful in your particular application.

Table 2-14 shows the ports that are associated with system clocks and resets.

| Signal Name  | Direction | Description                                                                                    |
|--------------|-----------|------------------------------------------------------------------------------------------------|
| MGT_TX_RESET | IN        | This should be driven high until the Transceiver is ready to transmit data.                    |
| MGT_RX_RESET | IN        | This should be driven high when no signal can be detected on the transceiver.                  |
| USRCLK       | IN        | System clock for core; must also be used to clock the device-specific transceiver logic ports. |
| RESET        | IN        | Reset port synchronous to USRCLK.                                                              |
| SOFT_RESET   | OUT       | Reset signal controlled by MDIO register bit. This reset signal also resets the transceivers.  |

Table 2-14: Clock and Reset Ports

# **Register Space**

## **MDIO Management Registers**

The XAUI core, when generated with an MDIO interface, implements an MDIO Interface Register block. The core responds to MDIO transactions as either a 10GBASE-X PCS, a DTE XS, or a PHY XS depending on the setting of the type\_sel port (see Table 2-12).

#### **10GBASE-X PCS Registers**

Table 2-15 shows the MDIO registers present when the XAUI core is configured as a 10GBASE-X PCS. For a more comprehensive description of the registers and their effect on core operation, see the *XAUI User Guide*.

| Register Address | Register Name                                                               |
|------------------|-----------------------------------------------------------------------------|
| 1.0              | Physical Medium Attachment/Physical Medium Dependent (PMA/PMD)<br>Control 1 |
| 1.1              | PMA/PMD Status 1                                                            |
| 1.2,1.3          | PMA/PMD Device Identifier                                                   |
| 1.4              | PMA/PMD Speed Ability                                                       |
| 1.5, 1.6         | PMA/PMD Devices in Package                                                  |
| 1.7              | 10G PMA/PMD Control 2                                                       |
| 1.8              | 10G PMA/PMD Status 2                                                        |
| 1.9              | Reserved                                                                    |
| 1.10             | 10G PMD Receive Signal OK                                                   |
| 1.11 to 1.13     | Reserved                                                                    |
| 1.14, 1.15       | PMA/PMD Package Identifier                                                  |
| 1.16 to 1.65 535 | Reserved                                                                    |
| 3.0              | PCS Control 1                                                               |
| 3.1              | PCS Status 1                                                                |
| 3.2, 3.3         | PCS Device Identifier                                                       |
| 3.4              | PCS Speed Ability                                                           |
| 3.5, 3.6         | PCS Devices in Package                                                      |
| 3.7              | 10G PCS Control 2                                                           |
| 3.8              | 10G PCS Status 2                                                            |
| 3.9 to 3.13      | Reserved                                                                    |
| 3.14, 3.15       | PCS Package Identifier                                                      |
| 3.16 to 3.23     | Reserved                                                                    |
| 3.24             | 10GBASE-X PCS Status                                                        |
| 3.25             | 10GBASE-X Test Control                                                      |
| 3.26 to 3.65 535 | Reserved                                                                    |

Table 2-15: 10GBASE-X PCS/PMA MDIO Registers

#### **DTE XS Registers**

Table 2-16 shows the MDIO registers present when the XAUI core is configured as a DTE XS. For a more comprehensive description of the registers and their effect on core operation, see the *XAUI User Guide*.

| Register Address | Register Name             |
|------------------|---------------------------|
| 5.0              | DTE XS Control 1          |
| 5.1              | DTE XS Status 1           |
| 5.2, 5.3         | DTE XS Device Identifier  |
| 5.4              | DTE XS Speed Ability      |
| 5.5, 5.6         | DTE XS Devices in Package |
| 5.7              | Reserved                  |
| 5.8              | DTE XS Status 2           |
| 5.9 to 5.13      | Reserved                  |
| 5.14, 5.15       | DTE XS Package Identifier |
| 5.16 to 5.23     | Reserved                  |
| 5.24             | 10G DTE XGXS Lane Status  |
| 5.25             | 10G DTE XGXS Test Control |

Table 2-16: DTE XS MDIO Registers

#### **PHY XS Registers**

Table 2-17 shows the MDIO registers present when the XAUI core is configured as a PHY XS. For a more comprehensive description of the registers and their effect on core operation, see the *XAUI User Guide*.

| Register Address | Register Name             |
|------------------|---------------------------|
| 4.0              | PHY XS Control 1          |
| 4.1              | PHY XS Status 1           |
| 4.2, 4.3         | PHY XS Device Identifier  |
| 4.4              | PHY XS Speed Ability      |
| 4.5, 4.6         | PHY XS Devices in Package |
| 4.7              | Reserved                  |
| 4.8              | PHY XS Status 2           |
| 4.9 to 4.13      | Reserved                  |
| 4.14, 4.15       | PHY XS Package Identifier |
| 4.16 to 4.23     | Reserved                  |
| 4.24             | 10G PHY XGXS Lane Status  |
| 4.25             | 10G PHY XGXS Test Control |

Table 2-17: PHY XS MDIO Registers

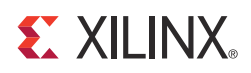

# Designing with the Core

This chapter provides a general description of how to use the XAUI core in your designs and should be used in conjunction with Chapter 5, Interfacing to the Core which describes specific core interfaces.

This chapter also describes the steps required to turn a XAUI core into a fully-functioning design with user-application logic. It is important to realize that not all implementations require all of the design steps listed in this chapter. Follow the logic design guidelines in this manual carefully.

## Use the Example Design as a Starting Point

Each instance of the XAUI core is delivered with an example design that can be implemented in an FPGA and simulated. This design can be used as a starting point for your own design or can be used to sanity-check your application in the event of difficulty.

See Chapter 14, Quick Start Example Design (ISE® tools) and Chapter 9, Detailed Example Design (Vivado<sup>™</sup> Design Tools) for information about using and customizing the example designs for the XAUI core.

## **Know the Degree of Difficulty**

XAUI designs are challenging to implement in any technology, and the degree of difficulty is further influenced by:

- Maximum system clock frequency
- Targeted device architecture
- Nature of your application

All XAUI implementations need careful attention to system performance requirements. Pipelining, logic mapping, placement constraints, and logic duplication are all methods that help boost system performance.

# **Keep It Registered**

To simplify timing and increase system performance in an FPGA design, keep all inputs and outputs registered between your application and the core. This means that all inputs and outputs from your application should come from, or connect to a flip-flop. While registering signals might not be possible for all paths, it simplifies timing analysis and makes it easier for the Xilinx tools to place and route the design.

# **Recognize Timing Critical Signals**

The supplied constraint file provided with the example design for the core identifies the critical signals and the timing constraints that should be applied. See Chapter 8, Constraining the Core (Vivado tools) and Chapter 11, Constraining the Core (ISE tools) for further information.

# **Use Supported Design Flows**

## **ISE Design Tools**

The core is synthesized in the CORE Generator<sup>™</sup> tool and is delivered to you as an NGC netlist. The example implementation scripts provided currently use Xilinx Synthesis Technology (XST) as the synthesis tool for the HDL example design that is delivered with the core. Other synthesis tools can be used for your application logic; the core is always unknown to the synthesis tool and appears as a black box.

Post synthesis, only Xilinx ISE v14.2 tools are supported.

## Vivado Design Tools

The core HDL is added to the open Vivado project. Later the core is synthesized along with the rest of the project as part of project synthesis.

# **Make Only Allowed Modifications**

The XAUI core is not user-modifiable. Do not make modifications as they might have adverse effects on system timing and protocol compliance. Supported user configurations of the XAUI core can only be made by selecting the options from within the CORE Generator tool when the core is generated. See Chapter 10, Customizing and Generating the Core.

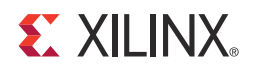

# **Core Architecture**

This chapter describes the overall architecture of the XAUI core and also describes the major interfaces to the core.

## **System Overview**

XAUI is a four-lane, 3.125 Gb/s per-lane serial interface. 20 G - XAUI is also supported in Virtex ®-6 devices (-3 speed grades), Kintex<sup>™</sup>-7 and Virtex-7 devices using four transceivers at 6.25 Gb/s. Each lane is a differential pair, carrying current mode logic (CML) signaling; the data on each lane is 8B/10B encoded before transmission. Special code groups are used to allow each lane to synchronize at a word boundary and to deskew all four lanes into alignment at the receiving end. The XAUI standard is fully specified in clauses 47 and 48 of the 10-Gigabit Ethernet specification *IEEE Std. 802.3-2008*.

The XAUI standard was initially developed as a means to extend the physical separation possible between Media Access Controller (MAC) and physical-side interface (PHY) components in a 10-Gigabit Ethernet system distributed across a circuit board, and to reduce the number of interface signals in comparison with the Ten Gigabit Ethernet Media Independent Interface (XGMII). Figure 4-1 shows the XAUI core being used to connect to a 10-Gigabit Expansion Pack (XPAK) optical module.

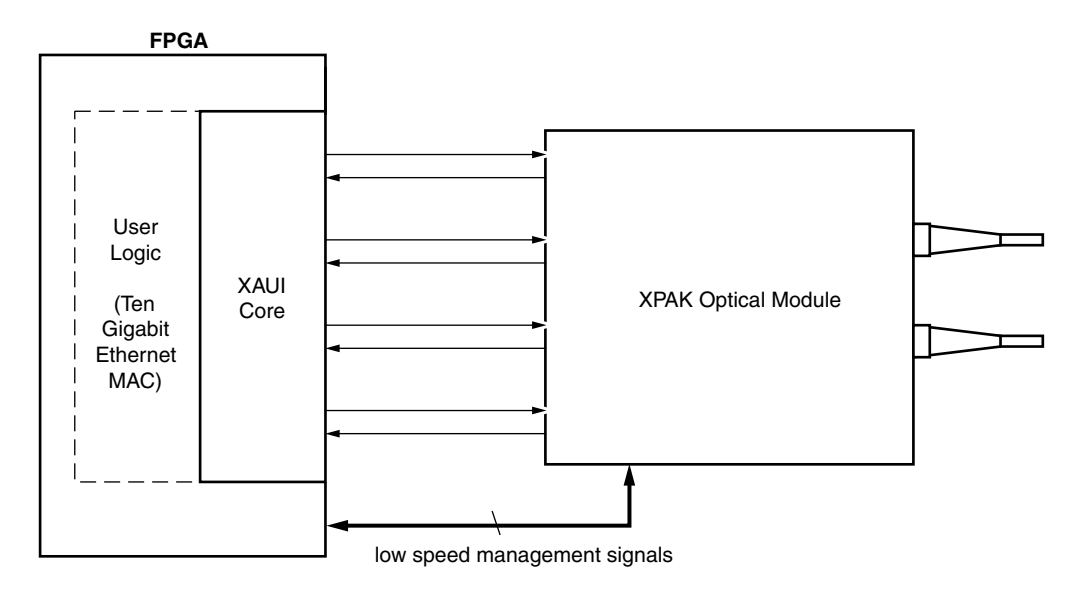

Figure 4-1: Connecting XAUI to an Optical Module

After its publication, the applications of XAUI have extended beyond 10-Gigabit Ethernet to the backplane and other general high-speed interconnect applications. A typical backplane application is shown in Figure 4-2.

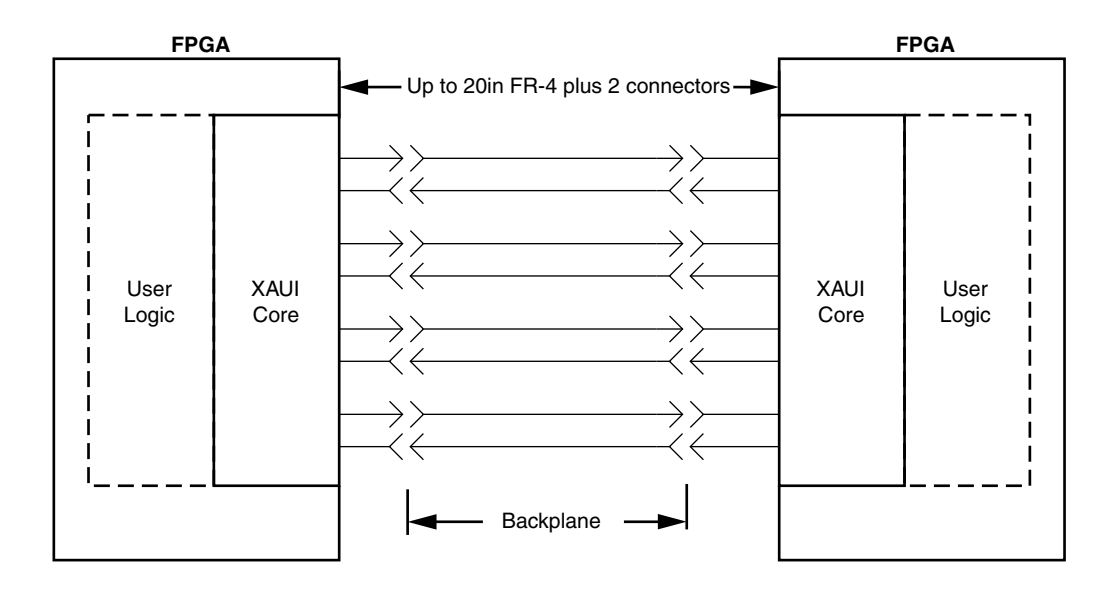

Figure 4-2: Typical Backplane Application for XAUI

# **Functional Description**

Figure 4-3 shows a block diagram of the implementation of the XAUI core. The architecture is similar for all supported FPGAs. The major functional blocks of the core include the following:

• Transmit idle generation logic

Creates the code groups to allow synchronization and alignment at the receiver.

• Synchronization state machine (one per lane)

Identifies byte boundaries in incoming serial data.

• Deskew state machine

Deskews the four received lanes into alignment.

• Optional MDIO interface

A 2-wire low-speed serial interface used to manage the core.

• Embedded FPGA transceivers. Provides high-speed transceivers as well as 8B/10B encode and decode, and elastic buffering in the receive datapath.

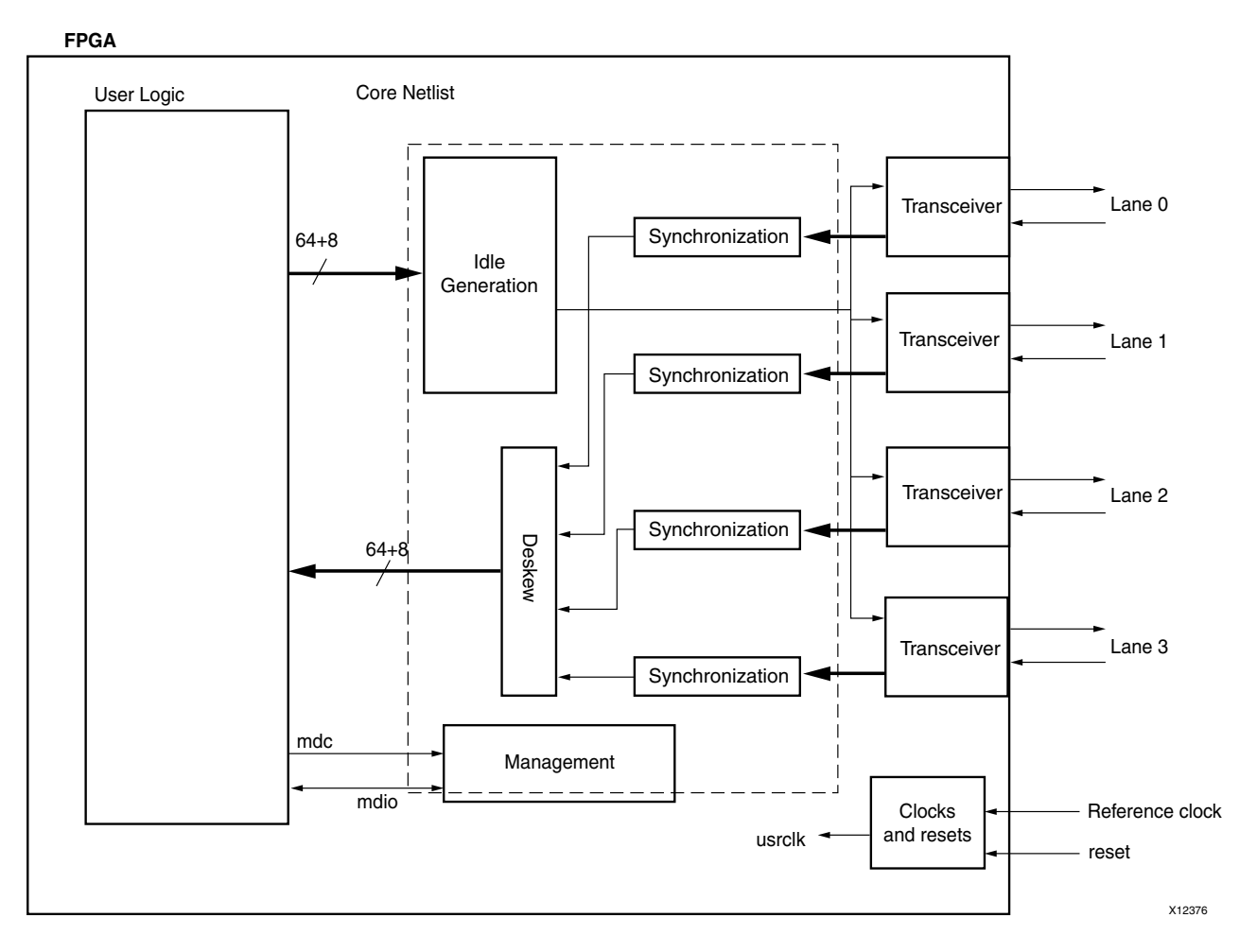

Figure 4-3: Architecture of the XAUI Core with Client-Side User Logic

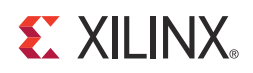

# Interfacing to the Core

This chapter describes how to connect to the data interfaces of the core and configuration and status interfaces of the XAUI core.

## Data Interface: Internal XGMII Interfaces

#### Internal 64-bit SDR Client-side Interface

The 64-bit single-data rate (SDR) client-side interface is based upon a 32-bit XGMII-like interface. The key difference is a demultiplexing of the bus from 32- bits wide to 64-bits wide on a single rising clock edge. This demultiplexing is done by extending the bus upwards so that there are now eight lanes of data numbered 0-7; the lanes are organized such that data appearing on lanes 4–7 is transmitted or received *later* in time than that in lanes 0-3.

The mapping of lanes to data bits is shown in Table 5-1. The lane number is also the index of the control bit for that particular lane; for example, XGMII\_TXC[2] and XGMII\_TXD[23:16] are the control and data bits respectively for lane 2.

| Lane | XGMII_TXD, XGMII_RXD Bits |
|------|---------------------------|
| 0    | 7:0                       |
| 1    | 15:8                      |
| 2    | 23:16                     |
| 3    | 31:24                     |
| 4    | 39:32                     |
| 5    | 47:40                     |
| 6    | 55:48                     |
| 7    | 63:56                     |

Table 5-1: XGMII\_TXD, XGMII\_RXD Lanes for Internal 64-bit Client-Side Interface

## **Definitions of Control Characters**

Reference is regularly made to certain XGMII control characters signifying Start, Terminate, Error, and others. These control characters all have in common that the control line for that lane is 1 for the character and a certain data byte value. The relevant characters are defined in the *IEEE Std. 802.3-2008* and are reproduced in Table 5-2 for reference.

| Data (Hex) | Control | Name, Abbreviation |
|------------|---------|--------------------|
| 00 to FF   | 0       | Data (D)           |
| 07         | 1       | Idle (I)           |
| FB         | 1       | Start (S)          |
| FD         | 1       | Terminate (T)      |
| FE         | 1       | Error (E)          |

Table 5-2: Partial List of XGMII Characters

# **Interfacing to the Transmit Client Interface**

## Internal 64-bit Client-Side Interface

The timing of a data frame transmission through the internal 64-bit client-side interface is shown in Figure 5-1. The beginning of the data frame is shown by the presence of the Start character (the /S/ codegroup in lane 4 of Figure 5-1) followed by data characters in lanes 5, 6, and 7. Alternatively the start of the data frame can be marked by the occurrence of a Start character in lane 0, with the data characters in lanes 1 to 7.

When the frame is complete, it is completed by a Terminate character (the T in lane 1 of Figure 5-1). The Terminate character can occur in any lane; the remaining lanes are padded by XGMII idle characters.

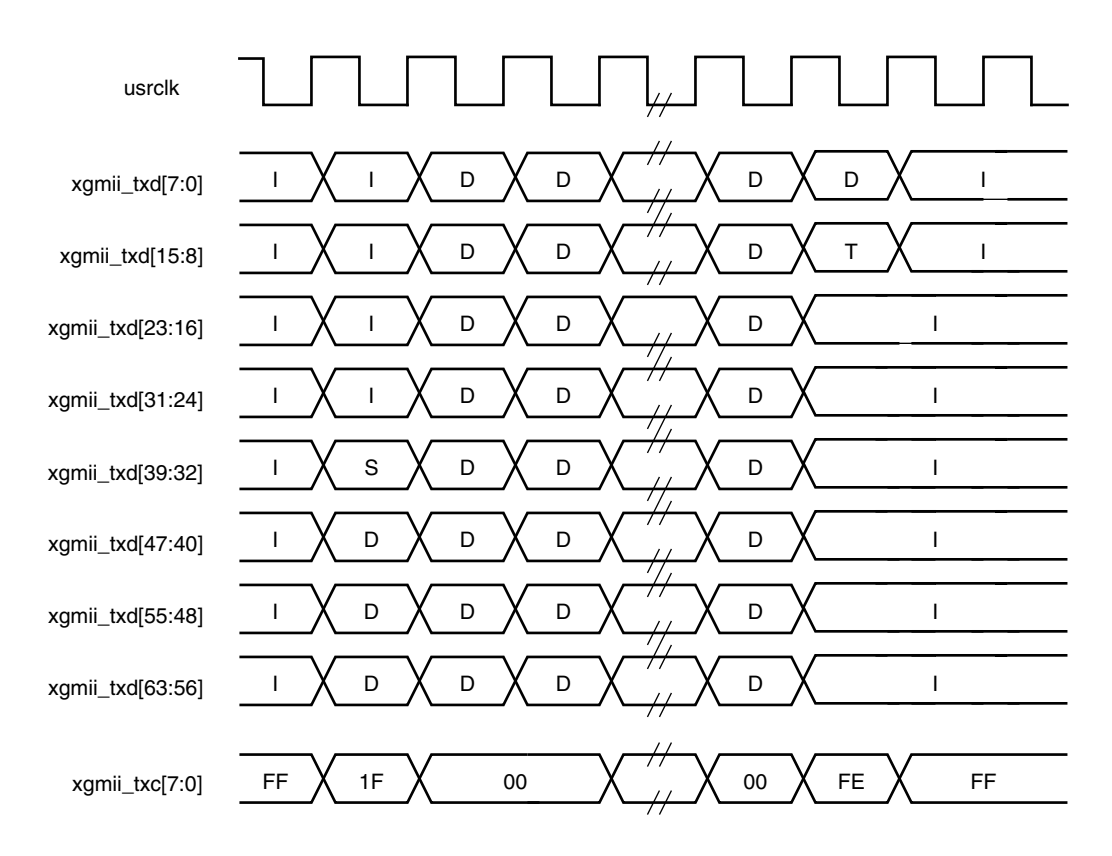

Figure 5-1: Normal Frame Transmission Across the Internal 64-bit Client-Side I/F

Figure 5-2 depicts a similar frame to that in Figure 5-1, with the exception that this frame is propagating an error. The error code is denoted by the letter E, with the relevant control bits set.

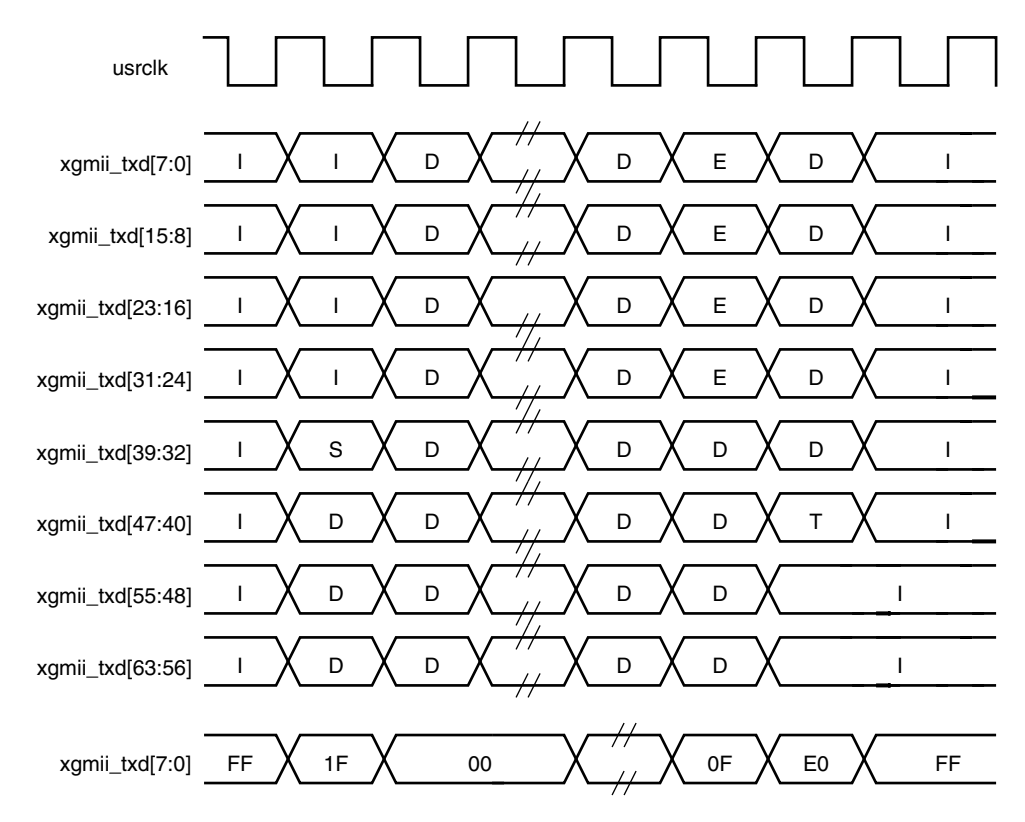

Figure 5-2: Frame Transmission with Error Across Internal 64-bit Client-Side I/F
# **Interfacing to the Receive Client Interface**

## Internal 64-bit Client-Side Interface

The timing of a normal inbound frame transfer is shown in Figure 5-3. As in the transmit case, the frame is delimited by a Start character (S) and by a Terminate character (T). The Start character in this implementation can occur in either lane 0 or in lane 4. The Terminate character, T, can occur in any lane.

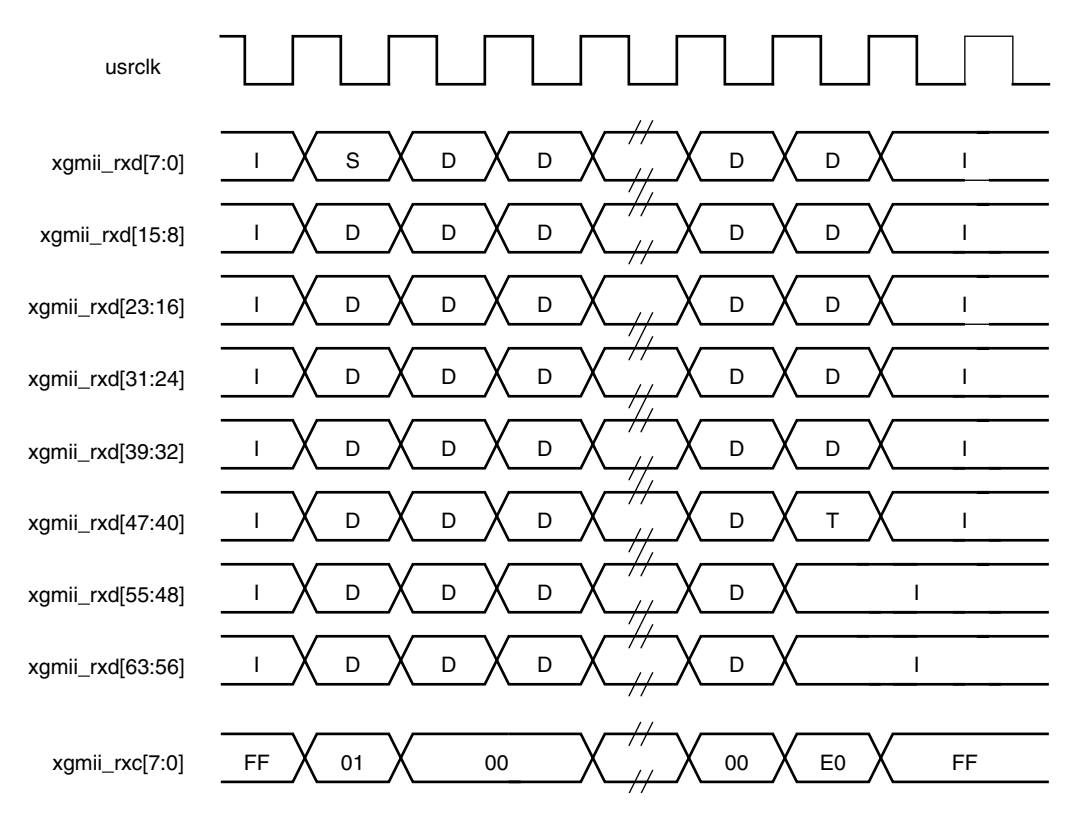

Figure 5-3: Frame Reception Across the Internal 64-bit Client Interface

Figure 5-4 shows an inbound frame of data propagating an error. In this instance, the error is propagated in lanes 4 to 7, shown by the letter E.

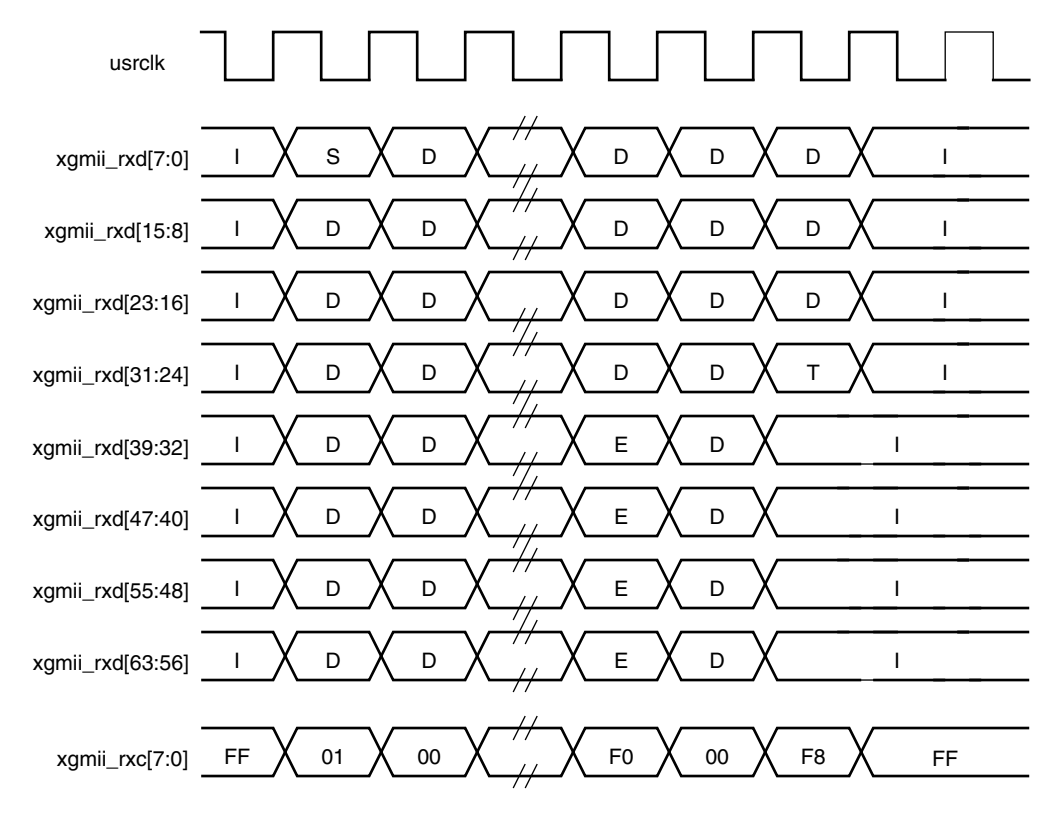

Figure 5-4: Frame Reception with Error Across the Internal 64-bit Client Interface

## Interfacing to the Transceivers

The Virtex®-4 FPGA transceivers require a Calibration Block to be included in the FPGA logic. See the *Calibration Block User Guide* for more information. Information about the *Calibration Block User Guide* can be found in <u>Answer Record 22477</u>. The example design provided with the XAUI core instantiates the calibration blocks required when targeting a FX60 device.

Table 5-3 shows the ports of the netlist that are to be connected to the device-specific transceivers. The remainder of the device-specific transceiver ports are not connected to the netlist, but are connected in the core source code (device\_specific\_wrapper.vhd or device\_specific\_wrapper.v) or are wired to static values.

| Signal Name           | Direction | Description                                         |
|-----------------------|-----------|-----------------------------------------------------|
| MGT_TXDATA[63:0]      | OUT       | Device-specific transceiver transmit data           |
| MGT_TXCHARISK[7:0]    | OUT       | Device-specific transceiver transmit control flags  |
| MGT_RXDATA[63:0]      | IN        | Device-specific transceiver receive data            |
| MGT_RXCHARISK[7:0]    | IN        | Device-specific transceiver receive control signals |
| MGT_CODEVALID[7:0]    | IN        | Device-specific transceiver receive control signals |
| MGT_CODECOMMA[7:0]    | IN        | Device-specific transceiver receive control signals |
| MGT_ENABLE_ALIGN[3:0] | OUT       | Device-specific transceiver control signals         |
| MGT_ENCHANSYNC        | OUT       | Device-specific transceiver control signal          |
| MGT_RXLOCK[3:0]       | IN        | Device-specific transceiver control signals         |
| MGT_SYNCOK[3:0]       | IN        | Device-specific transceiver control signals         |
| MGT_LOOPBACK          | OUT       | Device-specific transceiver control signal          |
| MGT_POWERDOWN         | OUT       | Device-specific transceiver control signal          |
| MGT_TX_RESET[3:0]     | IN        | Reset status signal from example design             |
| MGT_RX_RESET[3:0]     | IN        | Reset status signal from example design             |
| SIGNAL_DETECT[3:0]    | IN        | Status signal from attached optical module          |

Table 5-3: Transceiver Interface Ports

The SIGNAL\_DETECT signals are intended to be driven by an attached 10GBASE-LX4 optical module; they signify that each of the four optical receivers is receiving illumination and is therefore not just putting out noise. If an optical module is not in use, this four-wire bus should be tied to 1111.

The MGT\_TX\_RESET and MGT\_RX\_RESET signals are used to set the local fault registers in the management block of the core upon transceiver reset event. The example design connects these ports in the required way.

No timing diagrams are presented here for the device-specific transceiver signals. You should treat this interface as a black box. If customization of this interface is required, see the following for detailed descriptions of the transceiver ports.

- 7 Series FPGAs Transceivers User Guide (UG769)
- 7 Series FPGAs GTP Transceiver User Guide (UG482)
- Virtex-6 FPGA GTX Transceiver User Guide (UG366)
- Spartan-6 FPGA GTP Transceiver User Guide (UG386)
- Virtex-5 FPGA RocketIO GTP Transceiver User Guide (UG196)
- Virtex-5 FPGA RocketIO GTX Transceiver User Guide (UG198)
- Virtex-4 FPGA RocketIO Multi-Gigabit Transceiver User Guide (UG076)

This chapter describes the interfaces available for dynamically setting the configuration and obtaining the status of the XAUI core. There are two interfaces for configuration; depending on the core customization, only one is available in a particular core instance.

In addition, there are output ports on the core signalling alignment and synchronization status. These ports are described in Alignment and Synchronization Status Ports.

# **Configuration and Status Interfaces**

This section describes the interfaces available for dynamically setting the configuration and obtaining the status of the XAUI core. There are two interfaces for configuration; depending on the core customization, only one is available in a particular core instance. The interfaces are:

- MDIO Interface
- Configuration and Status Vectors

In addition, there are output ports on the core signalling alignment and synchronization status. These ports are described in Alignment and Synchronization Status Ports.

# **MDIO Interface**

The Management Data Input/Output (MDIO) interface is a simple, low-speed two-wire interface for management of the XAUI core consisting of a clock signal and a bidirectional data signal. It is defined in clause 45 of *IEEE Standard 802.3-2008*.

An MDIO bus in a system consists of a single Station Management (STA) master management entity and several MDIO Managed Device (MMD) slave entities. Figure 5-5 illustrates a typical system. All transactions are initiated by the Station Management Entity (STA) entity. The XAUI core implements an MMD.

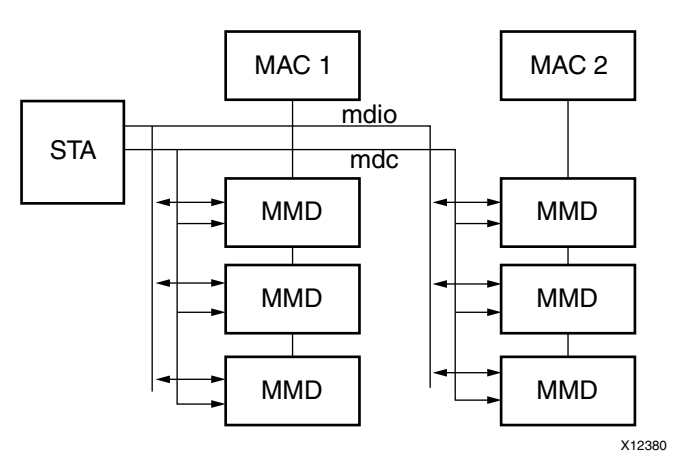

Figure 5-5: A Typical MDIO-Managed System

### **MDIO Ports**

The core ports associated with MDIO are shown in Table 5-4.

| Signal Name   | Direction | Description                                                      |
|---------------|-----------|------------------------------------------------------------------|
| MDC           | IN        | Management clock                                                 |
| MDIO_IN       | IN        | MDIO input                                                       |
| MDIO_OUT      | OUT       | MDIO output                                                      |
| MDIO_TRI      | OUT       | MDIO 3-state. 1 disconnects the output driver from the MDIO bus. |
| TYPE_SEL[1:0] | IN        | Type select                                                      |
| PRTAD[4:0]    | IN        | MDIO port address                                                |

| Table 5-4: | MDIO Management Interface Port Description |
|------------|--------------------------------------------|
|------------|--------------------------------------------|

If implemented, the MDIO interface is implemented as four unidirectional signals. These can be used to drive a 3-state buffer either in the FPGA SelectIO<sup>™</sup> interface buffer or in a separate device. Figure 5-6 illustrates the use of a Virtex-4 FPGA SelectIO interface 3-state buffer as the bus interface.

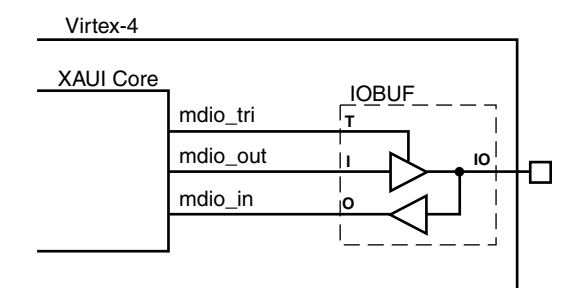

Figure 5-6: Using a SelectIO Interface 3-State Buffer to Drive MDIO

The type\_sel port is registered into the core at FPGA configuration and core hard reset; changes after that time are ignored by the core. Table 5-5 shows the mapping of the type\_sel setting to the implemented register map.

| type_sel setting | MDIO Register                                                         | Description                              |
|------------------|-----------------------------------------------------------------------|------------------------------------------|
| 00 or 01         | 10GBASE-X PCS/PMA                                                     | When driving a 10GBASE-X PHY             |
| 10               | Data Terminal Equipment<br>(DTE)<br>XGMII Extender Sublayer<br>(XGXS) | When connected to a 10GMAC through XGMII |
| 11               | PHY XGXS                                                              | When connected to a PHY through XGMII    |

Table 5-5: Mapping of type\_sel Port Settings to MDIO Register Type

The prtad[4:0] port sets the port address of the core instance. Multiple instances of the same core can be supported on the same MDIO bus by setting prtad[4:0] to a unique value for each instance; the XAUI core ignores transactions with the PRTAD field set to a value other than that on its prtad[4:0] port.

### **MDIO Transactions**

The MDIO interface should be driven from a STA master according to the protocol defined in *IEEE Std. 802.3-2008*. An outline of each transaction type is described in the following sections. In these sections, the following abbreviations apply:

- PRE: preamble
- ST: start
- OP: operation code
- PRTAD: port address
- DEVAD: device address
- TA: turnaround

#### **Set Address Transaction**

Figure 5-7 shows an Address transaction defined by OP=00. Set Address is used to set the internal 16-bit address register of the XAUI core for subsequent data transactions (called the "current address" in the following sections).

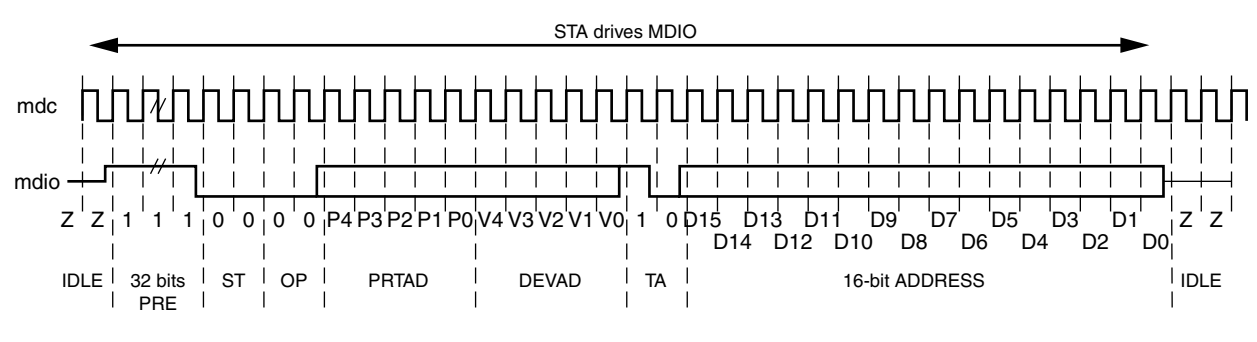

Figure 5-7: MDIO Set Address Transaction

#### Write Transaction

Figure 5-8 shows a Write transaction defined by OP=01. The XAUI core takes the 16-bit word in the data field and writes it to the register at the current address.

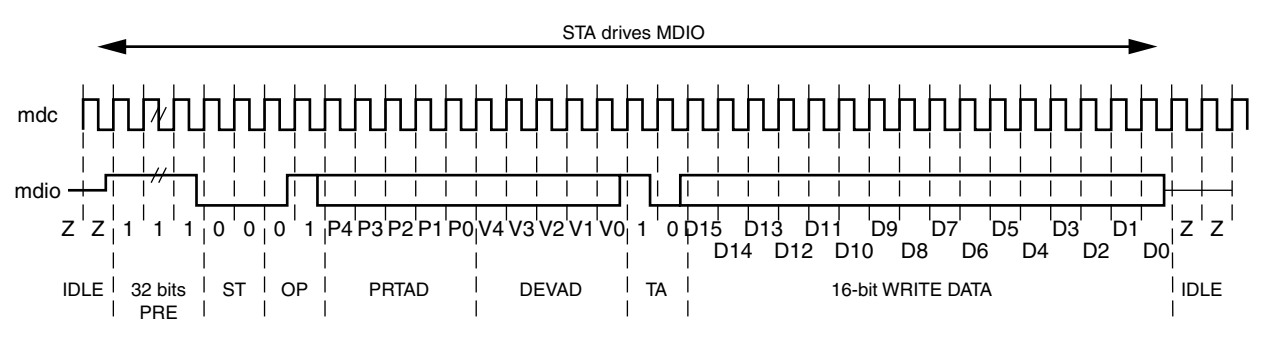

*Figure 5-8:* **MDIO Write Transaction** 

#### **Read Transaction**

Figure 5-9 shows a Read transaction defined by OP=11. The XAUI core returns the 16-bit word from the register at the current address.

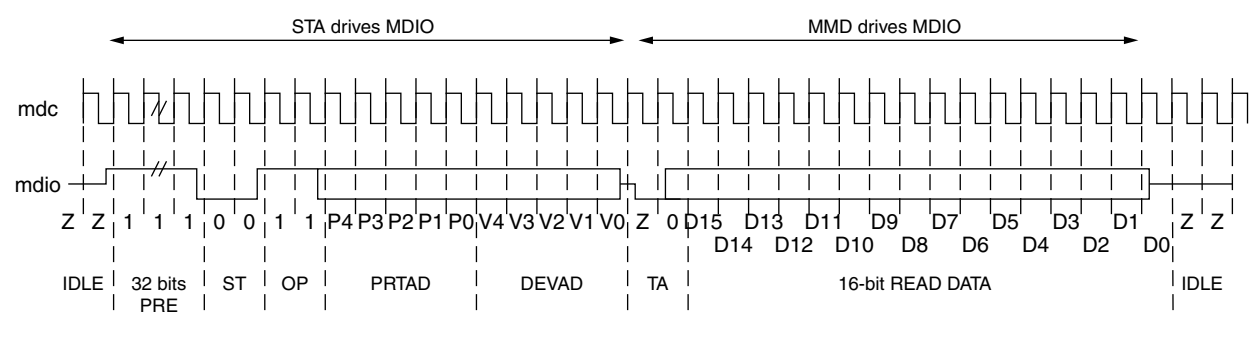

Figure 5-9: MDIO Read Transaction

#### Post-read-increment-address Transaction

Figure 5-10 shows a Post-read-increment-address transaction, defined by OP=10. The XAUI core returns the 16-bit word from the register at the current address then increments the current address. This allows sequential reading or writing by a STA master of a block of register addresses.

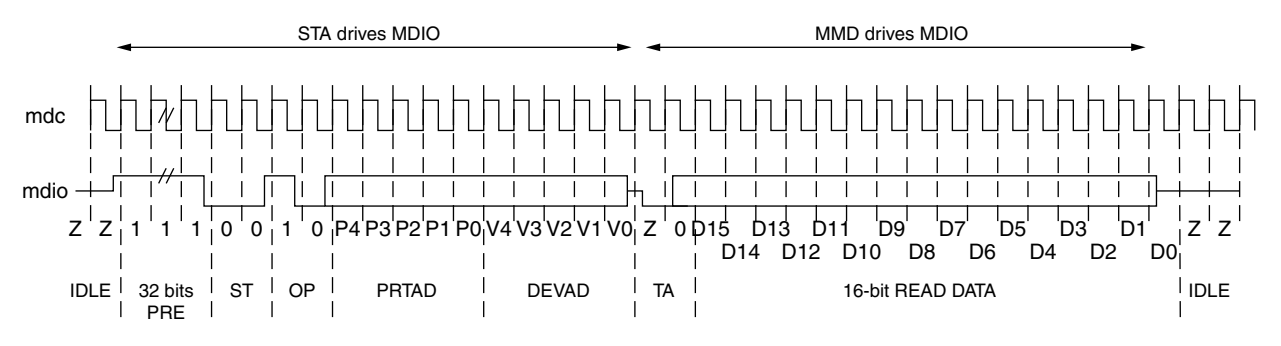

Figure 5-10: MDIO Read-and-increment Transaction

## **10GBASE-X PCS/PMA Register Map**

When the core is configured as a 10GBASE-X Physical Coding Sublayer/Physical Medium Attachment (PCS/PMA), it occupies MDIO Device Addresses 1 and 3 in the MDIO register address map, as shown in Table 5-6.

| Register Address | Register Name                                                               |
|------------------|-----------------------------------------------------------------------------|
| 1.0              | Physical Medium Attachment/Physical Medium Dependent (PMA/PMD)<br>Control 1 |
| 1.1              | PMA/PMD Status 1                                                            |
| 1.2,1.3          | PMA/PMD Device Identifier                                                   |
| 1.4              | PMA/PMD Speed Ability                                                       |
| 1.5, 1.6         | PMA/PMD Devices in Package                                                  |
| 1.7              | 10G PMA/PMD Control 2                                                       |
| 1.8              | 10G PMA/PMD Status 2                                                        |
| 1.9              | Reserved                                                                    |
| 1.10             | 10G PMD Receive Signal OK                                                   |
| 1.11 TO 1.13     | Reserved                                                                    |
| 1.14, 1.15       | PMA/PMD Package Identifier                                                  |
| 1.16 to 1.65 535 | Reserved                                                                    |
| 3.0              | PCS Control 1                                                               |
| 3.1              | PCS Status 1                                                                |
| 3.2, 3.3         | PCS Device Identifier                                                       |

Table 5-6: 10GBASE-X PCS/PMA MDIO Registers

| Register Address | Register Name          |
|------------------|------------------------|
| 3.4              | PCS Speed Ability      |
| 3.5, 3.6         | PCS Devices in Package |
| 3.7              | 10G PCS Control 2      |
| 3.8              | 10G PCS Status 2       |
| 3.9 to 3.13      | Reserved               |
| 3.14, 3.15       | Package Identifier     |
| 3.16 to 3.23     | Reserved               |
| 3.24             | 10GBASE-X PCS Status   |
| 3.25             | 10GBASE-X Test Control |
| 3.26 to 3.65 535 | Reserved               |

Table 5-6: 10GBASE-X PCS/PMA MDIO Registers (Cont'd)

#### MDIO Register 1.0: PMA/PMD Control 1

Figure 5-11 shows the MDIO Register 1.0: PMA/PMD Control 1.

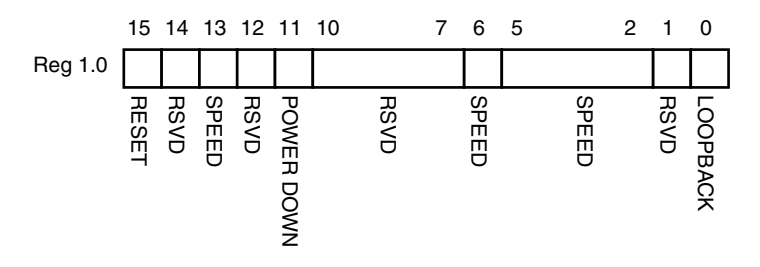

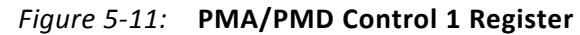

Table 5-7 shows the PMA Control 1 register bit definitions.

| Bit(s)   | Name               | Description                                                                                                    | Attributes               | Default<br>Value |
|----------|--------------------|----------------------------------------------------------------------------------------------------|--------------------------|------------------|
| 1.0.15   | Reset              | <ul> <li>1 = Block reset</li> <li>0 = Normal operation</li> <li>The XAUI block is reset when this bit is set to 1. It returns to 0 when the reset is complete. The soft_reset pin is connected to this bit. This can be connected to the reset of any other MMDs.</li> </ul> | R/W<br>Self-clearin<br>g | 0                |
| 1.0.14   | Reserved           | The block always returns 0 for this bit and ignores writes.                                                                                                    | R/O                      | 0                |
| 1.0.13   | Speed<br>Selection | The block always returns 1 for this bit and ignores writes.                                                                                                    | R/O                      | 1                |
| 1.0.12   | Reserved           | The block always returns 0 for this bit and ignores writes.                                                                                                    | R/O                      | 0                |
| 1.0.11   | Power<br>down      | <ul> <li>1 = Power down mode</li> <li>0 = Normal operation</li> <li>When set to 1, the serial transceivers are placed in a low power state. Set to 0 to return to normal operation</li> </ul>                                                                                | R/W                      | 0                |
| 1.0.10:7 | Reserved           | The block always returns 0 for these bits and ignores writes.                                                                                                    | R/O                      | All Os           |
| 1.0.6    | Speed<br>Selection | The block always returns 1 for this bit and ignores writes.                                                                                                    | R/O                      | 1                |
| 1.0.5:2  | Speed<br>Selection | The block always returns 0s for these bits and ignores writes.                                                                                                    | R/O                      | All Os           |

Table 5-7: **PMA/PMD Control 1 Register Bit Definitions** 

| Bit(s) | Name     | Description                                                                                                    | Attributes | Default<br>Value |
|--------|----------|----------------------------------------------------------------------------------------------------|------------|------------------|
| 1.0.1  | Reserved | The block always returns 0 for this bit and ignores writes.                                                                                                    | R/O        | All 0s           |
| 1.0.0  | Loopback | <ul> <li>1 = Enable loopback mode</li> <li>0 = Disable loopback mode</li> <li>The XAUI block loops the signal in the serial<br/>transceivers back into the receiver. In Virtex-4</li> <li>FPGA implementations it is necessary to enable /<br/>disable the TXPOST_TAP_PD bit through the GT11</li> <li>Dynamic Reconfiguration Port (DRP) interface.</li> <li>For Virtex-5 LXT / SXT FPGA implementation it<br/>might be necessary to change GTP transceiver<br/>attributes and receiver pins under marginal<br/>conditions. See the Near-End PMA Loopback<br/>section in the UG196 Virtex-5 FPGA RocketIO GTP<br/>Transceiver User Guide.</li> </ul> | R/W        | 0                |

Table 5-7: PMA/PMD Control 1 Register Bit Definitions (Cont'd)

#### MDIO Register 1.1: PMA/PMD Status 1

Figure 5-12 shows the MDIO Register 1.1: PMA/PMD Status 1.

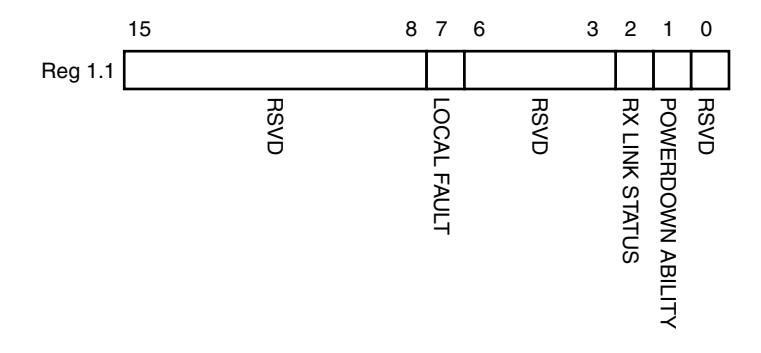

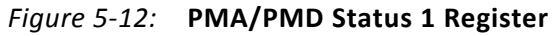

Table 5-8 shows the PMA/PMD Status 1 register bit definitions.

| Bit(s)   | Name                   | Description                              | Attributes | Default<br>Value |
|----------|------------------------|------------------------------------------|------------|------------------|
| 1.1.15:8 | Reserved               | The block always returns 0 for this bit. | R/O        | 0                |
| 1.1.7    | Local Fault            | The block always returns 0 for this bit. | R/O        | 0                |
| 1.1.6:3  | Reserved               | The block always returns 0 for this bit. | R/O        | 0                |
| 1.1.2    | Receive Link<br>Status | The block always returns 1 for this bit. | R/O        | 1                |
| 1.1.1    | Power Down<br>Ability  | The block always returns 1 for this bit. | R/O        | 1                |
| 1.1.0    | Reserved               | The block always returns 0 for this bit. | R/O        | 0                |

| Table 5-8: | <b>PMA/PMD Status 1 Register Bit Definitions</b> |
|------------|--------------------------------------------------|
|            |                                                  |

#### MDIO Registers 1.2 and 1.3: PMA/PMD Device Identifier

Figure 5-13 shows the MDIO Registers 1.2 and 1.3: PMA/PMD Device Identifier.

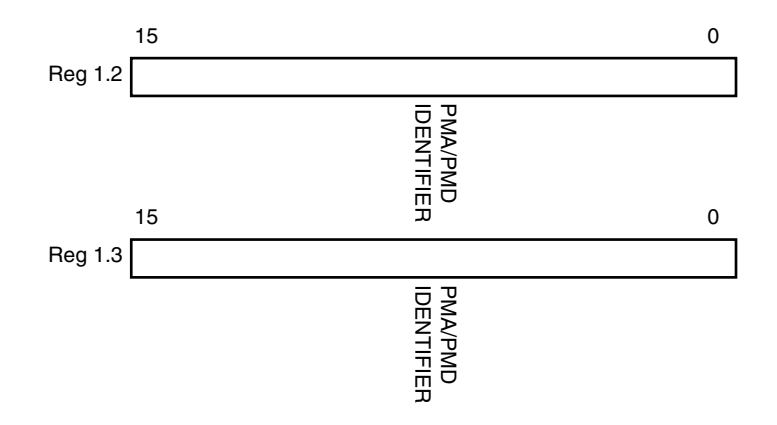

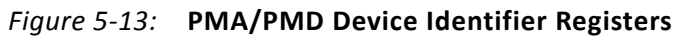

Table 5-9 shows the PMA/PMD Device Identifier registers bit definitions.

| Bit(s)   | Name                  | Description                                                   | Attributes | Default<br>Value |
|----------|-----------------------|---------------------------------------------------------------|------------|------------------|
| 1.2.15:0 | PMA/PMD<br>Identifier | The block always returns 0 for these bits and ignores writes. | R/O        | All Os           |
| 1.3.15:0 | PMA/PMD<br>Identifier | The block always returns 0 for these bits and ignores writes. | R/O        | All Os           |

Table 5-9: PMA/PMD Device Identifier Registers Bit Definitions

#### MDIO Register 1.4: PMA/PMD Speed Ability

Figure 5-14 shows the MDIO Register 1.4: PMA/PMD Speed Ability.

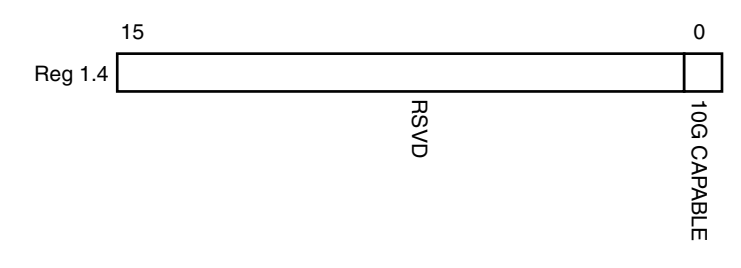

*Figure 5-14:* **PMA/PMD Speed Ability Register** 

Table 5-10 shows the PMA/PMD Speed Ability register bit definitions.

| Bit(s)   | Name        | Description                                                   | Attribute | Default Value |
|----------|-------------|---------------------------------------------------------------|-----------|---------------|
| 1.4.15:1 | Reserved    | The block always returns 0 for these bits and ignores writes. | R/O       | All Os        |
| 1.4.0    | 10G Capable | The block always returns 1 for this bit and ignores writes.   | R/O       | 1             |

Table 5-10: PMA/PMD Speed Ability Register Bit Definitions

#### MDIO Registers 1.5 and 1.6: PMA/PMD Devices in Package

Figure 5-15 shows the MDIO Registers 1.5 and 1.6: PMA/PMD Devices in Package.

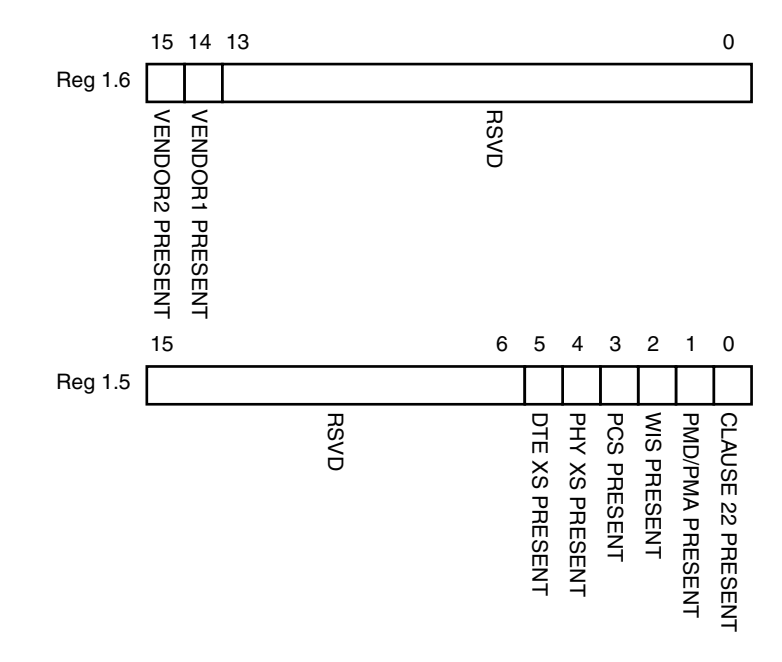

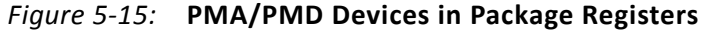

Table 5-11 shows the PMA/PMD Device in Package registers bit definitions.

Table 5-11: PMA/PMD Devices in Package Registers Bit Definitions

| Bit(s)   | Name                                     | Description                                | Attributes | Default<br>Value |
|----------|------------------------------------------|--------------------------------------------|------------|------------------|
| 1.6.15   | Vendor- specific<br>Device 2 Present     | The block always returns 0 for this bit.   | R/O        | 0                |
| 1.6.14   | Vendor-specific<br>Device 1 Present      | The block always returns 0 for this bit.   | R/O        | 0                |
| 1.6.13:0 | Reserved                                 | The block always returns 0 for these bits. | R/O        | All 0s           |
| 1.5.15:6 | Reserved                                 | The block always returns 0 for these bits. | R/O        | All 0s           |
| 1.5.5    | DTE Extender<br>Sublayer (XS)<br>Present | The block always returns 0 for this bit.   | R/O        | 0                |
| 1.5.4    | PHY XS Present                           | The block always returns 0 for this bit.   | R/O        | 0                |
| 1.5.3    | PCS Present                              | The block always returns 1 for this bit.   | R/O        | 1                |
| 1.5.2    | WIS Present                              | The block always returns 0 for this bit.   | R/O        | 0                |
| 1.5.1    | PMA/PMD Present                          | The block always returns 1 for this bit.   | R/O        | 1                |
| 1.5.0    | Clause 22 Device<br>Present              | The block always returns 0 for this bit.   | R/O        | 0                |

### MDIO Register 1.7: 10G PMA/PMD Control 2

Figure 5-16 shows the MDIO Register 1.7: 10G PMA/PMD Control 2.

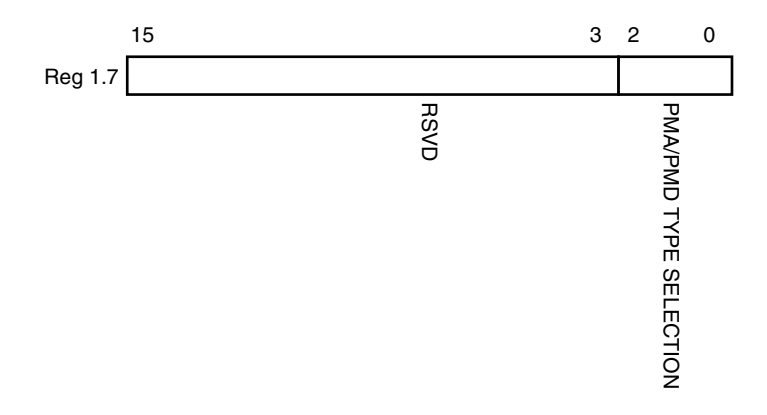

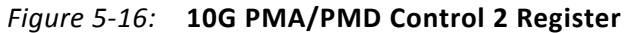

Table 5-12 shows the PMA/PMD Control 2 register bit definitions.

| Table 5-12: | <b>10G PMA/PMD Control 2 Register Bit Definitions</b> |
|-------------|-------------------------------------------------------|
|-------------|-------------------------------------------------------|

| Bit(s)   | Name                      | Description                                                                                                    | Attributes | Default<br>Value |
|----------|---------------------------|----------------------------------------------------------------------------------------------------|------------|------------------|
| 1.7.15:3 | Reserved                  | The block always returns 0 for these bits and ignores writes.                                                       | R/O        | All Os           |
| 1.7.2:0  | PMA/PMD Type<br>Selection | The block always returns 100 for these<br>bits and ignores writes. This corresponds<br>to the<br>10GBASE-X PMA/PMD. | R/O        | 100              |

#### MDIO Register 1.8: 10G PMA/PMD Status 2

Figure 5-17 shows the MDIO Register 1.8: 10G PMA/PMD Status 2.

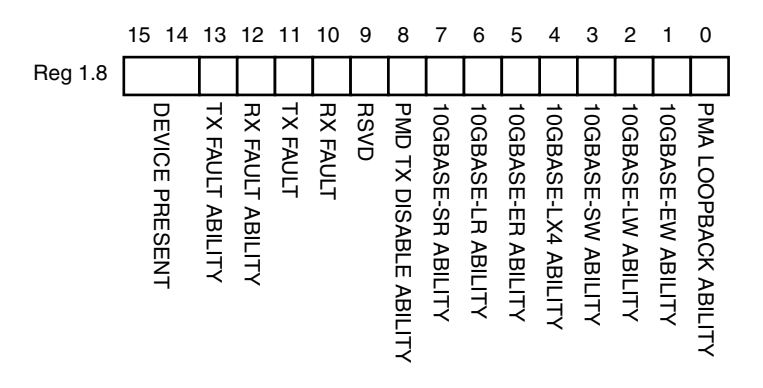

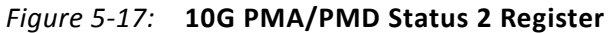

Table 5-13 shows the PMA/PMD Status 2 register bit definitions.

| Bit(s)    | Name                            | Description                                 | Attributes | Default Value |
|-----------|---------------------------------|---------------------------------------------|------------|---------------|
| 1.8.15:14 | Device Present                  | The block always returns 10 for these bits. | R/O        | 10            |
| 1.8.13    | Transmit Local<br>Fault Ability | The block always returns 0 for this bit.    | R/O        | 0             |
| 1.8.12    | Receive Local<br>Fault Ability  | The block always returns 0 for this bit.    | R/O        | 0             |
| 1.8.11    | Transmit Fault                  | The block always returns 0 for this bit.    | R/O        | 0             |
| 1.8.10    | Receive Fault                   | The block always returns 0 for this bit.\   | R/O        | 0             |
| 1.8.9     | Reserved                        | The block always returns 0 for this bit.    | R/O        | 0             |
| 1.8.8     | PMD Transmit<br>Disable Ability | The block always returns 0 for this bit.    | R/O        | 0             |
| 1.8.7     | 10GBASE-SR<br>Ability           | The block always returns 0 for this bit.    | R/O        | 0             |
| 1.8.6     | 10GBASE-LR<br>Ability           | The block always returns 0 for this bit.    | R/O        | 0             |
| 1.8.5     | 10GBASE-ER<br>Ability           | The block always returns 0 for this bit.    | R/O        | 0             |
| 1.8.4     | 10GBASE-LX4<br>Ability          | The block always returns 1 for this bit.    | R/O        | 1             |
| 1.8.3     | 10GBASE-SW<br>Ability           | The block always returns 0 for this bit.    | R/O        | 0             |

| Table 5-13: | 10G PMA/PMD Status | 3 2 Register | <b>Bit Definitions</b> |
|-------------|--------------------|--------------|------------------------|
|-------------|--------------------|--------------|------------------------|

| $\mathbf{D}$ | Nama                    | Description                              | Attributes |               |
|--------------|-------------------------|------------------------------------------|------------|---------------|
| DIL(S)       | Name                    | Description                              | Altribules | Default value |
| 1.8.2        | 10GBASE-LW<br>Ability   | The block always returns 0 for this bit. | R/O        | 0             |
| 1.8.1        | 10GBASE-EW<br>Ability   | The block always returns 0 for this bit. | R/O        | 0             |
| 1.8.0        | PMA Loopback<br>Ability | The block always returns 1 for this bit. | R/O        | 1             |

Table 5-13: 10G PMA/PMD Status 2 Register Bit Definitions (Cont'd)

#### MDIO Register 1.10: 10G PMD Signal Receive OK

Figure 5-18 shows the MDIO 1.10 register: 10G PMD Signal Receive OK.

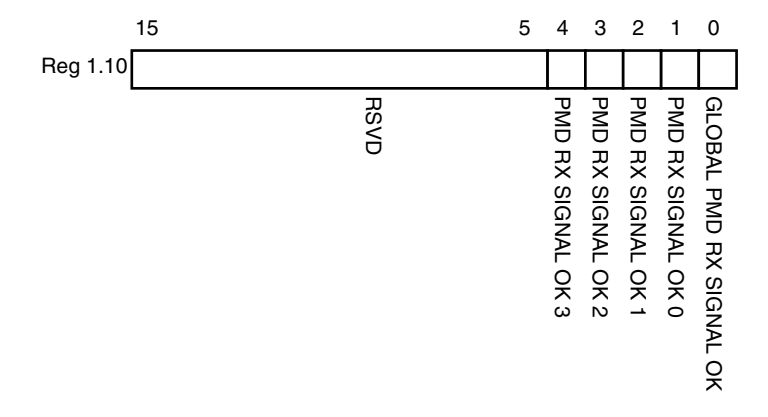

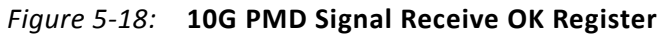

Table 5-14 shows the 10G PMD Signal Receive OK register bit definitions.

| Table 5-14: | 10G PMD Signal Receive OK Register Bit Definitions |
|-------------|----------------------------------------------------|
|-------------|----------------------------------------------------|

| Bit(s)    | Name                               | Description                                                                                                    | Attributes | Default<br>Value |
|-----------|------------------------------------|----------------------------------------------------------------------------------------------------|------------|------------------|
| 1.10.15:5 | Reserved                           | The block always returns 0s for these bits.                                                                                                    | R/O        | All Os           |
| 1.10.4    | PMD Receive<br>Signal OK 3         | <ul> <li>1 = Signal OK on receive Lane 3</li> <li>0 = Signal not OK on receive Lane 3</li> <li>This is the value of the SIGNAL_DETECT[3] port.</li> </ul> | R/O        | -                |
| 1.10.3    | PMD Receive<br>Signal OK 2         | <ul> <li>1 = Signal OK on receive Lane 2</li> <li>0 = Signal not OK on receive Lane 2</li> <li>This is the value of the SIGNAL_DETECT[2] port.</li> </ul> | R/O        | -                |
| 1.10.2    | PMD Receive<br>Signal OK 1         | <ul> <li>1 = Signal OK on receive Lane 1</li> <li>0 = Signal not OK on receive Lane 1</li> <li>This is the value of the SIGNAL_DETECT[1] port.</li> </ul> | R/O        | -                |
| 1.10.1    | PMD Receive<br>Signal OK 0         | <ul> <li>1 = Signal OK on receive Lane 0</li> <li>0 = Signal not OK on receive Lane 0</li> <li>This is the value of the SIGNAL_DETECT[0] port.</li> </ul> | R/O        | -                |
| 1.10.0    | Global PMD<br>Receive Signal<br>OK | 1 = Signal OK on all receive lanes<br>0 = Signal not OK on all receive lanes                                                                              | R/O        | -                |

#### MDIO Registers 1.14 and 1.15: PMA/PMD Package Identifier

Figure 5-19 shows the MDIO registers 1.14 and 1.15: PMA/PMD Package Identifier register.

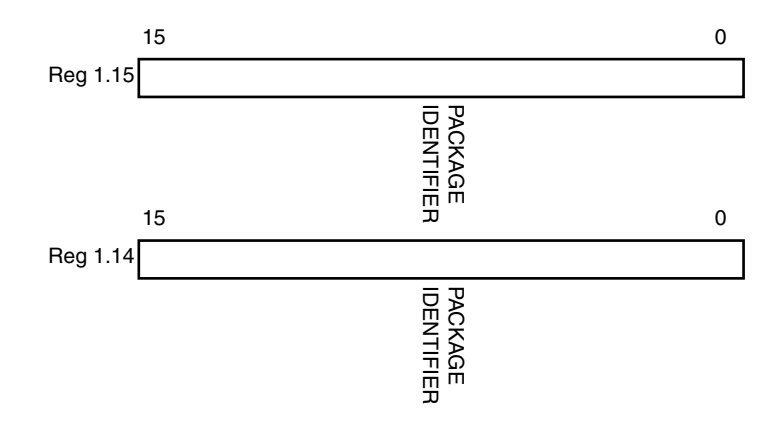

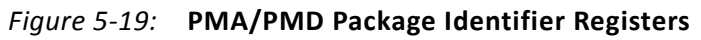

Table 5-15 shows the PMA/PMD Package Identifier registers bit definitions.

| Table 5-15: | PMA/PMD | Package Identifier | <b>Registers Bit</b> | Definitions |
|-------------|---------|--------------------|----------------------|-------------|
|-------------|---------|--------------------|----------------------|-------------|

| Bit(s)    | Name                          | Description                                | Attributes | Default<br>Value |
|-----------|-------------------------------|--------------------------------------------|------------|------------------|
| 1.15.15:0 | PMA/PMD<br>Package Identifier | The block always returns 0 for these bits. | R/O        | All Os           |
| 1.14.15:0 | PMA/PMD<br>Package Identifier | The block always returns 0 for these bits. | R/O        | All Os           |

#### **MDIO Register 3.0: PCS Control 1**

Figure 5-20 shows the MDIO Register 3.0: PCS Control 1.

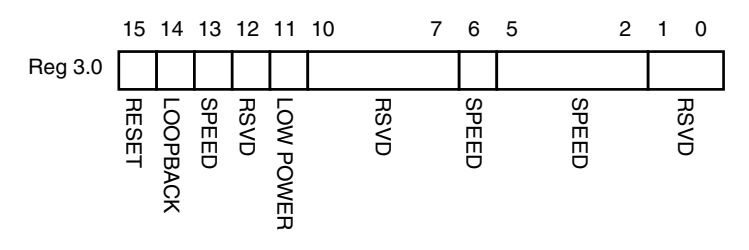

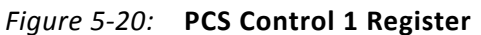

Table 5-16 shows the PCS Control 1 register bit definitions.

| Bit(s)   | Name                  | Description                                                                                                    | Attributes           | Default<br>Value |
|----------|-----------------------|----------------------------------------------------------------------------------------------------|----------------------|------------------|
| 3.0.15   | Reset                 | <ul> <li>1 = Block reset</li> <li>0 = Normal operation</li> <li>The XAUI block is reset when this bit is set to 1. It returns to 0 when the reset is complete.</li> </ul>                      | R/W<br>Self-clearing | 0                |
| 3.0.14   | 10GBASE-R<br>Loopback | The block always returns 0 for this bit and ignores writes.                                                                                                    | R/O                  | 0                |
| 3.0.13   | Speed<br>Selection    | The block always returns 1 for this bit and ignores writes.                                                                                                    | R/O                  | 1                |
| 3.0.12   | Reserved              | The block always returns 0 for this bit and ignores writes.                                                                                                    | R/O                  | 0                |
| 3.0.11   | Power down            | <ul> <li>1 = Power down mode</li> <li>0 = Normal operation</li> <li>When set to 1, the serial transceivers are placed in a low-power state. Set to 0 to return to normal operation.</li> </ul> | R/W                  | 0                |
| 3.0.10:7 | Reserved              | The block always returns 0 for these bits and ignores writes.                                                                                                    | R/O                  | All 0s           |
| 3.0.6    | Speed<br>Selection    | The block always returns 1 for this bit and ignores writes.                                                                                                    | R/O                  | 1                |
| 3.0.5:2  | Speed<br>Selection    | The block always returns 0s for these bits and ignores writes.                                                                                                    | R/O                  | All 0s           |
| 3.0.1:0  | Reserved              | The block always returns 0 for this bit and ignores writes.                                                                                                    | R/O                  | All 0s           |

Table 5-16: PCS Control 1 Register Bit Definitions

#### MDIO Register 3.1: PCS Status 1

Figure 5-21 shows the MDIO Register 3.1: PCS Status 1.

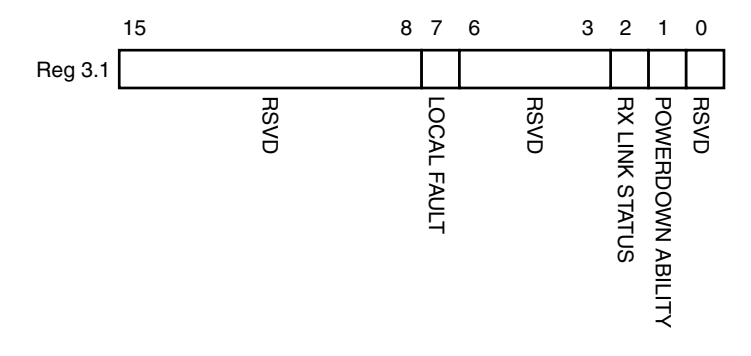

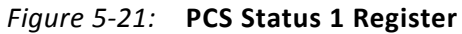

 Table 5-17 show the PCS 1 register bit definitions.

| Bit(s)   | Name                       | Description                                                                                                    | Attributes          | Default<br>Value |
|----------|----------------------------|----------------------------------------------------------------------------------------------------|---------------------|------------------|
| 3.1.15:8 | Reserved                   | The block always returns 0s for these bits and ignores writes.                                                                                                    | R/O                 | All Os           |
| 3.1.7    | Local Fault                | <ul> <li>1 = Local fault detected</li> <li>0 = No local fault detected</li> <li>This bit is set to 1 whenever either of the bits</li> <li>3.8.11, 3.8.10 are set to 1.</li> </ul> | R/O                 | -                |
| 3.1.6:3  | Reserved                   | The block always returns 0s for these bits and ignores writes.                                                                                                    | R/O                 | All Os           |
| 3.1.2    | PCS Receive<br>Link Status | <ul><li>1 = The PCS receive link is up</li><li>0 = The PCS receive link is down</li><li>This is a latching Low version of bit 3.24.12.</li></ul>                                  | R/O<br>Self-setting | -                |
| 3.1.1    | Power Down<br>Ability      | The block always returns 1 for this bit.                                                                                                    | R/O                 | 1                |
| 3.1.0    | Reserved                   | The block always returns 0 for this bit and ignores writes.                                                                                                    | R/O                 | 0                |

| TUDIE 5-17. PCS Status I Register Bit Definition | Table 5-17: | PCS Status 1 Register Bit Definition |
|--------------------------------------------------|-------------|--------------------------------------|
|--------------------------------------------------|-------------|--------------------------------------|

#### MDIO Registers 3.2 and 3.3: PCS Device Identifier

Figure 5-22 shows the MDIO Registers 3.2 and 3.3: PCS Device Identifier.

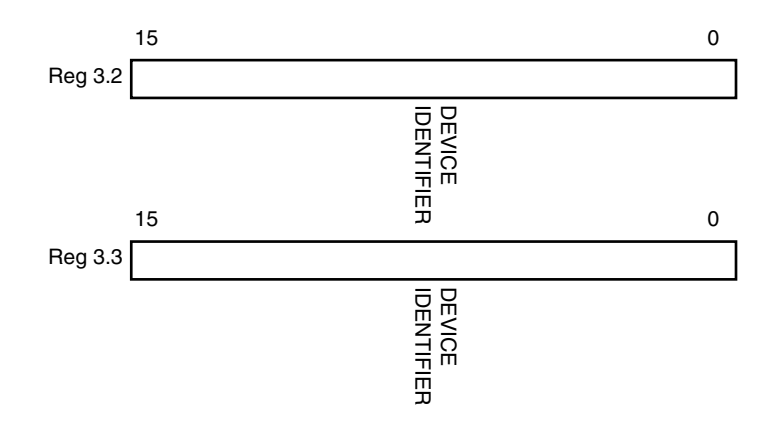

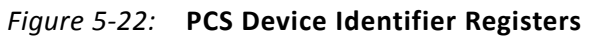

Table 5-18 shows the PCS Device Identifier registers bit definitions.

| Bit(s)   | Name           | Description                                                   | Attributes | Default<br>Value |
|----------|----------------|---------------------------------------------------------------|------------|------------------|
| 3.2.15:0 | PCS Identifier | The block always returns 0 for these bits and ignores writes. | R/O        | All 0s           |
| 3.3.15:0 | PCS Identifier | The block always returns 0 for these bits and ignores writes. | R/O        | All 0s           |

Table 5-18: PCS Device Identifier Registers Bit Definition

#### MDIO Register 3.4: PCS Speed Ability

Figure 5-23 shows the MDIO Register 3.4: PCS Speed Ability.

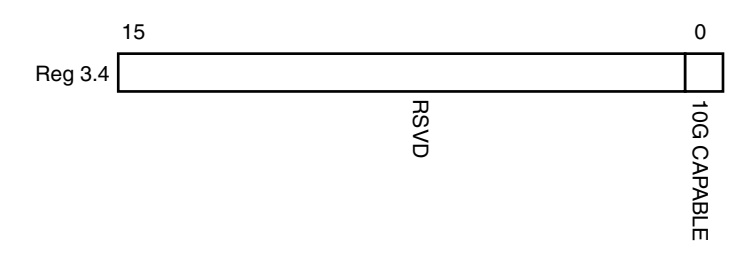

Figure 5-23: PCS Speed Ability Register

Table 5-19 shows the PCS Speed Ability register bit definitions.

| Bit(s)   | Name            | Description                                                   | Attribute | Default<br>Value |
|----------|-----------------|---------------------------------------------------------------|-----------|------------------|
| 3.4.15:1 | Reserved        | The block always returns 0 for these bits and ignores writes. | R/O       | All Os           |
| 3.4.0    | 10 G<br>Capable | The block always returns 1 for this bit and ignores writes.   | R/O       | 1                |

Table 5-19: PCS Speed Ability Register Bit Definition

#### MDIO Registers 3.5 and 3.6: PCS Devices in Package

Figure 5-24 shows the MDIO Registers 3.5 and 3.6: PCS Devices in Package.

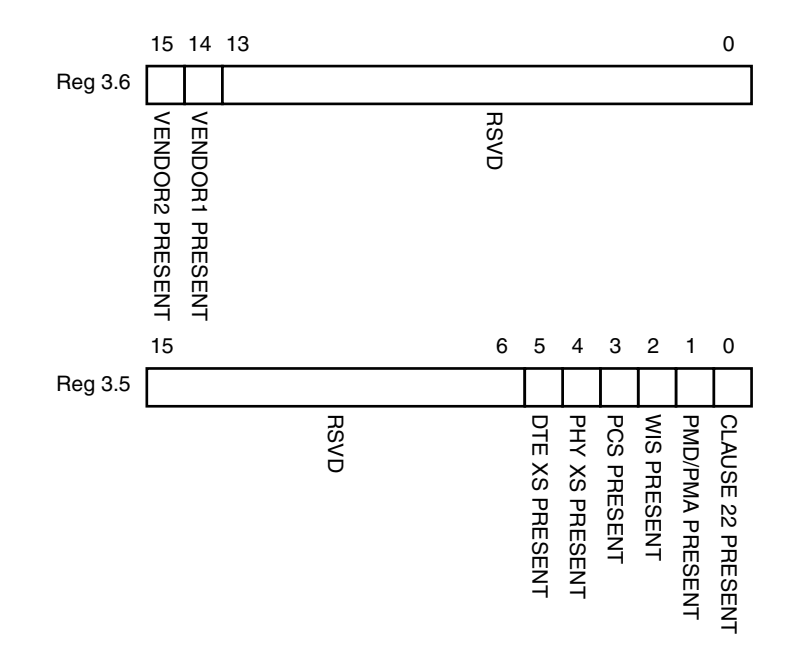

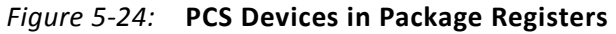

Table 5-20 shows the PCS Devices in Package registers bit definitions.

| Table 5-20: | PCS Devices in | Package Register | s Bit Definitions |
|-------------|----------------|------------------|-------------------|
|-------------|----------------|------------------|-------------------|

| Bit(s)   | Name                                | Description                                | Attributes | Default<br>Value |
|----------|-------------------------------------|--------------------------------------------|------------|------------------|
| 3.6.15   | Vendor-specific<br>Device 2 Present | The block always returns 0 for this bit.   | R/O        | 0                |
| 3.6.14   | Vendor-specific<br>Device 1 Present | The block always returns 0 for this bit.   | R/O        | 0                |
| 3.6.13:0 | Reserved                            | The block always returns 0 for these bits. | R/O        | All Os           |
| 3.5.15:6 | Reserved                            | The block always returns 0 for these bits. | R/O        | All Os           |
| 3.5.5    | PHY XS Present                      | The block always returns 0 for this bit.   | R/O        | 0                |
| 3.5.4    | PHY XS Present                      | The block always returns 0 for this bit.   | R/O        | 0                |
| 3.5.3    | PCS Present                         | The block always returns 1 for this bit.   | R/O        | 1                |
| 3.5.2    | WIS Present                         | The block always returns 0 for this bit.   | R/O        | 0                |
| 3.5.1    | PMA/PMD Present                     | The block always returns 1 for this bit.   | R/O        | 1                |
| 3.5.0    | Clause 22 device<br>present         | The block always returns 0 for this bit.   | R/O        | 0                |

#### MDIO Register 3.7: 10G PCS Control 2

Figure 5-25 shows the MDIO Register 3.7: 10G PCS Control 2.

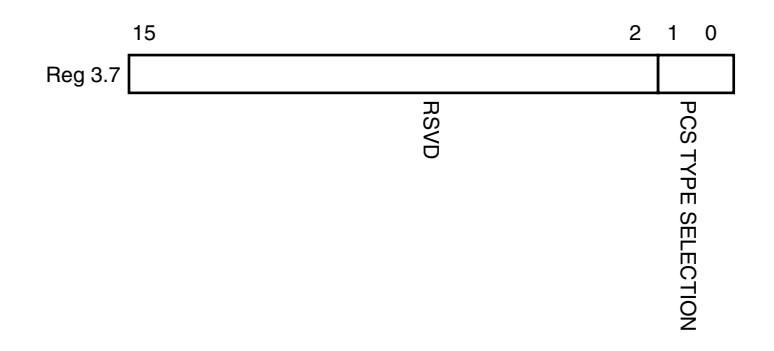

#### Figure 5-25: 10G PCS Control 2 Register

Table 5-21 shows the 10 G PCS Control 2 register bit definitions.

| Bit(s)   | Name                  | Description                                                    | Attributes | Default<br>Value |
|----------|-----------------------|----------------------------------------------------------------|------------|------------------|
| 3.7.15:2 | Reserved              | The block always returns 0 for these bits and ignores writes.  | R/O        | All Os           |
| 3.7.1:0  | PCS Type<br>Selection | The block always returns 01 for these bits and ignores writes. | R/O        | 01               |

| Table 5-21: | 10G PCS Control 2 Register Bit Definitions |
|-------------|--------------------------------------------|
|-------------|--------------------------------------------|

#### MDIO Register 3.8: 10G PCS Status 2

Figure 5-26 shows the MDIO Register 3.8: 10G PCS Status 2.

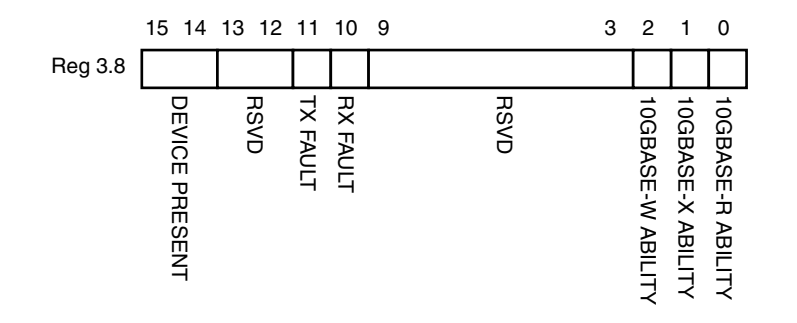

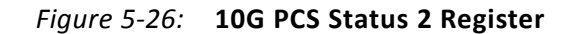

Table 5-22 shows the 10G PCS Status 2 register bit definitions.

| Bit(s)    | Name                    | Description                                                                                            | Attributes              | Default<br>Value |
|-----------|-------------------------|----------------------------------------------------------------------------------------------------|-------------------------|------------------|
| 3.8.15:14 | Device present          | The block always returns 10.                                                                           | R/O                     | 10               |
| 3.8.13:12 | Reserved                | The block always returns 0 for these bits.                                                             | R/O                     | All Os           |
| 3.8.11    | Transmit local<br>fault | <ul><li>1 = Fault condition on transmit path</li><li>0 = No fault condition on transmit path</li></ul> | R/O<br>Latching<br>High | -                |
| 3.8.10    | Receive local<br>fault  | <ul><li>1 = Fault condition on receive path</li><li>0 = No fault condition on receive path</li></ul>   | R/O<br>Latching<br>High | -                |
| 3.8.9:3   | Reserved                | The block always returns 0 for these bits.                                                             | R/O                     | All Os           |
| 3.8.2     | 10GBASE-W<br>Capable    | The block always returns 0 for this bit.                                                               | R/O                     | 0                |
| 3.8.1     | 10GBASE-X<br>Capable    | The block always returns 1 for this bit.                                                               | R/O                     | 1                |
| 3.8.0     | 10GBASE-R<br>Capable    | The block always returns 0 for this bit.                                                               | R/O                     | 0                |

| Table 5-22: | 10G PCS | Status 2 | Register | Bit | Definitions |
|-------------|---------|----------|----------|-----|-------------|
|-------------|---------|----------|----------|-----|-------------|

#### MDIO Registers 3.14 and 3.15: PCS Package Identifier

Figure 5-27 shows the MDIO Registers 3.14 and 3.15: PCS Package Identifier.

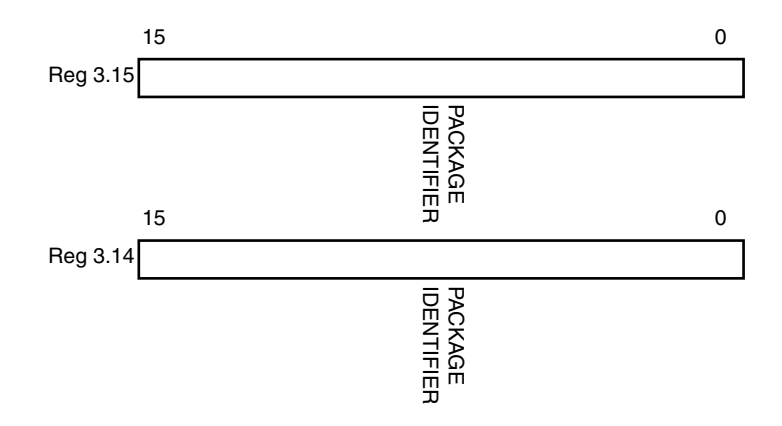

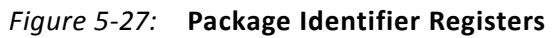

Table 5-23 shows the PCS Package Identifier registers bit definitions.

| Table 5-23: PLS Package Identifier Register Bit Definitions | Table 5-23: | PCS Package Identifier Register Bit Definitions |
|-------------------------------------------------------------|-------------|-------------------------------------------------|
|-------------------------------------------------------------|-------------|-------------------------------------------------|

| Bit(s)    | Name                  | Description                                | Attributes | Default<br>Value |
|-----------|-----------------------|--------------------------------------------|------------|------------------|
| 3.14.15:0 | Package<br>Identifier | The block always returns 0 for these bits. | R/O        | All 0s           |
| 3.15.15:0 | Package<br>Identifier | The block always returns 0 for these bits. | R/O        | All 0s           |

#### MDIO Register 3.24: 10GBASE-X Status

Figure 5-28 shows the MDIO Register 3.24: 10GBase-X Status.

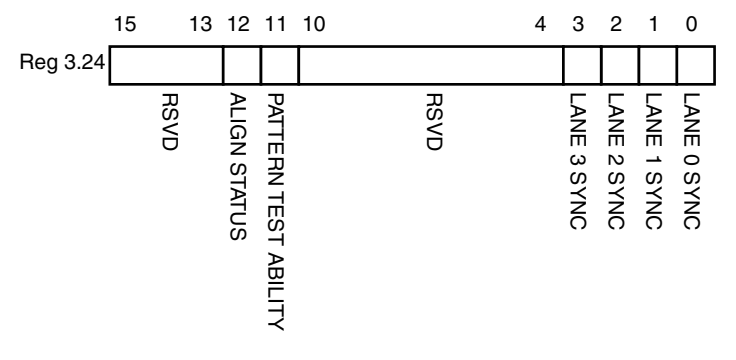

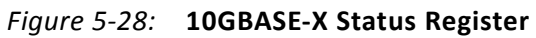

Table 5-24 shows the 10GBase-X Status register bit definitions.

| Bit(s)     | Name                                     | Description                                                                         | Attributes | Default<br>Value |
|------------|------------------------------------------|-------------------------------------------------------------------------------------|------------|------------------|
| 3.24.15:13 | Reserved                                 | The block always returns 0 for these bits.                                          | R/O        | All 0s           |
| 3.24.12    | 10GBASE-X<br>Lane<br>Alignment<br>Status | 1 = 10GBASE-X receive lanes aligned;<br>0 = 10GBASE-X receive lanes not<br>aligned. | RO         | -                |
| 3.24.11    | Pattern Testing<br>Ability               | The block always returns 1 for this bit.                                            | R/O        | 1                |
| 3.24.10:4  | Reserved                                 | The block always returns 0 for these bits.                                          | R/O        | All 0s           |
| 3.24.3     | Lane 3 Sync                              | 1 = Lane 3 is synchronized;<br>0 = Lane 3 is not synchronized.                      | R/O        | -                |
| 3.24.2     | Lane 2 Sync                              | 1 =Lane 2 is synchronized;<br>0 =Lane 2 is not synchronized.                        | R/O        | -                |
| 3.24.1     | Lane 1 Sync                              | 1 = Lane 1 is synchronized;<br>0 = Lane 1 is not synchronized.                      | R/O        | -                |
| 3.24.0     | Lane 0 Sync                              | 1 = Lane 0 is synchronized;<br>0 = Lane 0 is not synchronized.                      | R/O        | -                |

| Table 5-24: | 10GBASE-X Status | Register | Bit Definitions |
|-------------|------------------|----------|-----------------|
|             |                  |          |                 |

#### MDIO Register 3.25: 10GBASE-X Test Control

Figure 5-29 shows the MDIO Register 3.25: 10GBase-X Test Control.

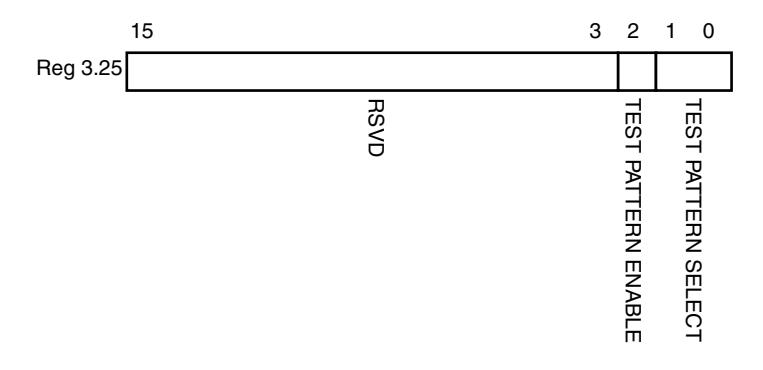

#### Figure 5-29: Test Control Register

Table 5-25 shows the 10GBase-X Test Control register bit definitions.

| Bit(s)    | Name                            | Description                                                                                                    | Attributes | Default<br>Value |
|-----------|---------------------------------|----------------------------------------------------------------------------------------------------|------------|------------------|
| 3.25.15:3 | Reserved                        | The block always returns 0 for these bits.                                                                                                    | R/O        | All 0s           |
| 3.25.2    | Transmit Test<br>Pattern Enable | <ul><li>1 = Transmit test pattern enable</li><li>0 = Transmit test pattern disabled</li></ul>                                                                   | R/W        | 0                |
| 3.25.1:0  | Test Pattern<br>Select          | <ul> <li>11 = Reserved</li> <li>10 = Mixed frequency test pattern</li> <li>01 = Low frequency test pattern</li> <li>00 = High frequency test pattern</li> </ul> | R/W        | 00               |

|  | Table 5-25: | 10GBASE-X Test | <b>Control Register</b> | <b>Bit Definitions</b> |
|--|-------------|----------------|-------------------------|------------------------|
|--|-------------|----------------|-------------------------|------------------------|

## DTE XS MDIO Register Map

When the core is configured as a DTE XGXS, it occupies MDIO Device Address 5 in the MDIO register address map (Table 5-26).

Table 5-26: DTE XS MDIO Registers

| Register Address | Register Name             |
|------------------|---------------------------|
| 5.0              | DTE XS Control 1          |
| 5.1              | DTE XS Status 1           |
| 5.2, 5.3         | DTE XS Device Identifier  |
| 5.4              | DTE XS Speed Ability      |
| 5.5, 5.6         | DTE XS Devices in Package |
| 5.7              | Reserved                  |
| 5.8              | DTE XS Status 2           |
| 5.9 to 5.13      | Reserved                  |
| 5.14, 5.15       | DTE XS Package Identifier |
| 5.16 to 5.23     | Reserved                  |
| 5.24             | 10G DTE XGXS Lane Status  |
| 5.25             | 10G DTE XGXS Test Control |

### **MDIO Register 5.0:DTE XS Control 1**

Figure 5-30 shows the MDIO Register 5.0: DTE XS Control 1.

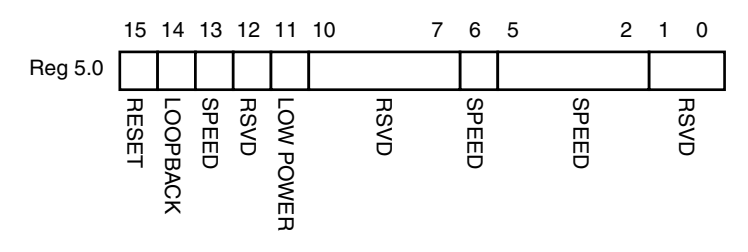

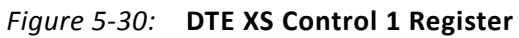

Table 5-27 shows the DTE XS Control 1 register bit definitions.

| Bit(s)                                                                                                    | Name                                                                                                    | Description                                                                                                    | Attributes | Default<br>Value |
|----------------------------------------------------------------------------------------------------|----------------------------------------------------------------------------------------------------|----------------------------------------------------------------------------------------------------|------------|------------------|
| 5.0.15 Reset<br>1 = Block reset<br>0 = Normal operation<br>The XAUI block is reset when this bit is set to 1. It<br>returns to 0 when the reset is complete. |                                                                                                    | R/W<br>Self-clearin<br>g                                                                                                    | 0          |                  |
| 5.0.14                                                                                                    | <ul> <li>1 = Enable loopback mode         <ul> <li>0 = Disable loopback mode</li> <li>The XAUI block loops the signal in the serial transceivers back into the receiver. In Virtex-4 FPGA implementations it is necessary to enable/disable the TXPOST_TAP_PD bit through the GT11 DRP interface.</li> <li>For Virtex-5 LXT / SXT FPGA implementation it might be necessary to change GTP transceiver attributes and receiver pins under marginal conditions. See the Near-End PMA Loopback section in the Virtex-5 FPGA RocketIO GTP Transceiver User Guide (UG196).</li> </ul> </li> </ul> |                                                                                                    | R/W        | 0                |
| 5.0.13                                                                                                    | Speed<br>Selection                                                                                                    | The block always returns 1 for this bit and ignores writes.                                                                                                    | R/O        | 1                |
| 5.0.12                                                                                                    | Reserved                                                                                                    | The block always returns 0 for this bit and ignores writes.                                                                                                    | R/O        | 0                |
| 5.0.11                                                                                                    | Power down                                                                                                    | <ul> <li>1 = Power down mode</li> <li>0 = Normal operation</li> <li>When set to 1, the serial transceivers are placed in<br/>a low power state. Set to 0 to return to normal<br/>operation</li> </ul> | R/W        | 0                |
| 5.0.10:7                                                                                                    | Reserved                                                                                                    | The block always returns 0s for these bits and ignores writes.                                                                                                    | R/O        | All 0s           |
| 5.0.6                                                                                                    | Speed<br>Selection                                                                                                    | The block always returns 1 for this bit and ignores writes.                                                                                                    | R/O        | 1                |

Table 5-27: DTE XS Control 1 Register Bit Definitions

| Bit(s)  | Name               | Description                                                    | Attributes | Default<br>Value |
|---------|--------------------|----------------------------------------------------------------|------------|------------------|
| 5.0.5:2 | Speed<br>Selection | The block always returns 0s for these bits and ignores writes. | R/O        | All 0s           |
| 5.0.1:0 | Reserved           | The block always returns 0s for these bits and ignores writes. | R/O        | All 0s           |

Table 5-27: DTE XS Control 1 Register Bit Definitions (Cont'd)

#### MDIO Register 5.1: DTE XS Status 1

Figure 5-31 shows the MDIO Register 5.1: DTE XS Status 1.

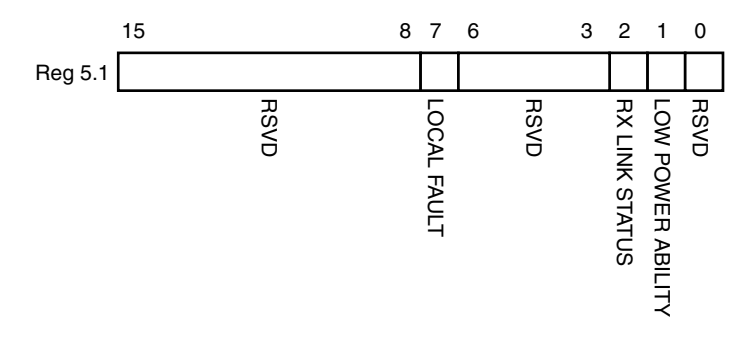

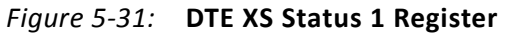

Table 5-28 shows the DET XS Status 1 register bit definitions.

| Bit(s)   | Name                             | Description                                                                                                    | Attributes          | Default<br>Value |
|----------|----------------------------------|----------------------------------------------------------------------------------------------------|---------------------|------------------|
| 5.1.15:8 | Reserved                         | The block always returns 0s for these bits and ignores writes.                                                                                                    | R/O                 | All Os           |
| 5.1.7    | Local Fault                      | <ul> <li>1 = Local fault detected</li> <li>0 = No Local Fault detected</li> <li>This bit is set to 1 whenever either of the bits</li> <li>5.8.11, 5.8.10 are set to 1.</li> </ul> | R/O                 | -                |
| 5.1.6:3  | Reserved                         | The block always returns 0s for these bits and ignores writes.                                                                                                    | R/O                 | All Os           |
| 5.1.2    | DTE XS<br>Receive Link<br>Status | <ul> <li>1 = The DTE XS receive link is up.</li> <li>0 = The DTE XS receive link is down.</li> <li>This is a latching Low version of bit 5.24.12.</li> </ul>                      | R/O<br>Self-setting | -                |
| 5.1.1    | Power Down<br>Ability            | The block always returns 1 for this bit.                                                                                                    | R/O                 | 1                |
| 5.1.0    | Reserved                         | The block always returns 0 for this bit and ignores writes.                                                                                                    | R/O                 | 0                |

Table 5-28: DTE XS Status 1 Register Bit Definitions

### MDIO Registers 5.2 and 5.3: DTE XS Device Identifier

Figure 5-32 shows the MDIO Registers 5.2 and 5.3: DTE XS Device Identifier.

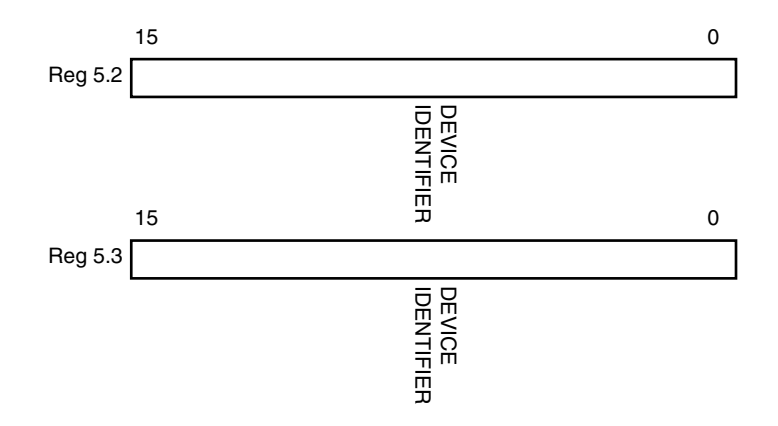

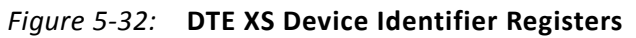

Table 5-29 shows the DTE XS Device Identifier registers bit definitions.

| Table 5-29: | DTE XS Device Identifier Register Bit Definitions |
|-------------|---------------------------------------------------|
|-------------|---------------------------------------------------|

| Bit(s)   | Name                 | Description                                                   | Attributes | Default Value |
|----------|----------------------|---------------------------------------------------------------|------------|---------------|
| 5.2.15:0 | DTE XS<br>Identifier | The block always returns 0 for these bits and ignores writes. | R/O        | All Os        |
| 5.3.15:0 | DTE XS<br>Identifier | The block always returns 0 for these bits and ignores writes. | R/O        | All Os        |
### **MDIO Register 5.4: DTE XS Speed Ability**

Figure 5-33 shows the MDIO Register 5.4: DTE Speed Ability.

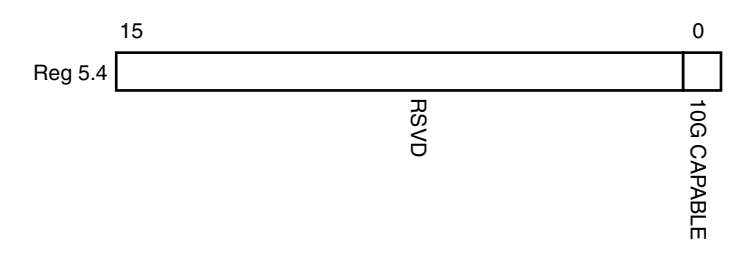

*Figure 5-33:* **DTE XS Speed Ability Register** 

Table 5-30 shows the DTE XS Speed Ability register bit definitions.

| Bit(s)   | Name        | Description                                                   | Attribute | Default Value |
|----------|-------------|---------------------------------------------------------------|-----------|---------------|
| 5.4.15:1 | Reserved    | The block always returns 0 for these bits and ignores writes. | R/O       | All Os        |
| 5.4.0    | 10G Capable | The block always returns 1 for this bit and ignores writes.   | R/O       | 1             |

Table 5-30: DTE XS Speed Ability Register Bit Definitions

### MDIO Registers 5.5 and 5.6: DTE XS Devices in Package

Figure 5-33 shows the MDIO Registers 5.5 and 5.6: DTE XS Devices in Package.

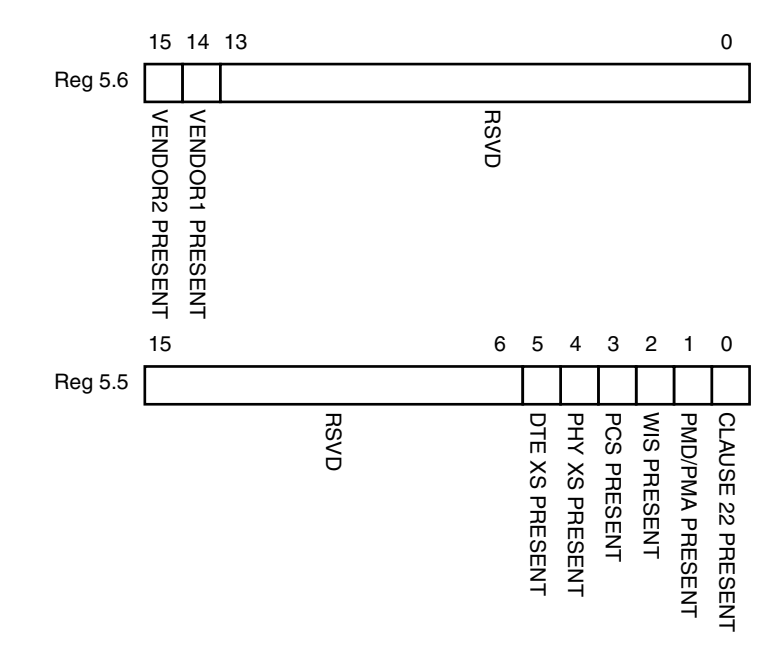

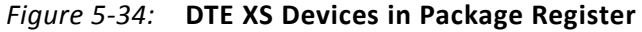

Table 5-31 shows the DTE XS Devices in Package registers bit definitions.

| Tahle 5-31 | DTF XS Devices in Package Registers Bit Definitions |
|------------|-----------------------------------------------------|
|            | DIE AS Devices in l'ackage Registers Dit Demitions  |

| Bit(s)   | Name                                | Description                                | Attributes | Default<br>Value |
|----------|-------------------------------------|--------------------------------------------|------------|------------------|
| 5.6.15   | Vendor-specific<br>Device 2 Present | The block always returns 0 for this bit.   | R/O        | 0                |
| 5.6.14   | Vendor-specific<br>Device 1 Present | The block always returns 0 for this bit.   | R/O        | 0                |
| 5.6.13:0 | Reserved                            | The block always returns 0 for these bits. | R/O        | All 0s           |
| 5.6.15:6 | Reserved                            | The block always returns 0 for these bits. | R/O        | All 0s           |
| 5.5.5    | DTE XS Present                      | The block always returns 1 for this bit.   | R/O        | 1                |
| 5.5.4    | PHY XS Present                      | The block always returns 0 for this bit.   | R/O        | 0                |
| 5.5.3    | PCS Present                         | The block always returns 0 for this bit.   | R/O        | 0                |
| 5.5.2    | WIS Present                         | The block always returns 0 for this bit.   | R/O        | 0                |
| 5.5.1    | PMA/PMD Present                     | The block always returns 0 for this bit.   | R/O        | 0                |
| 5.5.0    | Clause 22 Device<br>Present         | The block always returns 0 for this bit.   | R/O        | 0                |

### MDIO Register 5.8: DTE XS Status 2

Figure 5-35 shows the MDIO Register 5.8: DTE XS Status 2.

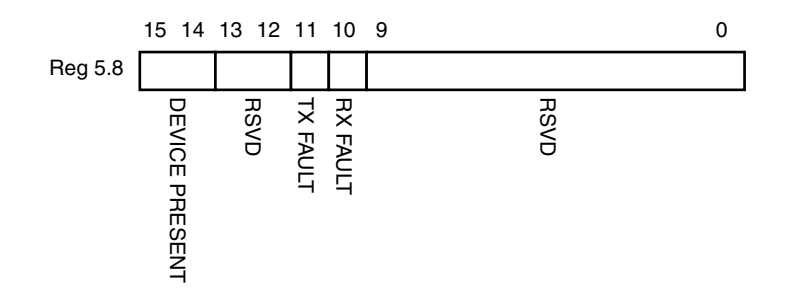

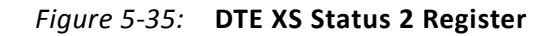

Table 5-32 show the DTE XS Status 2 register bits definitions.

| Bit(s)    | Name                    | Description                                                                                            | Attributes           | Default<br>Value |
|-----------|-------------------------|----------------------------------------------------------------------------------------------------|----------------------|------------------|
| 5.8.15:14 | Device Present          | The block always returns 10.                                                                           | R/O                  | 10               |
| 5.8.13:12 | Reserved                | The block always returns 0 for these bits.                                                             | R/O                  | All 0s           |
| 5.8.11    | Transmit Local<br>Fault | <ul><li>1 = Fault condition on transmit path</li><li>0 = No fault condition on transmit path</li></ul> | R/O<br>Latching High | -                |
| 5.8.10    | Receive Local<br>Fault  | <ul><li>1 = Fault condition on receive path</li><li>0 = No fault condition on receive path</li></ul>   | R/O<br>Latching High | -                |
| 5.8.9:0   | Reserved                | The block always returns 0 for these bits.                                                             | R/O                  | All 0s           |

| Table 5-32: | DTE XS Status | 2 Register | <b>Bit Definitions</b> |
|-------------|---------------|------------|------------------------|
|-------------|---------------|------------|------------------------|

### MDIO Registers 5.14 and 5.15: DTE XS Package Identifier

Figure 5-35 shows the MDIO Registers 5.14 and 5.15: DTE XS Package Identifier.

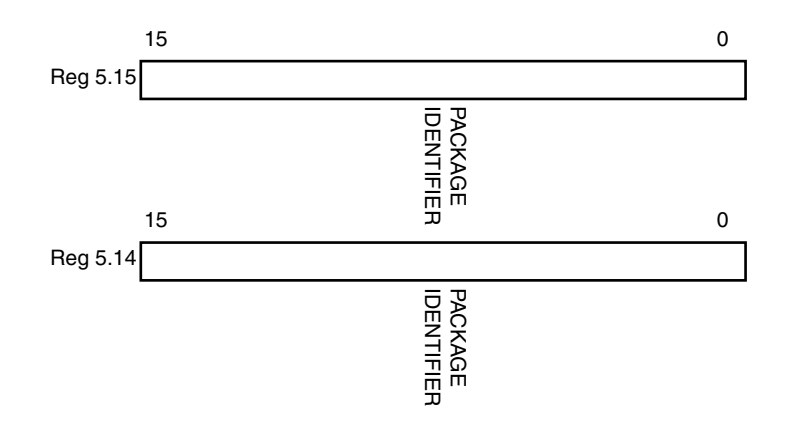

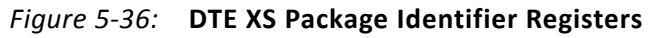

Table 5-33 shows the DTE XS Package Identifier registers bit definitions.

Table 5-33: DTE XS Package Identifier Register Bit Definitions

| Bit(s)    | Name                      | Description                                | Attributes | Default Value |
|-----------|---------------------------|--------------------------------------------|------------|---------------|
| 5.14.15:0 | DTE XS Package Identifier | The block always returns 0 for these bits. | R/O        | All 0s        |
| 5.15.15:0 | DTE XS Package Identifier | The block always returns 0 for these bits. | R/O        | All 0s        |

### **Test Patterns**

The XAUI core is capable of sending test patterns for system debug. These patterns are defined in Annex 48A of *IEEE Std. 802.3-2008* and transmission of these patterns is controlled by the MDIO Test Control Registers.

There are three types of pattern available:

- High frequency test pattern of "1010101010...." at each device-specific transceiver output
- Low frequency test pattern of "111110000011111000001111100000...." at each device-specific transceiver output
- mixed frequency test pattern of "111110101100000101001111101011000001010..." at each device-specific transceiver output.

### MDIO Register 5.24: DTE XS Lane Status

Figure 5-37 shows the MDIO Register 5.24: DTE XS Lane Status.

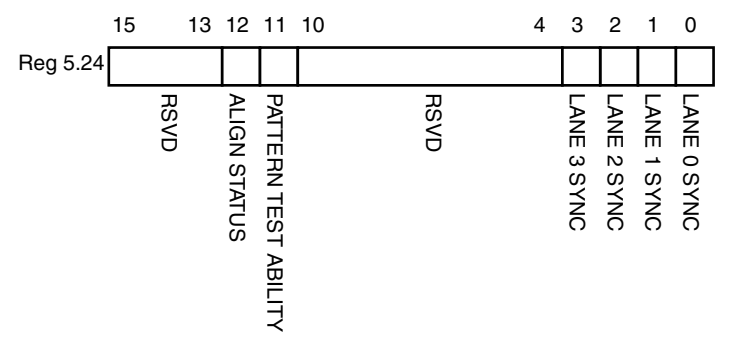

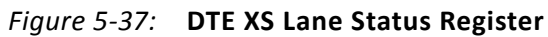

Table 5-34 shows the DTE XS Lane Status register bit definitions.

| Table 5-34: | DTE XS Lane Status Register Bit Definitions |
|-------------|---------------------------------------------|
|-------------|---------------------------------------------|

| Bit(s)     | Name                                 | Description                                                                           | Attributes | Default Value |
|------------|--------------------------------------|---------------------------------------------------------------------------------------|------------|---------------|
| 5.24.15:13 | Reserved                             | The block always returns 0 for these bits.                                            | R/O        | All Os        |
| 5.24.12    | DTE XGXS Lane<br>Alignment<br>Status | 1 = DTE XGXS receive lanes aligned<br>0 = DTE XGXS receive lanes not aligned          | R/O        | -             |
| 5.24.11    | Pattern testing<br>ability           | The block always returns 1 for this bit.                                              | R/O        | 1             |
| 5.24.10:4  | Reserved                             | The block always returns 0 for these bits.                                            | R/O        | All Os        |
| 5.24.3     | Lane 3 Sync                          | <ul><li>1 = Lane 3 is synchronized;</li><li>0 = Lane 3 is not synchronized.</li></ul> | R/O        | -             |
| 5.24.2     | Lane 2 Sync                          | 1 = Lane 2 is synchronized;<br>0 = Lane 2 is not synchronized.                        | R/O        | -             |
| 5.24.1     | Lane 1 Sync                          | 1 = Lane 1 is synchronized;<br>0 = Lane 1 is not synchronized.                        | R/O        | -             |
| 5.24.0     | Lane 0 Sync                          | 1 = Lane 0 is synchronized;<br>0 = Lane 0 is not synchronized.                        | R/O        | -             |

### MDIO Register 5.25: 10G DTE XGXS Test Control

Figure 5-38 shows the MDIO Register 5.25: 10G DTE XGXS Test Control.

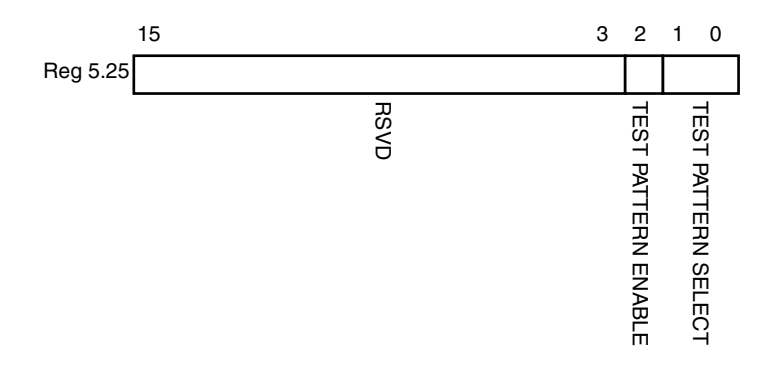

#### *Figure 5-38:* **10G DTE XGXS Test Control Register**

Table 5-35 shows the 10G DTE XGXS Test Control register bit definitions.

| Bit(s)    | Name                            | Description                                                                                                    | Attributes | Default Value |
|-----------|---------------------------------|----------------------------------------------------------------------------------------------------|------------|---------------|
| 5.25.15:3 | Reserved                        | The block always returns 0 for these bits.                                                                                                    | R/O        | All Os        |
| 5.25.2    | Transmit Test<br>Pattern Enable | <ul><li>1 = Transmit test pattern enable</li><li>0 = Transmit test pattern disabled</li></ul>                                                                   | R/W        | 0             |
| 5.25.1:0  | Test Pattern<br>Select          | <ul> <li>11 = Reserved</li> <li>10 = Mixed frequency test pattern</li> <li>01 = Low frequency test pattern</li> <li>00 = High frequency test pattern</li> </ul> | R/W        | 00            |

Table 5-35: 10G DTE XGXS Test Control Register Bit Definitions

### **PHY XS MDIO Register Map**

When the core is configured as a PHY XGXS, it occupies MDIO Device Address 4 in the MDIO register address map (Table 5-36).

Table 5-36: PHY XS MDIO Registers

| Register Address | Register Name             |
|------------------|---------------------------|
| 4.0              | PHY XS Control 1          |
| 4.1              | PHY XS Status 1           |
| 4.2, 4.3         | Device Identifier         |
| 4.4              | PHY XS Speed Ability      |
| 4.5, 4.6         | Devices in Package        |
| 4.7              | Reserved                  |
| 4.8              | PHY XS Status 2           |
| 4.9 to 4.13      | Reserved                  |
| 4.14, 4.15       | Package Identifier        |
| 4.16 to 4.23     | Reserved                  |
| 4.24             | 10G PHY XGXS Lane Status  |
| 4.25             | 10G PHY XGXS Test Control |

### MDIO Register 4.0: PHY XS Control 1

Figure 5-39 shows the MDIO Register 4.0: PHY XS Control 1.

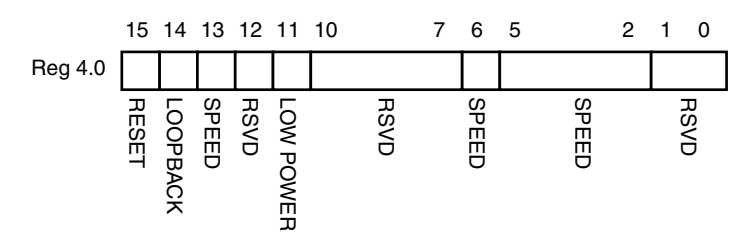

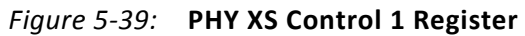

Table 5-37 shows the PHY XS Control 1 register bit definitions.

| Bit(s)   | Name               | Description                                                                                                    | Attributes               | Default<br>Value |
|----------|--------------------|----------------------------------------------------------------------------------------------------|--------------------------|------------------|
| 4.0.15   | Reset              | <ul> <li>1 = Block reset</li> <li>0 = Normal operation</li> <li>The XAUI block is reset when this bit is set to 1. It returns to 0 when the reset is complete.</li> </ul>                                                                                                    | R/W<br>Self-clearin<br>g | 0                |
| 4.0.14   | Loopback           | <ul> <li>1 = Enable loopback mode</li> <li>0 = Disable loopback mode</li> <li>The XAUI block loops the signal in the serial<br/>transceivers back into the receiver. In Virtex-4 FPGA<br/>implementations it is necessary to enable/disable<br/>the TXPOST_TAP_PD bit through the GT11 DRP<br/>interface.</li> <li>For Virtex-5 LXT / SXT FPGA implementation it might<br/>be necessary to change GTP transceiver attributes<br/>and receiver pins under marginal conditions. See the<br/>Near-End PMA Loopback section in the UG196<br/><i>Virtex-5 FPGA RocketIO GTP Transceiver User Guide</i>.</li> </ul> | R/W                      | 0                |
| 4.0.13   | Speed<br>Selection | The block always returns 1 for this bit and ignores writes.                                                                                                    | R/O                      | 1                |
| 4.0.12   | Reserved           | The block always returns 0 for this bit and ignores writes.                                                                                                    | R/O                      | 0                |
| 4.0.11   | Power down         | <ul> <li>1 = Power down mode</li> <li>0 = Normal operation</li> <li>When set to 1, the serial transceivers are placed in a low power state. Set to 0 to return to normal operation</li> </ul>                                                                                                    | R/W                      | 0                |
| 4.0.10:7 | Reserved           | The block always returns 0s for these bits and ignores writes.                                                                                                    | R/O                      | All 0s           |
| 4.0.6    | Speed<br>Selection | The block always returns 1 for this bit and ignores writes.                                                                                                    | R/O                      | 1                |

Table 5-37: PHY XS Control 1 Register Bit Definitions

| Bit(s)  | Name               | Description                                                    | Attributes | Default<br>Value |
|---------|--------------------|----------------------------------------------------------------|------------|------------------|
| 4.0.5:2 | Speed<br>Selection | The block always returns 0s for these bits and ignores writes. | R/O        | All Os           |
| 4.0.1:0 | Reserved           | The block always returns 0s for these bits and ignores writes. | R/O        | All 0s           |

Table 5-37: PHY XS Control 1 Register Bit Definitions (Cont'd)

### MDIO Register 4.1: PHY XS Status 1

Figure 5-40 shows the MDIO Register 4.1: PHY XS Status 1.

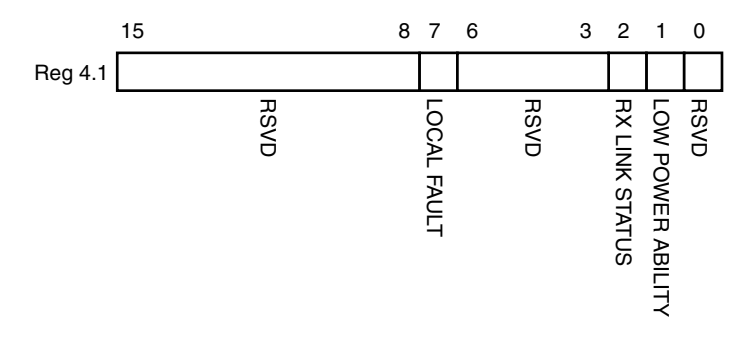

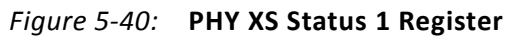

Table 5-38 shows the PHY XS Status 1 register bit definitions.

| Bit(s)   | Name                          | Description                                                                                                    | Attributes          | Default<br>Value |
|----------|-------------------------------|----------------------------------------------------------------------------------------------------|---------------------|------------------|
| 4.1.15:8 | Reserved                      | The block always returns 0s for these bits and ignores writes.                                                                                                    | R/O                 | All Os           |
| 4.1.7    | Local Fault                   | <ul> <li>1 = Local fault detected</li> <li>0 = No Local Fault detected</li> <li>This bit is set to 1 whenever either of the bits</li> <li>4.8.11, 4.8.10 are set to 1.</li> </ul> | R/O                 | -                |
| 4.1.6:3  | Reserved                      | The block always returns 0s for these bits and ignores writes.                                                                                                    | R/O                 | All Os           |
| 4.1.2    | PHY XS Receive<br>Link Status | <ul> <li>1 = The PHY XS receive link is up.</li> <li>0 = The PHY XS receive link is down.</li> <li>This is a latching Low version of bit 4.24.12.</li> </ul>                      | R/O<br>Self-setting | -                |
| 4.1.1    | Power Down<br>Ability         | The block always returns 1 for this bit.                                                                                                    | R/O                 | 1                |
| 4.1.0    | Reserved                      | The block always returns 0 for this bit and ignores writes.                                                                                                    | R/O                 | 0                |

| Tahle 5-38 <sup>.</sup> | ΡΗΥ Χς | Status 1 | Register | Rit | Definitions |
|-------------------------|--------|----------|----------|-----|-------------|
| TUDIE 5-50.             | гпі дэ | Status I | Register | ы   | Demitions   |

### MDIO Registers 4.2 and 4.3: PHY XS Device Identifier

Figure 5-41 shows the MDIO Registers 4.2 and 4.3: PHY XS Device Identifier.

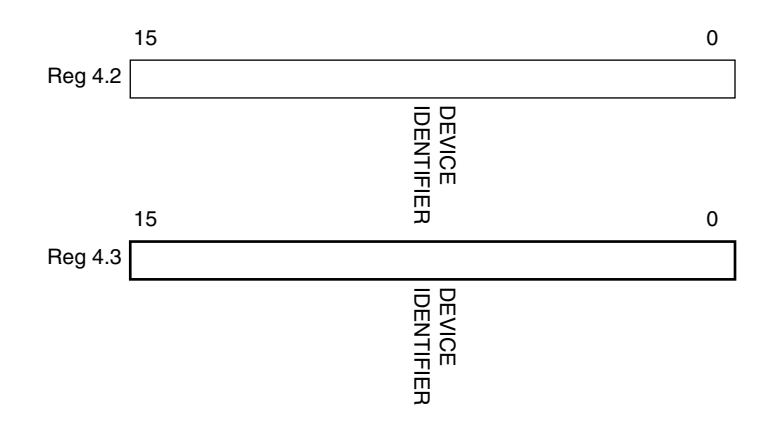

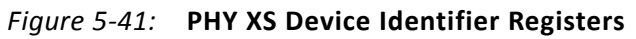

Table 5-39 shows the PHY XS Devices Identifier registers bit definitions.

| Bit(s)   | Name                 | Description                                                   | Attributes | Default<br>Value |
|----------|----------------------|---------------------------------------------------------------|------------|------------------|
| 4.2.15:0 | PHY XS<br>Identifier | The block always returns 0 for these bits and ignores writes. | R/O        | All Os           |
| 4.3.15:0 | PHY XS<br>Identifier | The block always returns 0 for these bits and ignores writes. | R/O        | All Os           |

Table 5-39: PHY XS Device Identifier Registers Bit Definitions

### **MDIO Register 4.4: PHY XS Speed Ability**

Figure 5-42 shows the MDIO Register 4.4: PHY XS Speed Ability.

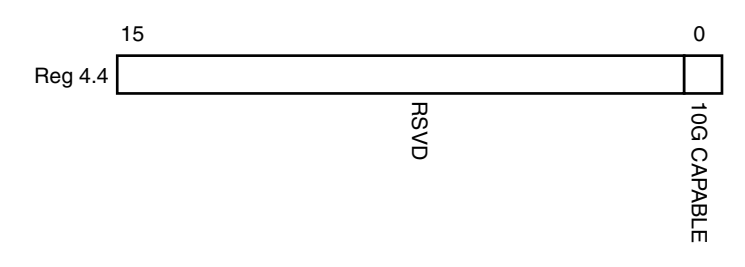

*Figure 5-42:* **PHY XS Speed Ability Register** 

Table 5-40 shows the PHY XS Speed Ability register bit definitions.

| Table 5-40: | PHY XS Speed Ability Register Bit Definitions |
|-------------|-----------------------------------------------|
|-------------|-----------------------------------------------|

| Bit(s)   | Name        | Description                                                   | Attribute | Default Value |
|----------|-------------|---------------------------------------------------------------|-----------|---------------|
| 4.4.15:1 | Reserved    | The block always returns 0 for these bits and ignores writes. | R/O       | All Os        |
| 4.4.0    | 10G Capable | The block always returns 1 for this bit and ignores writes.   | R/O       | 1             |

### MDIO Registers 4.5 and 4.6: PHY XS Devices in Package

Figure 5-43 shows the MDIO Registers 4.5 and 4.6: PHY XS Devices in Package.

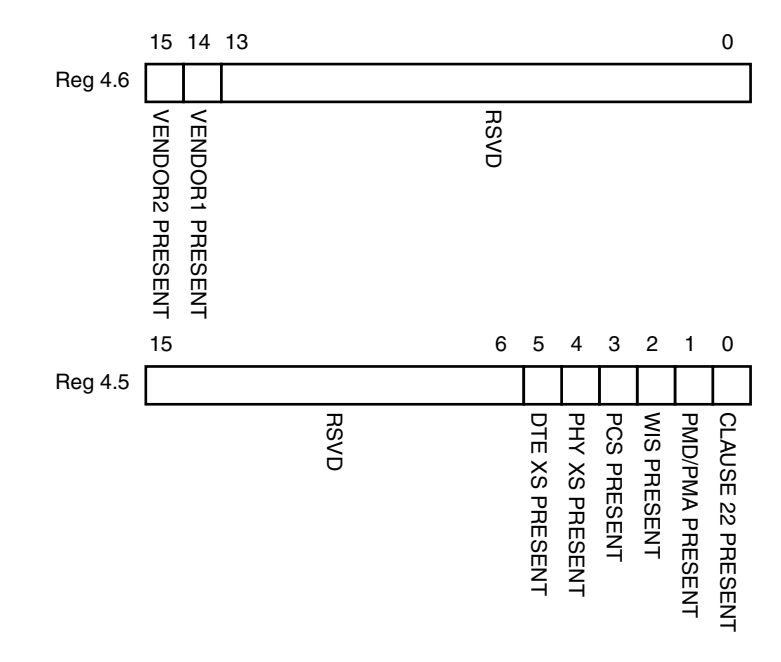

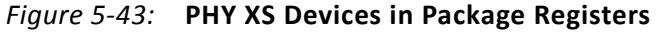

Table 5-41 shows the PHY XS Devices in Package registers bit definitions.

| Table 5-41: | PHY XS Devices | in Package | Registers | <b>Bit Definitions</b> |
|-------------|----------------|------------|-----------|------------------------|
|-------------|----------------|------------|-----------|------------------------|

| Bit(s)   | Name                                | Description                                | Attributes | Default Value |
|----------|-------------------------------------|--------------------------------------------|------------|---------------|
| 4.6.15   | Vendor-specific<br>Device 2 present | The block always returns 0 for this bit.   | R/O        | 0             |
| 4.6.14   | Vendor-specific<br>Device 1 present | The block always returns 0 for this bit.   | R/O        | 0             |
| 4.6.13:0 | Reserved                            | The block always returns 0 for these bits. | R/O        | All Os        |
| 4.5.15:6 | Reserved                            | The block always returns 0 for these bits. | R/O        | All Os        |
| 4.5.5    | DTE XS Present                      | The block always returns 0 for this bit.   | R/O        | 0             |
| 4.5.4    | PHY XS Present                      | The block always returns 1 for this bit.   | R/O        | 1             |
| 4.5.3    | PCS Present                         | The block always returns 0 for this bit.   | R/O        | 0             |
| 4.5.2    | WIS Present                         | The block always returns 0 for this bit.   | R/O        | 0             |
| 4.5.1    | PMA/PMD Present                     | The block always returns 0 for this bit.   | R/O        | 0             |
| 4.5.0    | Clause 22 device<br>present         | The block always returns 0 for this bit.   | R/O        | 0             |

www.xilinx.com

4.8.9:0

Reserved

### MDIO Register 4.8: PHY XS Status 2

Figure 5-44 shows the MDIO Register 4.8: PHY XS Status 2.

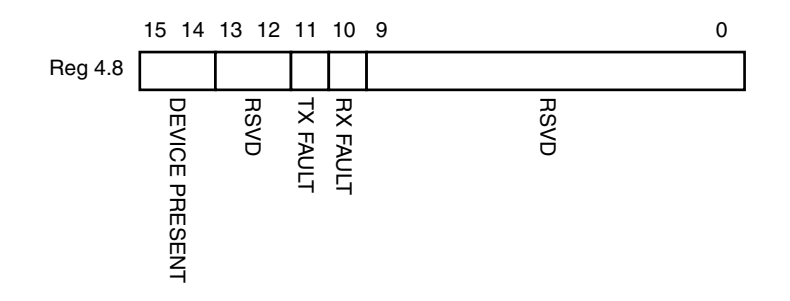

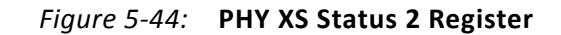

R/O

All 0s

Table 5-42 shows the PHY XS Status 2 register bit definitions.

| Tuble 5-42. PHT AS Status 2 Register bit Definitions |                         |                                                                                                    |                      |               |
|------------------------------------------------------|-------------------------|----------------------------------------------------------------------------------------------------|----------------------|---------------|
| Bit(s)                                               | Name                    | Description                                                                                            | Attributes           | Default Value |
| 4.8.15:14                                            | Device Present          | The block always returns 10.                                                                           | R/O                  | 10            |
| 4.8.13:12                                            | Reserved                | The block always returns 0 for these bits.                                                             | R/O                  | All Os        |
| 4.8.11                                               | Transmit Local<br>Fault | <ul><li>1 = Fault condition on transmit path</li><li>0 = No fault condition on transmit path</li></ul> | R/O<br>Latching High | -             |
| 4.8.10                                               | Receive local<br>fault  | <ul><li>1 = Fault condition on receive path</li><li>0 = No fault condition on receive path</li></ul>   | R/O<br>Latching High | -             |

The block always returns 0 for these bits.

Table 5-42: PHY XS Status 2 Register Bit Definitions

### MDIO Registers 4.14 and 4.15: PHY XS Package Identifier

Figure 5-45 shows the MDIO 4.14 and 4.15 Registers: PHY XS Package Identifier.

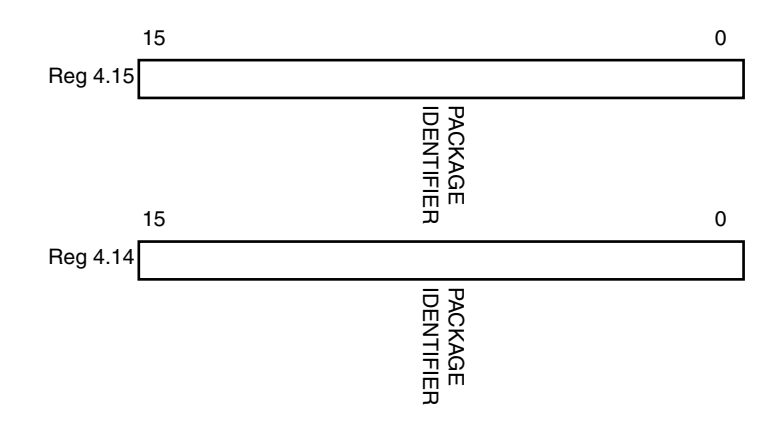

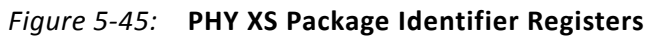

Table 5-43 shows the Package Identifier registers bit definitions.

| Table 5-43: | Package | Identifier | Registers | Bit | Definitions |
|-------------|---------|------------|-----------|-----|-------------|
| 10010 0 101 |         |            |           |     |             |

| Bit(s)    | Name                      | Description                                | Attributes | Default<br>Value |
|-----------|---------------------------|--------------------------------------------|------------|------------------|
| 4.15.15:0 | PHY XS Package Identifier | The block always returns 0 for these bits. | R/O        | All 0s           |
| 4.14.15:0 | PHY XS Package Identifier | The block always returns 0 for these bits. | R/O        | All Os           |

### MDIO Register 4.24: 10G PHY XGXS Lane Status

Figure 5-46 shows the MDIO Register 4.24: 10G XGXS Lane Status.

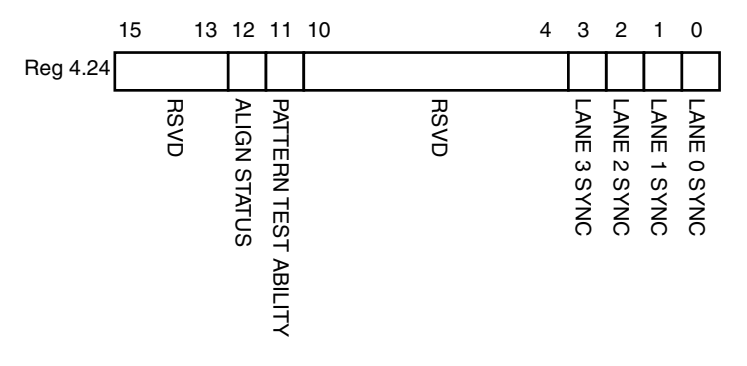

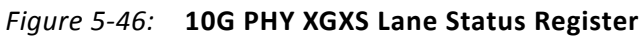

Table 5-44 shows the 10G PHY XGXS Lane register bit definitions.

| Table 5-44: | <b>10G PHY XGXS Lane Status Register Bit Definitions</b> |
|-------------|----------------------------------------------------------|
|-------------|----------------------------------------------------------|

| Bit(s)     | Name                                    | Description                                                                    | Attributes | Default Value |
|------------|-----------------------------------------|--------------------------------------------------------------------------------|------------|---------------|
| 4.24.15:13 | Reserved                                | The block always returns 0 for these bits.                                     | R/O        | All Os        |
| 4.24.12    | PHY XGXS<br>Lane<br>Alignment<br>Status | 1 = PHY XGXS receive lanes aligned;<br>0 = PHY XGXS receive lanes not aligned. | RO         | -             |
| 4.24.11    | Pattern Testing<br>Ability              | The block always returns 1 for this bit.                                       | R/O        | 1             |
| 4.24.10:4  | Reserved                                | The block always returns 0 for these bits.                                     | R/O        | All Os        |
| 4.24.3     | Lane 3 Sync                             | 1 = Lane 3 is synchronized;<br>0 = Lane 3 is not synchronized.                 | R/O        | -             |
| 4.24.2     | Lane 2 Sync                             | 1 = Lane 2 is synchronized;<br>0 = Lane 2 is not synchronized.                 | R/O        | -             |
| 4.24.1     | Lane 1 Sync                             | 1 = Lane 1 is synchronized;<br>0 = Lane 1 is not synchronized.                 | R/O        | -             |
| 4.24.0     | Lane 0 Sync                             | 1 = Lane 0 is synchronized;<br>0 = Lane 0 is not synchronized.                 | R/O        | -             |

### MDIO Register 4.25: 10G PHY XGXS Test Control

Figure 5-47 shows the MDIO Register 4.25: 10G XGXS Test Control.

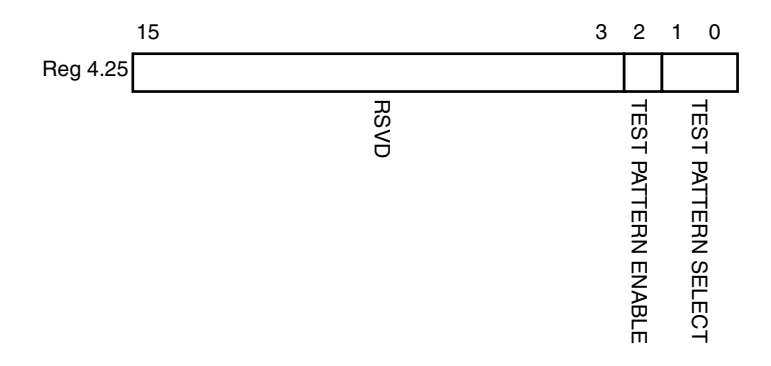

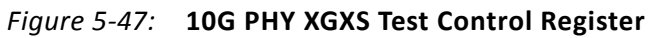

Table 5-45 shows the 10G PHY XGXS Test Control register bit definitions.

| Bit(s)    | Name                            | Description                                                                                                    | Attributes | Default Value |
|-----------|---------------------------------|----------------------------------------------------------------------------------------------------|------------|---------------|
| 4.25.15:3 | Reserved                        | The block always returns 0 for these bits.                                                                        | R/O        | All Os        |
| 4.25.2    | Transmit Test<br>Pattern Enable | <ul><li>1 = Transmit test pattern enable</li><li>0 = Transmit test pattern disabled</li></ul>                     | R/W        | 0             |
| 4.25.1:0  | Test Pattern<br>Select          | <ul><li>11 = Reserved</li><li>10 = Mixed frequency test pattern</li><li>01 = Low frequency test pattern</li></ul> | R/W        | 00            |

00 = High frequency test pattern

Table 5-45: 10G PHY XGXS Test Control Register Bit Definitions

## **Configuration and Status Vectors**

If the XAUI core is generated without an MDIO interface, the key configuration and status information is carried on simple bit vectors, which are:

- configuration\_vector[6:0]
- status\_vector[7:0]

Table 5-46 shows the Configuration Vector bit definitions.

Table 5-46: Configuration Vector Bit Definitions

| Bit(s) | Name                 | Description                                                                                                    |
|--------|----------------------|----------------------------------------------------------------------------------------------------|
| 0      | Loopback             | Sets serial loopback in the device-specific transceivers. See bit 5.0.14 in Table 5-27.                                                                                                    |
| 1      | Power Down           | Sets the device-specific transceivers into power down mode. See bit 5.0.11 in Table 5-27.                                                                                                    |
| 2      | Reset Local Fault    | Clears both TX Local Fault and RX Local Fault bits (status_vector[0] and status_vector[1]). See Table 5-47. This bit should be driven by a register on the same clock domain as the XAUI core. |
| 3      | Reset Rx Link Status | Sets the RX Link Status bit (status_vector[7]). See Table 5-47. This bit should be driven by a register on the same clock domain as the XAUI core.                                             |
| 4      | Test Enable          | Enables transmit test pattern generation. See bit 5.25.2 in Table 5-35.                                                                                                    |
| 6:5    | Test Select(1:0)     | Selects the test pattern. See bits 5.25.1:0 in Table 5-35.                                                                                                    |

Table 5-47 shows the Status Vector bit definitions.

Table 5-47: Status Vector Bit Definitions

| Bit(s) | Name            | Description                                                                                                    |
|--------|-----------------|----------------------------------------------------------------------------------------------------|
| 0      | Tx Local Fault  | 1 if there is a fault in the transmit path, otherwise 0; see bit 5.8.11 in<br>Table 5-32. Latches High.<br>Cleared by rising edge on configuration_vector[2].                                                            |
| 1      | Rx Local Fault  | 1 if there is a fault in the receive path, otherwise 0; see bit 5.8.10 in<br>Table 5-32. Latches High.<br>Cleared by rising edge on configuration_vector[2].                                                             |
| 5:2    | Synchronization | Each bit is 1 if the corresponding XAUI lane is synchronized on receive, otherwise 0; see bits 5.24.3:0 in Table 5-33.<br>These four bits are also used to generate the sync_status[3:0] signal described in Table 5-48. |
| 6      | Alignment       | 1 if the XAUI receiver is aligned over all four lanes, otherwise 0; see<br>bit 5.24.12 in Table 5-33.<br>This is also used to generate the align_status signal described in<br>Table 5-48.                               |
| 7      | Rx Link Status  | 1 if the Receiver link is up, otherwise 0; see bit 5.1.2 in Table 5-28.<br>Latches Low.<br>Cleared by rising edge on configuration_vector[3].                                                                            |

Bits 0 and 1 of the status\_vector port, the "Local Fault" bits, are latching-high and cleared low by bit 2 of the configuration\_vector port. Figure 5-48 shows how the status bits are cleared.

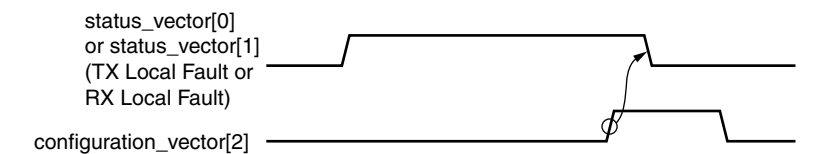

*Figure 5-48:* **Clearing the Local Fault Status Bits** 

Bit 7 of the status\_vector port, the "RX Link Status" bit, is latching-low and set high by bit 3 of the configuration vector. Figure 5-49 shows how the status bit is set.

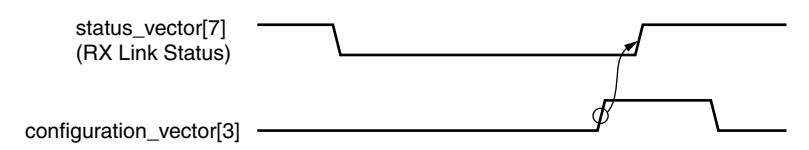

Figure 5-49: Setting the RX Link Status Bit

## **Alignment and Synchronization Status Ports**

In addition to the configuration and status interfaces described in the previous section, there are always available two output ports signalling the alignment and synchronization status of the receiver. (Table 5-48.)

Table 5-48: Alignment Status and Synchronization Status Ports

| Port Name        | Description                                                                                           |  |
|------------------|----------------------------------------------------------------------------------------------------|--|
| align_status     | 1 when the XAUI receiver is aligned across all four lanes, 0 otherwise.                               |  |
| sync_status[3:0] | Each pin is 1 when the respective XAUI lane receiver is synchronized to byte boundaries, 0 otherwise. |  |

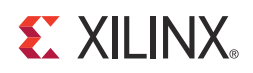

# **Design Considerations**

This chapter describes considerations that might apply in particular design cases.

# Clocking: Zynq-7000, Virtex-7, Artix-7, and Kintex-7 Devices

The clocking schemes in this section are illustrative only and might require customization for a specific application.

### **Reference Clock**

### 10G-XAUI

The transceivers typically use a reference clock of 156.25 MHz to operate at a line rate of 3.125 Gb/s. To use a reference clock of 312.5 MHz:

- 1. Run the 7 series FPGAs Transceivers Wizard. Select the XAUI protocol and a reference clock of 312.5 MHz and set TXOUTCLK source to TXPLLREFCLK\_DIV2. The transceiver is configured to divide by 2 on the TXOUTCLK output.
- 2. Copy the output file files gt\_wrapper\_gt.v[hd] and gt\_wrapper.v[hd] to the XAUI example\_design directory.

### 20G-XAUI

The transceivers typically use a reference clock of 312.5 MHz to operate at a line rate of 6.25 Gb/s.

It is also possible to use a reference clock of 156.25 MHz to operate at a line rate of 6.25 Gb/s. To use a reference clock of 156.25 MHz:

- 1. Run the 7 series FPGAs Transceivers Wizard. Select the XAUI protocol and a reference clock of 156.25 MHz. Use the generated wrapper files in your design.
- 2. Implement the necessary clocking circuitry to convert the 156.25 MHz TXOUTCLK to 312.5 MHz for use by the core.

### **7** Series GTH Transceivers

A single IBUFDS\_GTE2 module is used to feed the reference clock to the GTHE2\_CHANNEL PLL (CPLL).

For more information about 7 series FPGA transceiver clock distribution, see the section on Clocking in the 7 Series FPGAs Transceivers User Guide (UG476).

### **7** Series GTX Transceivers

A single IBUFDS\_GTE2 module is used to feed the reference clock to GTXE2\_COMMON transceiver Quad PLL (QPLL).

For more information about 7 series FPGA transceiver clock distribution, see the section on Clocking in the 7 Series FPGAs Transceivers User Guide (UG476).

### **7** Series GTP Transceivers

A single IBUFDS\_GTE2 module is used to feed the reference clock to the GTPE2\_COMMON PLL. See Figure 6-1. For more information about 7 series FPGA transceiver clock distribution, see the section on Clocking in the 7 Series FPGAs GTP Transceiver User Guide (UG482).

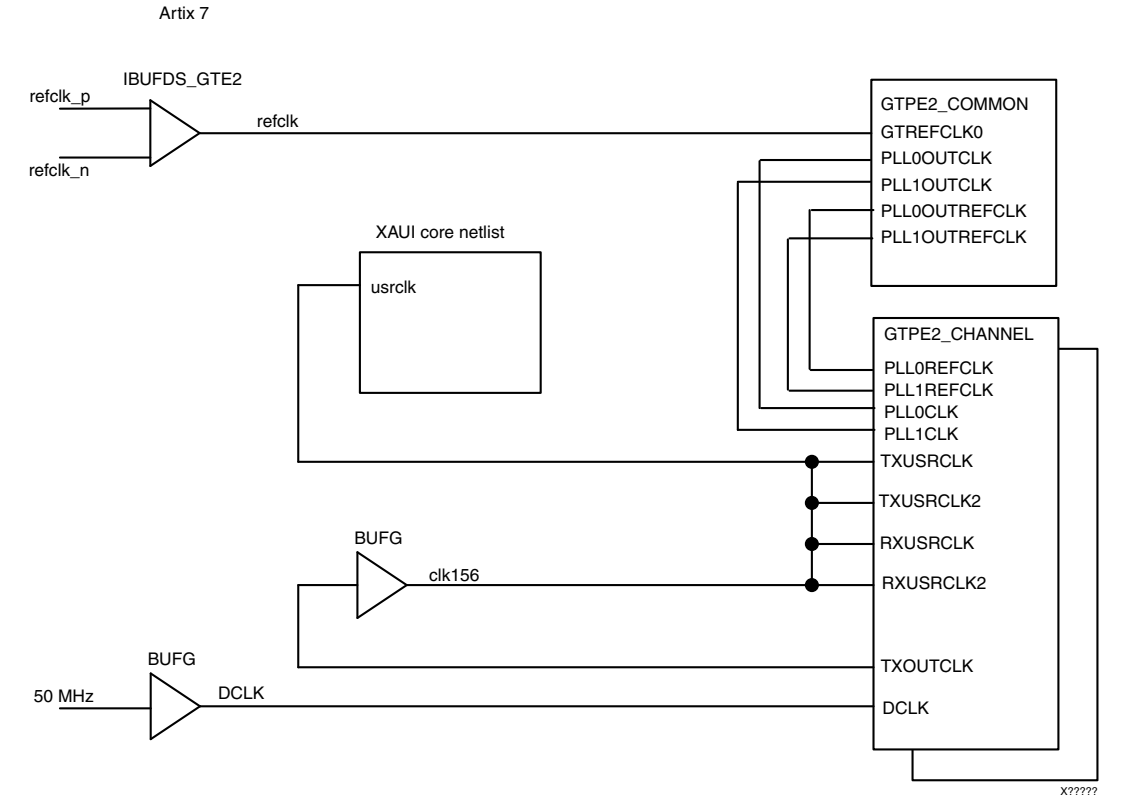

### Internal Client-Side Interface for 10G - XAUI

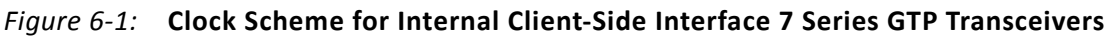

The simplest clocking scheme is for the internal client interface, as shown in Figure 6-2.

A 156.25 MHz clock derived from the transceiver TXOUTCLK port is used as the clock for the netlist part of the XAUI core and is typically also used for your logic.

A dedicated clock DCLK is used by the transceiver tiles. The example design uses a 50 MHz clock. Choosing a different frequency allows sharing of clock resources. See the 7 Series FPGAs Transceivers User Guide for more information about this clock.

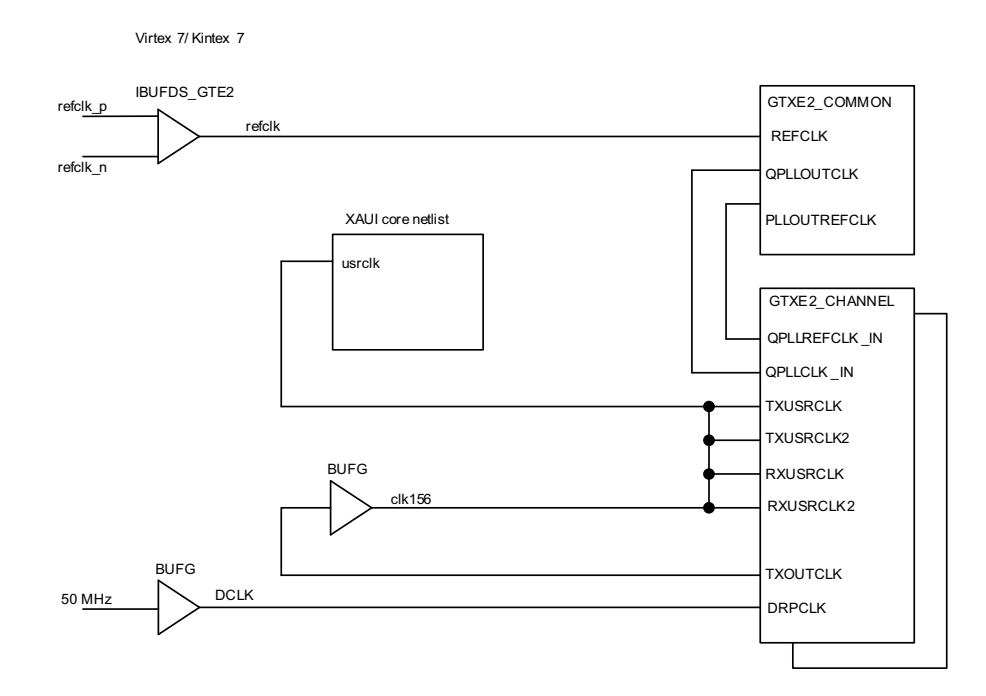

*Figure 6-2:* Clock Scheme for Internal Client-Side Interface: 7 Series GTX Transceivers

### **Virtex-7 FPGA GTH Transceivers**

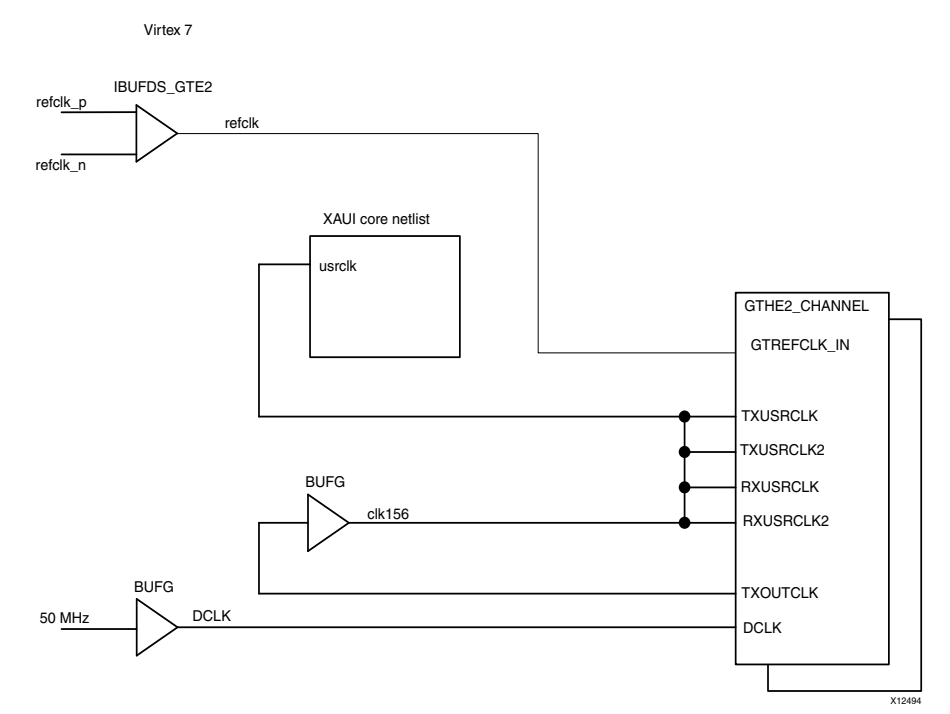

Figure 6-3: Clock Scheme for Internal Client-Side Interface 7 Series GTH Transceivers

# Internal Client-Side Interface for 20G - XAUI (Zynq-7000, Virtex-7, and Kintex-7 Devices)

The simplest clocking scheme is for the internal client interface, as shown in Figure 6-2.

A 312.5 MHz clock derived from the transceiver TXOUTCLK port is used as the clock for the netlist part of the XAUI core and is typically also used for your logic.

A dedicated clock is used by the transceiver. The example design uses a 50 MHz clock. Choosing a different frequency allows sharing of clock resources. See the 7 Series FPGAs GTX Transceiver User Guide or 7 Series FPGAs GTH Transceiver User Guide for more information about this clock.

# **Clocking: Virtex-6 FPGAs**

The clocking schemes in this section are illustrative only and might require customization for a specific application.

### **Reference Clock**

### 10G-XAUI

The GTX transceivers typically use a reference clock of 156.25 MHz to operate at a line rate of 3.125 Gb/s. To use a reference clock of 312.5 MHz:

- 1. Run the Virtex®-6 FPGA GTX Transceiver Wizard. Select the XAUI protocol and a reference clock of 312.5 MHz. The GTXE1 is configured to divide by 2 on the TXOUTCLK output.
- 2. Copy the output file gtx\_wrapper\_gtx.v[hd] to the XAUI example\_design directory.

### 20G-XAUI

The GTX transceivers typically use a reference clock of 312.5 MHz to operate at a line rate of 6.25 Gb/s.

It is also possible to use a reference clock of 156.25 MHz to operate at a line rate of 6.25 Gb/s. To use a reference clock of 312.5 MHz:

- 1. Run the Virtex-6 FPGA GTX Transceiver Wizard. Select the XAUI protocol and a reference clock of 156.25 MHz. Use the generated wrapper files in your design.
- 2. Implement the necessary clocking circuitry to convert the 156.25 MHz TXOUTCLK to 312.5 MHz for use by the core.

### **Transceiver Placement**

Common to all schemes shown is that a single IBUFDS\_GTXE1 block is used to feed the reference clocks for all GTXE1 transceivers. In addition, timing requirements are more easily met if all four transceivers are placed next to each other within the column.

For more information about Virtex-6 FPGA transceiver clock distribution, see the section on Clocking in the *Virtex-6 FPGA GTX Transceiver User Guide* (UG366).

### Internal Client-Side Interface for 10G-XAUI

The simplest clocking scheme is for the internal client interface, as shown in Figure 6-4.

The GTX transceiver primitives require a 156.25 MHz clock. The 156.25 MHz clock from the GTX transceiver TXOUTCLK port is used as the clock for the netlist part of the XAUI core and is typically also used for your logic.

A dedicated clock is used by the GTX transceiver tiles. The example design uses a 50 MHz clock. Choosing a different frequency allows sharing of clock resources. See the *Virtex-6 FPGA GTX Transceiver User Guide* for more information about this clock. This clock can be omitted if the GTX transceiver DRP bus is not used in your design.

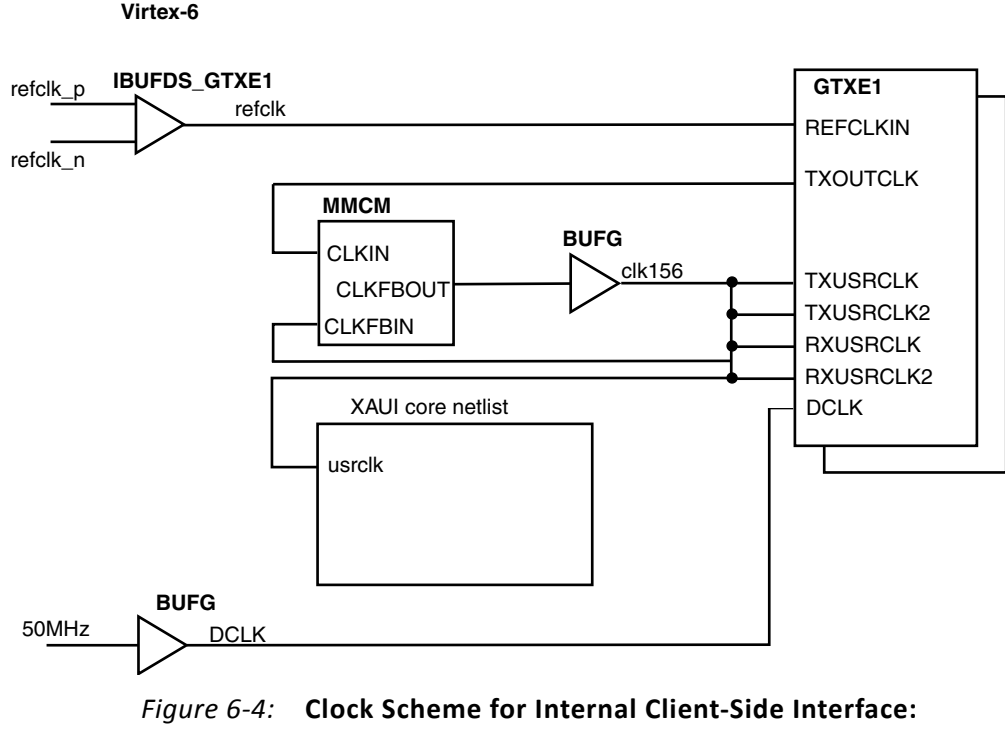

Virtex-6 FPGAs

### Internal Client-Side Interface for 20G-XAUI

The simplest clocking scheme is for the internal client interface, as shown in Figure 6-4.

The GTX transceiver primitives require a 312.5 MHz clock. The 312.5 MHz clock derived from the GTX transceiver TXOUTCLK port is used as the clock for the netlist part of the XAUI core and is typically also used for your logic.

A dedicated clock is used by the GTX transceiver tiles. The example design uses a 50 MHz clock. Choosing a different frequency allows sharing of clock resources. See the *Virtex-6 FPGA GTX Transceiver User Guide* for more information about this clock.

# **Clocking: Spartan-6 LXT FPGAs**

The clocking schemes in this section are illustrative only and might require customization for a specific application.

### **Reference Clock**

The GTP transceivers require a reference clock of 156.25 MHz to operate at a line rate of 3.125 Gb/s.

### **Transceiver Placement**

A single IBUFDS is used to feed the reference clocks for both GTP transceiver tiles; as a result of this and additional limitations, both tiles *must* be in a single row.

For more information about Spartan®-6 FPGA transceiver clock distribution, see the section on Clocking in the *Spartan-6 FPGA GTP Transceiver User Guide*.

### Internal Client-Side Interface

The simplest clocking scheme for the internal client interface, as shown in Figure 6-5. The GTPA1\_DUAL primitives require a 156.25 MHz clock and a 312.5 MHz clock; these are generated by a DCM. The 156.25 MHz clock from the DCM is used as the clock for the netlist part of the XAUI core and is typically also used for your logic.

A dedicated clock is used by the GTP transceiver tiles. The example design uses a 50 MHz clock. You might choose to use a different frequency to allow sharing of clock resources. DCLK can be omitted if the design does not use the GTP transceiver DRP bus. See the *Spartan-6 FPGA GTP Transceiver User Guide* for more information about this clock.

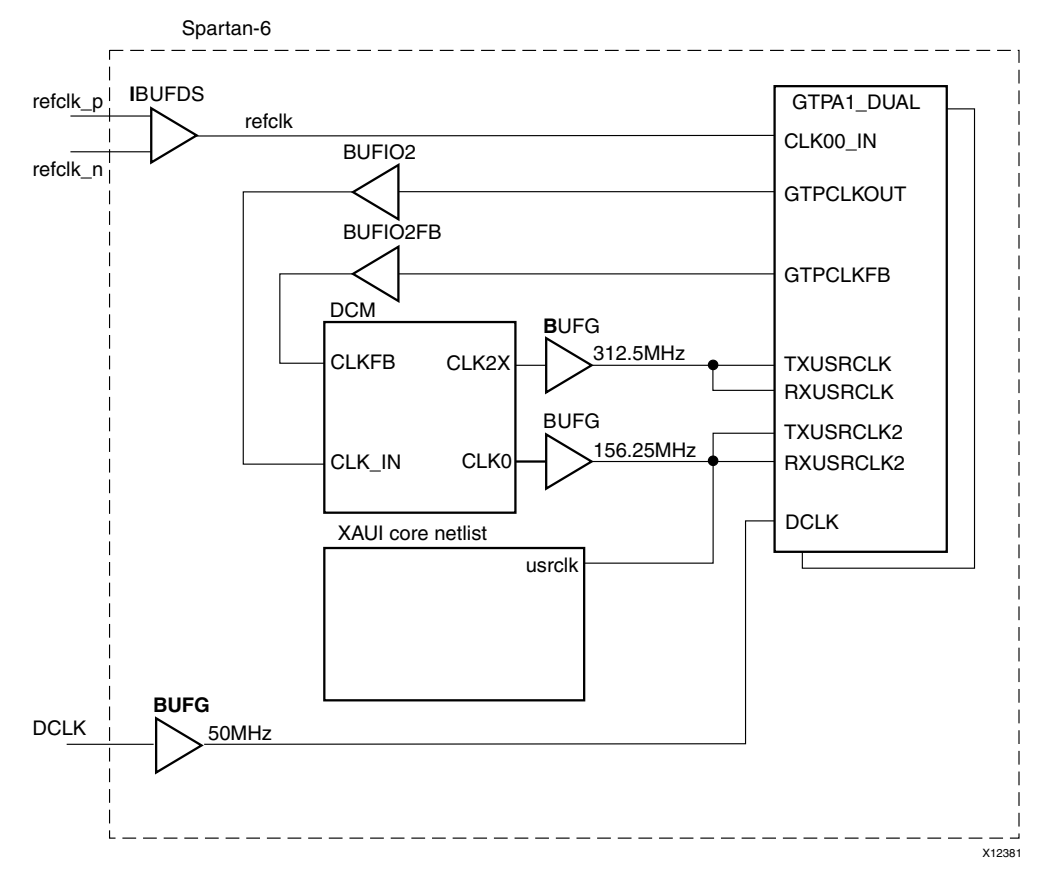

Figure 6-5: Clock Scheme for Internal Client-Side Interface: Spartan-6 LXT FPGAs

# **Clocking: Virtex-5 FPGAs**

The clocking schemes in this section are illustrative only and might require customization for a specific application.

### **Reference Clock**

The GTP transceivers require a reference clock of 156.25 MHz to operate at a line rate of 3.125 Gb/s.

The GTX transceivers require a reference clock of 156.25 MHz or 312.5 MHz to operate at a line rate of 3.125 Gb/s.

The XAUI core uses a default of 156.25 MHz. To change to a 312.5 MHz reference clock for Virtex-5 FPGA GTX transceivers the following is required:

- 1. Regenerate the RocketIO<sup>™</sup> transceiver wrappers using the Virtex-5 FPGA RocketIO GTX Transceiver Wizard. Select the XAUI protocol template and change the reference clock to 312.5 MHz. Enable the Loss of Sync State machine if required.
- 2. Copy the rocketio\_wrapper\_tile.v[hd] file from the wizard outputs to XAUI example design directory
- 3. Use a Digital Clock Manager/Phase-Locked Loop (DCM/PLL) to generate a 156.25 MHz clock to the XAUI block level input 'clk156' from the 312.5 MHz XAUI block level output 'txoutclk'

### **Transceiver Placement**

Common to all schemes shown is that a single IBUFDS block is used to feed the reference clocks for both GTP/GTX transceiver tiles; as a result, both tiles *must* be in a single column. In addition, timing requirements benefit if the two tiles are placed next to each other within the column.

For more information about Virtex-5 FPGA RocketIO transceiver clock distribution, see the section on Clocking in the Virtex-5 FPGA RocketIO GTP Transceiver User Guide or Virtex-5 FPGA RocketIO GTX Transceiver User Guide.

### Internal Client-Side Interface (Virtex-5 LXT/SXT FPGAs)

The simplest clocking scheme is for the internal client interface, as shown in Figure 6-6. The GTP transceiver primitives require a 156.25 MHz clock and a 312.5 MHz clock; these are generated by a DCM. The 156.25 MHz clock from the DCM is used as the clock for the netlist part of the XAUI core and is typically also used for your logic.

A dedicated clock is used by the GTP transceiver tiles. The example design uses a 50 MHz clock. You might choose to use a different frequency to allow sharing of clock resources. See the *Virtex-5 FPGA RocketIO GTP Transceiver User Guide* for more information about this clock.

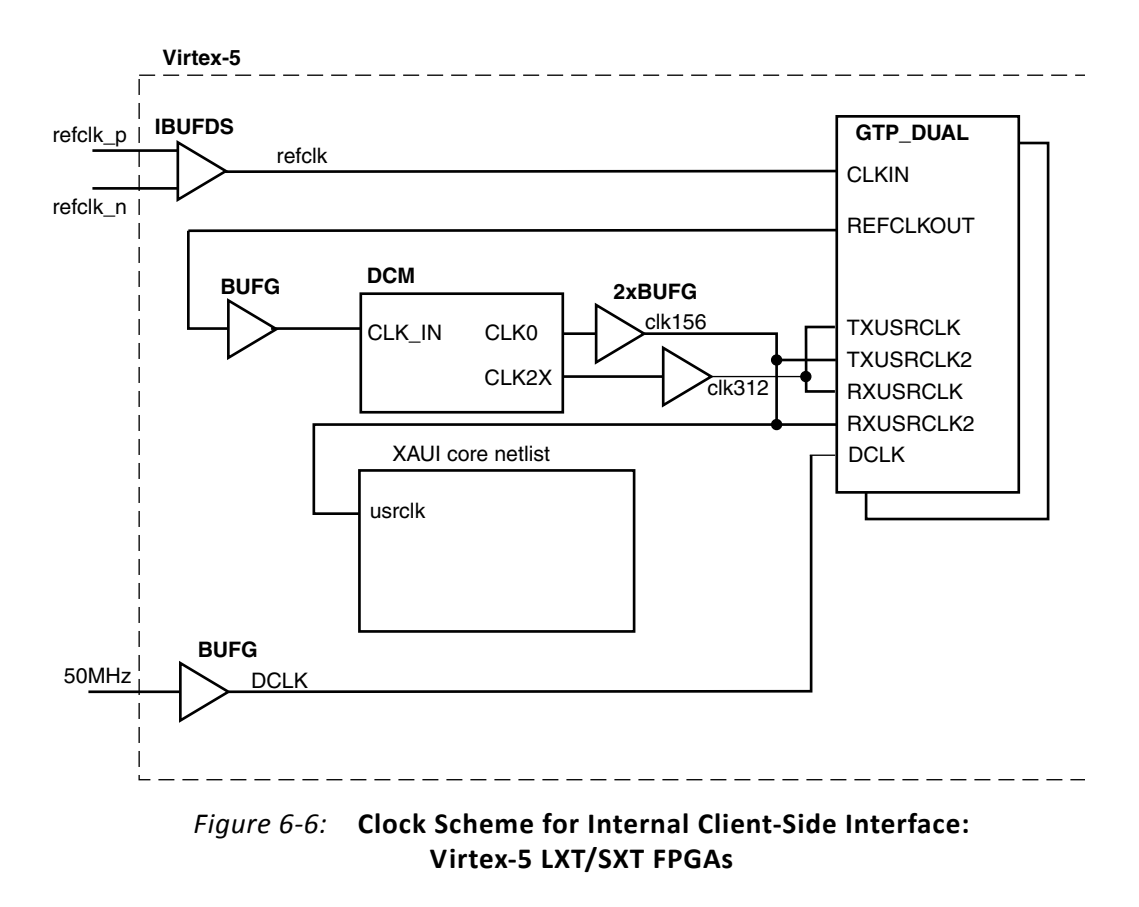

### Internal Client-Side Interface (Virtex-5 FXT/TXT FPGAs)

The simplest clocking scheme is for the internal client interface, as shown in Figure 6-7.

The GTX transceiver primitives require a 156.25 MHz clock. The 156.25 MHz clock from the GTX transceiver REFCLKOUT port is used as the clock for the netlist part of the XAUI core and is typically also used for your logic.

A dedicated clock is used by the GTX transceiver tiles. The example design uses a 50 MHz clock. Choosing a different frequency allows sharing of clock resources. See the *Virtex-5 FPGA RocketIO GTX Transceiver User Guide* for more information about this clock.

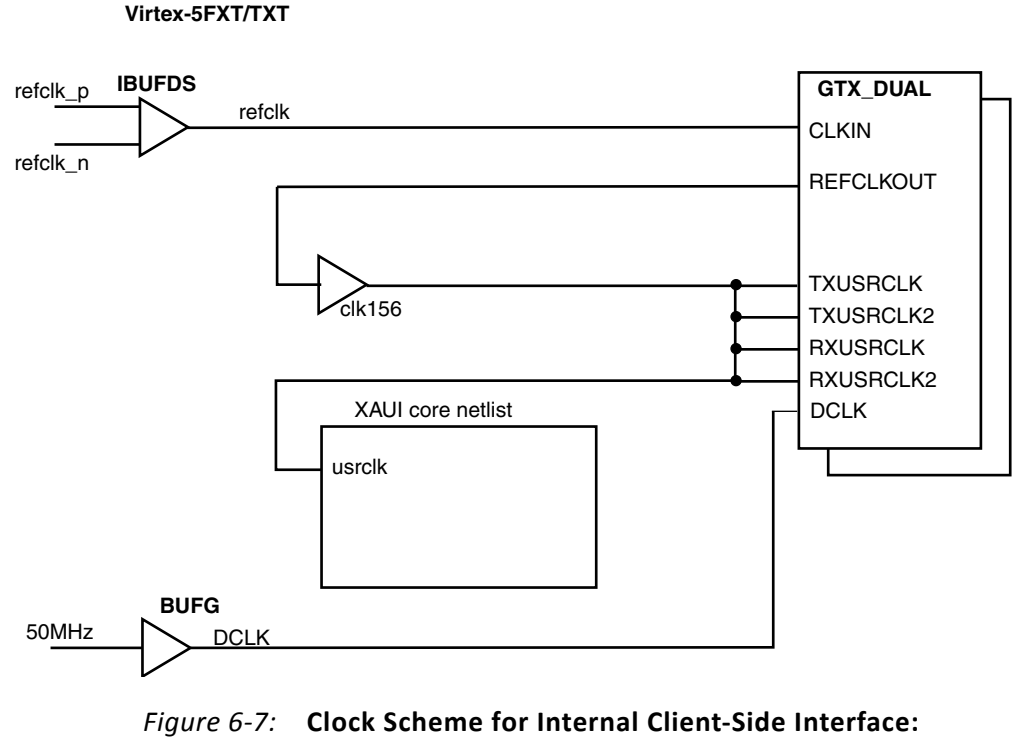

Virtex-5 FXT/TXT FPGAs

www.xilinx.com

# **Clocking: Virtex-4 FPGAs**

The clocking schemes in this section are illustrative only and might require customization for a specific application.

### **Reference Clock**

The GT11 transceivers require a reference clock of 312.5 MHz to operate at a line rate of 3.125 Gb/s.

### **Transceiver Placement**

Common to all schemes shown is that a single GT11CLK\_MGT block is used to feed the MGT clock module for all four transceivers; as a result, all four transceivers in an instance of the core *must* be in a single column of MGT transceiver tiles. In addition, timing requirements can be met if the four transceivers are placed on neighboring tiles within the column.

See Chapter 2, "Clocking and Timing Considerations" in the Virtex-4 RocketIO MGT User Guide for more information on Virtex-4 FPGA RocketIO<sup>™</sup> MGT transceiver clock distribution.

### Internal Client-Side Interface

The simplest clocking scheme is that for the internal client interface, as shown in Figure 6-8. The GT11 transceiver primitives require a 78.125 MHz clock and this is generated by a DCM. The 156.25 MHz clock from the DCM is used as the clock for the netlist part of the XAUI core and is typically also used for your logic.

A dedicated clock is used for the calibration blocks. The example design uses a 50 MHz clock. You might choose to use a different frequency to allow sharing of clock resources.

See the *Calibration Block User Guide* before changing this clock. Also, see <u>Answer Record</u> <u>22477</u> for updates to the *Calibration Block User Guide*.

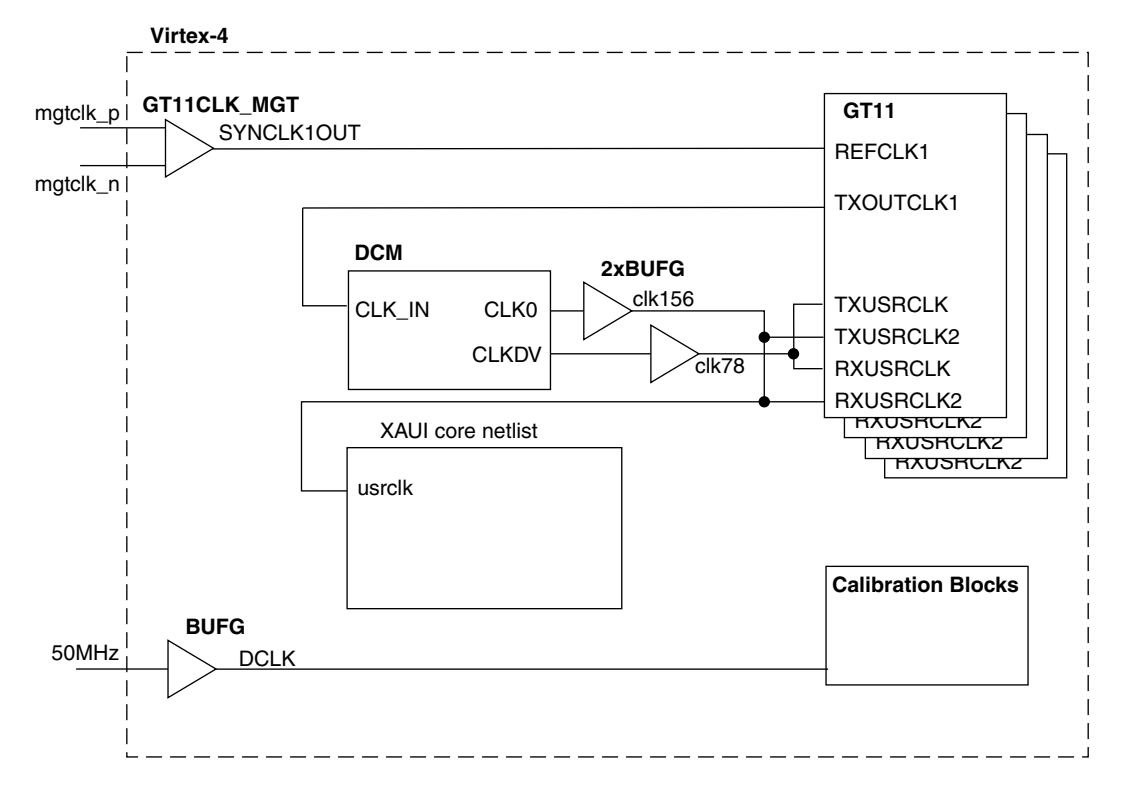

Figure 6-8: Clock Scheme for Internal Client-Side Interface: Virtex-4 FPGAs

# Using Both Transceiver Columns in Virtex-4 FX FPGAs

Where possible, it is recommended that device-specific RocketIO transceivers be placed in adjacent tiles in the same column. However sometimes this is not possible, and it is necessary to divide the transceivers between the two columns. This implementation of the XAUI core requires particular care.

The primary issue is that each column of transceivers must be fed a low-jitter reference clock from a separate GT11CLK\_MGT block (two reference clocks must be supplied to the device, derived from the same clock source).

As shown in Figure 6-9, the usrclk derived from one TXOUTCLK has been used to provide the system clock for the entire XAUI core as well as the FPGA logic ports of all four device-specific RocketIO transceivers. The Virtex-4 FPGA example design instantiates the necessary circuitry to ensure that the transceivers are all phase-aligned.

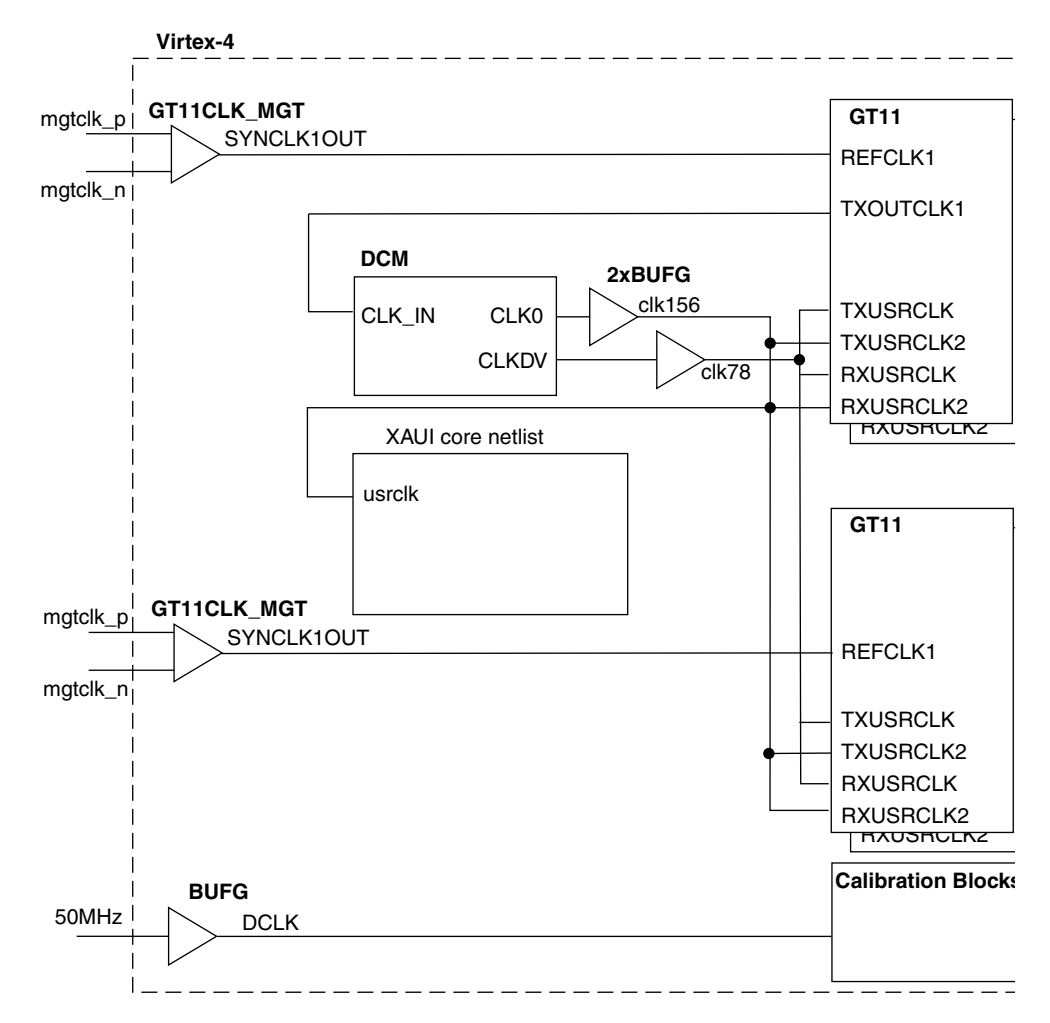

Figure 6-9: Clocking Using Two Columns

## **Multiple Core Instances**

If more than one instance of the XAUI core is implemented in a Virtex-4, Virtex-5 or Virtex-6 FPGA, transceivers and cores sharing a column might also share reference and logic clocks. If instances are not implemented in the same column, each core must be treated as an independent clock domain.

In Virtex-7 and Kintex<sup>™</sup>-7 devices, the reference clock can be shared from a neighboring quad. Logic clocks cannot be shared between core instances with the supplied design. The USRCLKS on each core and quad of transceivers must be sourced from the TXOUTCLK port of that quad.

See the "Clocking and Timing Considerations" chapter in the *Virtex-4 RocketIO MGT User Guide* for more information about Virtex-4 FPGA RocketIO MGT transceiver clock distribution.

See the Virtex-5 FPGA RocketIO GTP Transceiver User Guide, Virtex-5 FPGA RocketIO GTX Transceiver User Guide, Virtex-6 FPGA GTX Transceiver User Guide and 7 Series FPGAs Transceivers User Guide.

## **Reset Circuits**

All register resets within the XAUI core netlist are synchronous to the usrclk port, apart from the registers on the input side of the transmit elastic buffer which are synchronous to the  $tx_clk$  port.

# Receiver Termination: Virtex-7, Kintex-7, Virtex-6, Virtex-5 and Spartan-6 FPGAs

The receiver termination must be set correctly. The default setting is 2/3 VTTRX.

- See the Receiver chapter in the 7 Series FPGAs Transceivers User Guide (UG476).
- See "Chapter 4, Receiver" Virtex-6 FPGA GTX Transceiver User Guide (UG366).
- See "Chapter 4, Receiver" in the Spartan-6 FPGA GTP Transceiver User Guide (UG386).
- See "Chapter 7, GTP Receiver," in the Virtex-5 FPGA RocketIO GTP Transceiver User Guide (UG196) or "Chapter 7, GTX Receiver" in the Virtex-5 FPGA RocketIO GTX Transceiver User Guide (UG198) for information about receiver termination.
## **Transmit Skew**

The transceivers are configured to operate in a mode that minimizes the amount of transmit skew that can be introduced between lanes. Full details on that maximum amount of transmit skew can be found by looking at T<sub>LLSKEW</sub> in the appropriate device data sheet.

Under some circumstances it is possible that  $T_{LLSKEW}$  can exceed the PMA Tx Skew budget defined in 802.3-2008. If it is necessary to keep within this skew budget, then the appropriate amount must be borrowed from the PCB and medium sections of the budget to keep the total amount of skew within range.

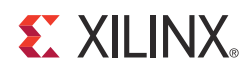

## SECTION II: VIVADO DESIGN SUITE

Customizing and Generating the Core Constraining the Core Detailed Example Design

www.xilinx.com

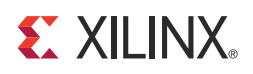

## Chapter 7

## Customizing and Generating the Core

This chapter includes information on using Xilinx tools to customize and generate the core using the Vivado<sup>™</sup> design tools.

## GUI

|                                           | Customize IP                                                        | ×         |
|-------------------------------------------|---------------------------------------------------------------------|-----------|
| Customize XAUI (10.4) by spec<br>Options. | ifying IP                                                           |           |
| IP Options<br>XAUI                        | Component Name xaui_v10_4_0                                         |           |
| xa-ly10,4,0                               | Data Rate<br>Example Design will operate at the following data rate | *         |
|                                           | ● 10 Gbps                                                           | O 20 Gbps |
|                                           | Optional Blocks<br>I MDIO Management                                | *         |
|                                           | L                                                                   |           |
| Show Advanced Options                     | OK                                                                  | Cancel    |

Figure 7-1: Vivado Main Screen

### **Component Name**

Enter the desired name for the core

### Data Rate

Selects between 10G and 20G XAUI Data Rates

### **Optional Blocks**

Use the MDIO Management interface or configuration / status vectors.

## **Output Generation**

The core has various selectable output products. These can be generated by right-clicking on the customized piece of IP in the **Sources** window.

- Examples Source HDL and constraints for the example project
- Simulation Simulation source files
- Synthesis Synthesis source files
- Examples Simulation Test bench for the example design
- **Instantiation Template** Example instantiation template for the core level module.
- **Miscellaneous** Simulation scripts and support files required for running netlist based functional simulation. The files delivered as part of this filegroup are not used or understood by Vivado tools. These files are delivered into the project source directory.

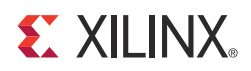

## Constraining the Core

## **Required Constraints**

This section defines the constraint requirements for the core. Constraints are provided with a XDC file. An XDC is provided with the HDL example design to give a starting point for constraints for the user design. The following constraints are required.

If the MDIO interface is enabled, it should be constrained to 2.5 MHz.

```
set_max_delay 400.000 -from [get_cells -hierarchical -filter {NAME =~
rxaui_block/rxaui_core/U0/rxaui_inst/xaui_i/*management_1/mdio_interface_1/*_reg*}]
-to [get_cells -hierarchical -filter {NAME =~
rxaui_block/rxaui_core/U0/rxaui_inst/xaui_i/*management_1/*_reg*}]
set_max_delay 400.000 -from [get_cells -hierarchical -filter {NAME =~
rxaui_block/rxaui_core/U0/rxaui_inst/xaui_i/*management_1/mdio_interface_1/*_reg*}]
```

```
rxaui_block/rxaui_core/U0/rxaui_inst/xaui_i/*management_1/mdio_interface_1/*_reg*}]
-to [get_cells -hierarchical -filter {NAME =~
rxaui_block/rxaui_core/U0/rxaui_inst/xaui_i/*management_1/mdio_interface_1/*_reg*}]
```

### **Clock Frequencies**

A constraint is required to specify a 156.25 MHz (10G) or 312.5 MHz (20G) clock. This is typically sourced from the TXOUTCLK\_OUT port on the transceiver.

```
create_clock -name TXOUTCLK_OUT -period 6.400 [get_pins
xaui_block/gt_wrapper_i/gt0_gt_wrapper_i/gtxe2_i/TXOUTCLK]
```

If DCLK is used you must specify as asynchronous

set\_false\_path -from [get\_clocks dclk] -to [get\_clocks TXOUTCLK\_OUT]

## **Transceiver Placement**

Transceivers should be given location constraints appropriate to your design:

```
set_property LOC GTXE2_CHANNEL_X0Y0 [get_cells
xaui_block/gt_wrapper_i/gt0_gt_wrapper_i/gtxe2_i]
set_property LOC GTXE2_CHANNEL_X0Y1 [get_cells
xaui_block/gt_wrapper_i/gt1_gt_wrapper_i/gtxe2_i]
set_property LOC GTXE2_CHANNEL_X0Y2 [get_cells
xaui_block/gt_wrapper_i/gt2_gt_wrapper_i/gtxe2_i]
set_property LOC GTXE2_CHANNEL_X0Y3 [get_cells
xaui_block/gt_wrapper_i/gt3_gt_wrapper_i/gtxe2_i]
```

## **MDIO Interface**

If the MDIO interface is enabled, it should be constrained to 2.5 MHz.

```
set_max_delay 400.000 -from [get_cells -hierarchical -filter {NAME =~
rxaui_block/rxaui_core/U0/rxaui_inst/xaui_i/*management_1/mdio_interface_1/*_reg*}]
-to [get_cells -hierarchical -filter {NAME =~
rxaui_block/rxaui_core/U0/rxaui_inst/xaui_i/*management_1/*_reg*}]
set_max_delay 400.000 -from [get_cells -hierarchical -filter {NAME =~
rxaui_block/rxaui_core/U0/rxaui_inst/xaui_i/*management_1/mdio_interface_1/*_reg*}]
-to [get_cells -hierarchical -filter {NAME =~
rxaui_block/rxaui_core/U0/rxaui_inst/xaui_i/*management_1/mdio_interface_1/*_reg*}]
```

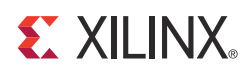

## Chapter 9

## **Detailed Example Design**

## **Example Design**

Figure 9-1 illustrates the top-level example design for the core.

|            | e_example_design.vnd     |                                                           |
|------------|--------------------------|-----------------------------------------------------------|
|            | component_name_block.vhd | gt_wrapper.vhd gt_wrapper_gt.vhd Transceiver              |
| Reg<br>In  |                          | gt_wrapper_gt.vhd                                         |
|            | XAUI Core                | Transceiver<br>COMMON<br>gt_wrapper_gt.vhd<br>Transceiver |
| Reg<br>Out |                          | gt_wrapper_gt.vhd                                         |
|            |                          |                                                           |

Figure 9-1: Example HDL Wrapper for XAUI (Virtex-7, Kintex-7, and Artix-7 FPGAs)

www.xilinx.com

The example design contains the following:

- Clock management logic and Clock Buffer instances
- Re-timing registers on the parallel data interface, both on inputs and outputs
- An instance of the 'block' level module which contains the core, transceiver wrappers and associated logic

The example design allows the HDL to go through implementation and simulation. It is not intended to be placed directly on a board and does not constrain the I/O pins.

The example design can be opened in a separate project by generating the 'Examples' output product, then right clicking on the core instance and choosing 'Open IP Example Design...'

## **Demonstration Test Bench**

The demonstration test bench is designed to exercise the example design. It uses the appropriate management interface to determine when the core is initialized and ready for use and then sends some simple frames in both Tx and Rx directions.

The test bench is supplied as part of the Example Simulation output product group.

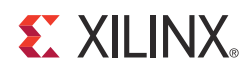

## SECTION III: ISE DESIGN SUITE

Customizing and Generating the Core Constraining the Core Detailed Example Design Implementing the Core

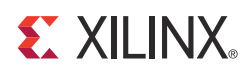

## Customizing and Generating the Core

The XAUI core is generated using the Xilinx CORE Generator<sup>™</sup> system. This chapter describes how to customize the XAUI core to your requirements and then generate the core netlist.

### **Graphical User Interface**

Figure 10-1 shows the main screen for customizing the XAUI core.

| 🗘 XAUI                          |                       |                                                                                                    | an management        |                                              |
|---------------------------------|-----------------------|----------------------------------------------------------------------------------------------------|----------------------|----------------------------------------------|
| View Documents                  |                       |                                                                                                    |                      |                                              |
| IP Symbol                       | ₽×                    | PE                                                                                                    | VALLE                |                                              |
|                                 |                       | Logiczak                                                                                                    | XAUI                 | xilinx.com:ip:xaui:10.4                      |
| reset                           | → mgt_txdata[63:0]    | Component Name                                                                                                    | aui_v10_4            |                                              |
| xgmii_txd[83:0]                 | mgt_txcharisk[7:0]    | Data Rate                                                                                                    |                      |                                              |
| xgmii_txo[7:0] <del></del>      | mgt_rxdata[63:0]      | 10 Gbps     10     10     10     10     10     10     10     10     10     10     10     10     10     10     10     10     10     10     10     10     10     10     10     10     10     10     10     10     10     10     10     10     10     10     10     10     10     10     10     10     10     10     10     10     10     10     10     10     10     10     10     10     10     10     10     10     10     10     10     10     10     10     10     10     10     10     10     10     10     10     10     10     10     10     10     10     10     10     10     10     10     10     10     10     10     10     10     10     10     10     10     10     10     10     10     10     10     10     10     10     10     10     10     10     10     10     10     10     10     10     10     10     10     10     10     10     10     10     10     10     10     10     10     10     10     10     10     10     10     10     10     10     10     10     10     10     10     10     10     10     10     10     10     10     10     10     10     10     10     10     10     10     10     10     10     10     10     10     10     10     10     10     10     10     10     10     10     10     10     10     10     10     10     10     10     10     10     10     10     10     10     10     10     10     10     10     10     10     10     10     10     10     10     10     10     10     10     10     10     10     10     10     10     10     10     10     10     10     10     10     10     10     10     10     10     10     10     10     10     10     10     10     10     10     10     10     10     10     10     10     10     10     10     10     10     10     10     10     10     10     10     10     10     10     10     10     10     10     10     10     10     10     10     10     10     10     10     10     10     10     10     10     10     10     10     10     10     10     10     10     10     10     10     10     10     10     10     10     10     10     10     10     10     10     10     10     10     10     10     10 | 20 Gbps              |                                              |
| xgmii_rxd[63:0] <del>&lt;</del> | mgt_rxcharisk[7:0]    | Example Design w                                                                                                    | Il operate at 10Gbps |                                              |
| xgmii_rxc[7:0] <del>&lt;</del>  | mgt_codevalid[7:0]    | Example beoign in                                                                                                    |                      |                                              |
| usrcik                          | mgt_codecomma[7:0]    | Optional Blocks                                                                                                    |                      |                                              |
|                                 | mgt_enable_align[3:0] | ✓ 802 3 State Ma                                                                                                    | achines              |                                              |
|                                 | → mgt_enchansync      |                                                                                                    | aant                 |                                              |
|                                 | mgt_syncok[3:0]       | MD10 Manager                                                                                                    | lent                 |                                              |
| syne status[3:0]                | mgt_ixiock[3.0]       |                                                                                                    |                      |                                              |
| 57115_512105[0.0] (             | → mgt_powerdown       |                                                                                                    |                      |                                              |
| mdc —>                          | mgt_tx_reset[3:0]     |                                                                                                    |                      |                                              |
| mdio_in —> 🗭                    | mgt_rx_reset[3:0]     |                                                                                                    |                      |                                              |
| mdio_out ← -                    | → soft_reset          |                                                                                                    |                      |                                              |
| mdio_tri 🔶 🗕 🗧                  | signal_detect[3:0]    |                                                                                                    |                      |                                              |
| type_sel[1:0]                   |                       |                                                                                                    |                      |                                              |
| prtad[4:0]                      |                       |                                                                                                    |                      |                                              |
|                                 |                       |                                                                                                    |                      |                                              |
| configuration_vector[8:0]       |                       |                                                                                                    |                      |                                              |
| status_vector[7:0]              |                       |                                                                                                    |                      |                                              |
|                                 |                       | Datasheet                                                                                                    |                      | <u>G</u> enerate <u>C</u> ancel <u>H</u> elp |

Figure 10-1: XAUI Main Screen

For general help with starting and using the CORE Generator tool on your development system, see the documentation supplied with the ISE® Design Suite.

### **Component Name**

The component name is used as the base name of the output files generated for the core. Names must begin with a letter and must be composed from the following characters: a through z, 0 through 9 and "\_" (underscore).

### Data Rate

This controls whether the example design is configured to run at the normal 10 Gb/s data rate or if it is over-clocked to run at 20 Gb/s.

The default is to run at 10 Gb/s.

### 802\_3 State Machines

This controls whether the receive synchronization and alignment state machines are implemented as full *IEEE 802.3-2008* state machines in the logic of the FPGA or use the simplified state machines implemented inside the device-specific transceivers.

The default is to implement the IEEE 802.3-2008 state machines.

### **MDIO Management**

Select this option to implement the MDIO interface for managing the core. Deselect the option to remove the MDIO interface and expose a simple bit vector to manage the core.

The default is to implement the MDIO interface.

### Parameter Values in the XCO File

XCO files contain parameterization information for an instance of a core; a Xilinx CORE Generator (XCO) file is created when a core is generated and can be used to recreate a core. The text in an XCO file is case-insensitive.

Table 10-1 shows the XCO file parameters and values, and summarizes the Graphical User Interface (GUI) defaults. The following is an example extract from an XCO file:

```
SELECT XAUI family Xilinx,_Inc. 10.4
CSET component_name = the_core
CSET 802_3ae_state_machines = true
CSET data_rata TenGbps
CSET mdio_management = true
GENERATE
```

www.xilinx.com

| Parameter              | XCO File Values                                                                               | Defaults |
|------------------------|-----------------------------------------------------------------------------------------------|----------|
| component_name         | ASCII text starting with a letter and based upon the following character set: az, 09 and $\_$ | Blank    |
| data_rate              | TenGbps, TwentyGbps                                                                           | TenGbps  |
| 802_3ae_state_machines | TRUE, FALSE                                                                                   | TRUE     |
| mdio_management        | TRUE, FALSE                                                                                   | TRUE     |

Table 10-1: XCO File Values and Defaults

## **Output Generation**

The output files generated from the CORE Generator tool are placed in the project directory. The list of output files includes:

- The netlist files for the core
- XCO files
- Release notes and documentation
- A Hardware Description Language (HDL) example design
- Scripts to synthesize, implement and simulate the example design.

See Chapter 12, Detailed Example Design for a complete description of the CORE Generator tool output files and for details of the HDL example design.

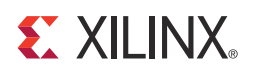

## Constraining the Core

This chapter describes how to constrain a design containing the XAUI core. This is illustrated by the UCF delivered with the core at generation time. See Chapter 12, Detailed Example Design for a complete description of the Xilinx® CORE Generator<sup>™</sup> tool output files.

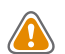

**CAUTION!** Not all constraints are relevant to specific implementations of the core; consult the UCF created with the core instance to see exactly what constraints are relevant.

## Device, Package, and Speed Grade Selection

This line selects the part to be used in the implementation run. Change this line so that it matches the part intended for the final application.

# Select the part to be used in the implementation run CONFIG PART = xc5vlx110t-ff1136-1;

The XAUI core can be implemented in the following Xilinx devices:

- Zynq<sup>™</sup>-7000 Family, XC7Z030 and XC7Z045 devices
- Virtex ®-7 devices
- Kintex<sup>™</sup>-7 devices
- Artix<sup>™</sup>-7 devices
- All Virtex-6 CXT/LXT/SXT/HXT devices
- All Virtex-5 LXT/SXT/FXT/TXT devices
- Spartan®-6 LXT FPGA Family, XC6SLX45T and larger, with a speed grade of -3 or higher
- Virtex-4 FX FPGA Family, XC4VFX20 and larger, with speed grade of -10 or higher

The 20G-XAUI core can be implemented in the following Xilinx devices:

- Zynq-7000 Family, XC7Z030 and XC7Z045 devices
- Virtex-6 devices with a speed grade of -3.
- Virtex-7 and Kintex-7 devices

# **Clock Frequencies, Clock Management, and Placement**

The XAUI core has one clock domain The refclk domain derived from the TXOUTCLK1 output of the Virtex-4 FX FPGA, serial transceiver derived or from the REFCLK\_OUT output of the Virtex-5 FPGA GTP or GTX transceiver or from the TXOUTCLK output of the Virtex-6 FPGA GTX, 7 series transceivers or from the GTPCLKOUT output of the Spartan-6 FPGA GTP transceiver.

This section specifies the main clock frequencies for the design and sets the attributes for any Digital Clock Manager (DCM) or Mixed-Mode Clock Manager (MMCM) primitives included in the design.

For 10G-XAUI:

```
NET "*txoutclk*" TNM_NET="clk156_top"; TIMESPEC "TS_clk156_top" = PERIOD
"clk156_top" 156.25MHz;
```

For 20G-XAUI:

```
NET "*txoutclk*" TNM_NET="clk156_top"; TIMESPEC "TS_clk156_top" = PERIOD
"clk156_top" 312.5MHz;
```

The clock frequency by default is set for 10-Gigabit Ethernet; increasing the frequency to 159.375 MHz as directed in the UCF comment raises the maximum clock frequency to that needed for 10-Gigabit Fibre Channel and equates to a device-specific transceiver serial rate of 3.1875 Gb/s per lane.

### **Transceiver Placement**

#### Virtex-7 FPGAs with GTH Transceivers:

```
INST xaui_block/gt_wrapper_i/gt0_<compName>_gt_wrapper_i/gthe2_i
LOC=GTHE2_CHANNEL_X0Y0
INST xaui_block/gt_wrapper_i/gt1_<compName>_gt_wrapper_i/gthe2_i
LOC=GTHE2_CHANNEL_X0Y1
INST xaui_block/gt_wrapper_i/gt2_<compName>_gt_wrapper_i/gthe2_i
LOC=GTHE2_CHANNEL_X0Y2
INST xaui_block/gt_wrapper_i/gt3_<compName>_gt_wrapper_i/gthe2_i
LOC=GTHE2_CHANNEL_X0Y3
```

#### Zynq-7000, Virtex-7, and Kintex-7 devices with GTX Transceivers

```
INST xaui_block/gt_wrapper_i/gtxe2_common_0_i LOC=GTXE2_COMMON_X0Y0
INST xaui_block/gt_wrapper_1/gt0_<compName>_gt_wrapper_i/gtxe2_i
LOC=GTXE2_CHANNEL_X0Y0
INST xaui_block/gt_wrapper_i/gt1_<compName>_gt_wrapper_i/gtxe2_i
LOC=GTXE2_CHANNEL_X0Y1
INST xaui_block/gt_wrapper_i/gt2_<compName>_gt_wrapper_i/gtxe2_i
LOC=GTXE2_CHANNEL_X0Y2
INST xaui_block/gt_wrapper_i/gt3_<compName>_gt_wrapper_i/gtxe2_i
LOC=GTXE2_CHANNEL_X0Y3
```

#### **Artix-7 with GTP Transceivers**

```
INST xaui_block/gt_wrapper_i/gtpe2_common_0_i LOC=GTPE2_COMMON_X0Y0
INST xaui_block/gt_wrapper_i/gt0_<compName>_gt_wrapper_i/gtpe2_i
LOC=GTPE2_CHANNEL_X0Y0
INST xaui_block/gt_wrapper_i/gt1_<compName>_gt_wrapper_i/gtpe2_i
LOC=GTPE2_CHANNEL_X0Y1
INST xaui_block/gt_wrapper_i/gt2_<compName>_gt_wrapper_i/gtpe2_i
LOC=GTPE2_CHANNEL_X0Y2
INST xaui_block/gt_wrapper_i/gt3_<compName>_gt_wrapper_i/gtpe2_i
LOC=GTPE2_CHANNEL_X0Y3
```

#### Virtex-6 FPGAs

```
INST xaui_block/gtx_wrapper_i/gt0_<compName>_gtx_wrapper_i/gtxe1_i LOC=GTXE1_X0Y0
INST xaui_block/gtx_wrapper_i/gt1_<compName>_gtx_wrapper_i/gtxe1_i LOC=GTXE1_X0Y1
INST xaui_block/gtx_wrapper_i/gt2_<compName>_gtx_wrapper_i/gtxe1_i LOC=GTXE1_X0Y2
INST xaui_block/gtx_wrapper_i/gt3_<compName>_gtx_wrapper_i/gtxe1_i LOC=GTXE1_X0Y3
```

These constraints lock down the placement of the device-specific transceivers.

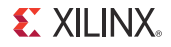

#### **Spartan-6 LXT FPGAs**

```
INST xaui_block/gtp_wrapper_i/tile0_<compName>_gtp_wrapper_i/gtpa1_dual_i LOC =
GTPA1_DUAL_X0Y0
```

```
INST xaui_block/gtp_wrapper_i/tile1_<compName>_gtp_wrapper_i/gtpa1_dual_i LOC =
GTPA1_DUAL_X1Y0
```

#### Virtex-5 FXT/TXT FPGAs

INST xaui\_block/rocketio\_wrapper\_i/tile0\_<compName>\_rocketio\_wrapper\_i/gtx\_dual\_i
LOC=GTX\_DUAL\_X0Y0;

```
INST xaui_block/rocketio_wrapper_i/tile1_<compName>_rocketio_wrapper_i
/gtx_dual_i LOC=GTX_DUAL_X0Y1;
```

These constraints lock down the placement of the device-specific RocketIO<sup>™</sup> transceivers. There are two tiles constrained, giving a total of four transceivers.

#### Virtex-5 LXT/SXT FPGAs

```
INST xaui_block/rocketio_wrapper_i/tile0_<compName>_rocketio_wrapper_i/gtp_dual_i
LOC=GTP_DUAL_X0Y0;
```

```
INST xaui_block/rocketio_wrapper_i/tile1<compName>_rocketio_wrapper_i
/gtp_dual_i LOC=GTP_DUAL_X0Y1;
```

These constraints lock down the placement of the device-specific RocketIO transceivers. There are two tiles constrained, giving a total of four transceivers.

#### Virtex-4 FPGAs

```
INST xaui_block/rocketio_wrapper_i/MGT0 LOC=GT11_X0Y4;
INST xaui_block/rocketio_wrapper_i/MGT1 LOC=GT11_X0Y5;
INST xaui_block/rocketio_wrapper_i/MGT2 LOC=GT11_X0Y6;
INST xaui_block/rocketio_wrapper_i/MGT3 LOC=GT11_X0Y7;
```

These constraints lock down the placement of the device-specific RocketIO transceivers.

## **MDIO**

These constraints set the correct attributes for the registers at the edge of the MDIO block. The TIMESPEC constraints the MDIO interface to 2.5 MHz. If you wish to overclock the MDIO interface, you must alter this constraint.

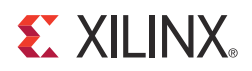

## Chapter 12

## **Detailed Example Design**

This chapter provides detailed information about the example design, including a description of the files and the directory structure generated by the Xilinx CORE Generator<sup>™</sup> tool, the purpose and contents of the provided scripts, the contents of the example HDL wrappers, and the operation of the demonstration test bench.

#### content of the sector of the sector of

Top-level project directory; name is user-defined.

- core release notes file
  - <component name>/doc Product documentation
  - component name>/example\_design Verilog and VHDL design files
  - component name>/implement Implementation script files
    - implement/results

Results directory, created after implementation scripts are run, and contains implement script results

- component name>/simulation Simulation scripts
  - simulation/functional Functional simulation files
  - Implementation and Test Scripts Timing simulation files

## **Directory and File Contents**

The core directories and their associated files are defined in the following sections.

### <project directory>

The project directory contains all the CORE Generator tool project files.

| Table 12-1: | Project Directory |
|-------------|-------------------|
|-------------|-------------------|

| Name                                        | Description                                                                                                    |
|---------------------------------------------|----------------------------------------------------------------------------------------------------|
|                                             | <project_dir></project_dir>                                                                                                    |
| <component_name>.ngc</component_name>       | A binary Xilinx implementation netlist. Describes how the core is to be implemented. Used as an input to the Xilinx implementation tools.                                                                                                    |
| <component_name>.v[hd]</component_name>     | VHDL or Verilog structural simulation model. File used to support functional simulation of a core.                                                                                                    |
| <component_name>.xco</component_name>       | As an output file, the XCO file is a log file which records the settings<br>used to generate a particular core. An XCO file is generated by the<br>CORE Generator tool for each core that it creates in the current<br>project directory. An XCO file can also be used as an input to the<br>CORE Generator tool. |
| <component_name>_flist.txt</component_name> | List of files delivered with the core                                                                                                    |
| <component_name>.{veo vho}</component_name> | A VHDL or Verilog template for the core. This can be copied into your design.                                                                                                    |

Back to Top

### <project directory>/<component name>

The <component name> directory contains the release notes file provided with the core, which might include last-minute changes and updates.

Table 12-2: Component Name Directory

| Name                                                          | Description |  |
|---------------------------------------------------------------|-------------|--|
| <project_dir>/<component_name></component_name></project_dir> |             |  |
| xaui_readme.txt Core release notes file                       |             |  |

Back to Top

### <component name>/doc

The doc directory contains the PDF documentation provided with the core.

| Name                                                                        | Description      |
|-----------------------------------------------------------------------------|------------------|
| <project_dir>/<com< td=""><td>ponent_name&gt;/doc</td></com<></project_dir> | ponent_name>/doc |
| pg053-xaui.pdf                                                              | Product Guide    |

Back to Top

### <component name>/example\_design

The example design directory contains the example design files provided with the core.

 Table 12-4:
 Example Design Directory

| Name                                                                                                    | Description                                                                                      |  |
|----------------------------------------------------------------------------------------------------|--------------------------------------------------------------------------------------------------|--|
| <project_dir>/<compone< td=""><td>ent_name&gt;/example_design</td></compone<></project_dir>                            | ent_name>/example_design                                                                         |  |
| <component_name>_block.v[hd]</component_name>                                                                          | Block entity containing the XAUI core and transceiver wrappers                                   |  |
| <component_name>_example_design.v[hd]</component_name>                                                                 | Top-level entity for the example design containing the block level design and clocking circuitry |  |
| <component_name>_example_design.ucf</component_name>                                                                   | User constraints file for the core and example design                                            |  |
| <component_name>_mod.v</component_name>                                                                                | Wrapper file for the XAUI core                                                                   |  |
| cal_block_v1_4_1.v[hd]<br>(Virtex®-4 FPGAs only)                                                                       | Virtex-4 FX FPGA Calibration Block                                                               |  |
| chanbond_monitor.v[hd]                                                                                                 | Transceiver Channel Bonding Monitor                                                              |  |
| cc_2b_1skp.v[hd]<br>(Virtex-5 FXT/TXT FPGAs only)                                                                      | Transceiver Clock Correction                                                                     |  |
| rocketio_init_rx.v[hd]<br>(Virtex-4 FPGAs only)<br>rocketio_init_tx.v[hd]                                              | Transceiver initialization circuitry                                                             |  |
| (Virtex-4 FPGAs only)<br><component_name>_tx_sync.v[hd]<br/>(Spartan®-6, Virtex-5 and Virtex-6 FPGAs)</component_name> |                                                                                                  |  |

| Name                                                                                         | Description                   |
|----------------------------------------------------------------------------------------------|-------------------------------|
| <component_name>_rocketio_wrapper.v[hd]<br/>(Virtex-4, Virtex-5 FPGAs only)</component_name> |                               |
| <component_name>_rocketio_wrapper_tile.v[hd]<br/>(Virtex-5 FPGAs only)</component_name>      |                               |
| <component_name>_gtp_wrapper.v[hd]<br/>(Spartan-6 FPGAs only)</component_name>               |                               |
| <component_name>_gtp_wrapper_tile.v[hd]<br/>(Spartan-6 FPGAs only)</component_name>          | Wrappers for the transceivers |
| <component_name>_gtx_wrapper_gtx.v[hd]<br/>(Virtex-6 FPGAs only)</component_name>            |                               |
| <component_name>_gtx_wrapper.v[hd]<br/>(Virtex-6 FPGAs only)</component_name>                |                               |
| <component_name>_gt_wrapper.v[hd]<br/>(Virtex-7 and Kintex™-7 FPGAs only)</component_name>   |                               |
| <component_name>_gt_wrapper_gt.v[hd]<br/>(Virtex-7 and Kintex-7 FPGAs only)</component_name> |                               |

Table 12-4: Example Design Directory (Cont'd)

Back to Top

### <component name>/implement

This directory contains the support files necessary for implementation of the example design with the Xilinx tools. Execution of an implement script creates a results directory and an xst project directory.

|  | Table 12-5: | Implement | Directory |
|--|-------------|-----------|-----------|
|--|-------------|-----------|-----------|

| Name                                                                    | Description                                                                       |  |  |  |
|-------------------------------------------------------------------------|-----------------------------------------------------------------------------------|--|--|--|
| <project_dir>/<component_name>/implement</component_name></project_dir> |                                                                                   |  |  |  |
| implement.bat                                                           | Windows batch file that process the example design through the Xilinx tool flow   |  |  |  |
| implement.sh                                                            | Linux shell script that processes the example design through the Xilinx tool flow |  |  |  |
| xst.scr                                                                 | XST script file for the example design                                            |  |  |  |
| xst.prj                                                                 | XST project file for the example design                                           |  |  |  |
| xst.xcf                                                                 | XCF constraint file for the example design                                        |  |  |  |

Back to Top

### implement/results

This directory is created by the implement scripts and is used to run the example design files and the <component\_name>.ngc file through the Xilinx implementation tools. On completion of an implement script, this directory contains the following files for timing simulation. Output files from the Xilinx implementation tools can also be found in this directory.

| Table 12-6: | Results | Directory |
|-------------|---------|-----------|
|             |         |           |

| Name                                                                            | Description                                                                          |  |  |
|---------------------------------------------------------------------------------|--------------------------------------------------------------------------------------|--|--|
| <project_dir>/<component_name>/implement/results</component_name></project_dir> |                                                                                      |  |  |
| routed.v[hd]                                                                    | The back-annotated SIMPRIM-based VHDL or Verilog design. Used for timing simulation. |  |  |
| routed.sdf                                                                      | Timing information for simulation                                                    |  |  |
|                                                                                 |                                                                                      |  |  |

Back to Top

### <component name>/simulation

The simulation directory and the subdirectories below it contain the files necessary to test a VHDL or Verilog implementation of the example design.

Table 12-7: Simulation Directory

| Name                                                                     | Description                                                    |  |  |
|--------------------------------------------------------------------------|----------------------------------------------------------------|--|--|
| <project_dir>/<component_name>/simulation</component_name></project_dir> |                                                                |  |  |
| demo_tb.v[hd]                                                            | The VHDL or Verilog demonstration test bench for the XAUI core |  |  |
|                                                                          |                                                                |  |  |

Back to Top

### simulation/functional

The functional directory contains functional simulation scripts provided with the core. *Table 12-8:* **Functional Directory** 

| Name                                                                                | Description                                                                                                    |  |  |  |
|-------------------------------------------------------------------------------------|----------------------------------------------------------------------------------------------------|--|--|--|
| <project_dir>/<component_name>/simulation/functional</component_name></project_dir> |                                                                                                    |  |  |  |
| simulate_mti.do                                                                     | ModelSim macro file that compiles the example design sources,<br>the structural simulation model and the demonstration test bench<br>then runs the functional simulation to completion.                                     |  |  |  |
| simulate_ncsim.sh                                                                   | Linux shell script that compiles the example design sources and<br>the structural simulation model then runs the functional<br>simulation to completion using the Cadence Incisive Enterprise<br>Simulator (IES) simulator. |  |  |  |
| simulate_vcs.sh (verilog only)                                                      | Linux shell script that compiles the example design sources and<br>the structural simulation model then runs the functional<br>simulation to completion using VCS.                                                          |  |  |  |
| ucli_commands.key (verilog only)                                                    | VCS command file. This file is called by the simulate_vcs.sh script.                                                                                                    |  |  |  |
| vcs_session.tcl (verilog only)                                                      | VCS DVE tcl script that opens wave windows and adds interesting signals to it. This macro is used by the simulate_vcs.sh script.                                                                                            |  |  |  |
| wave_mti.do                                                                         | ModelSim macro file that opens a wave window and adds<br>interesting signals to it. This macro is called by the simulate_mti.do<br>macro file.                                                                              |  |  |  |
| wave_ncsim.sv                                                                       | The Cadence IES simulator macro file that opens a wave windows<br>and adds interesting signals to it. This macro is called by the<br>simulate_ncsim.sh script.                                                              |  |  |  |

Back to Top

## **Implementation and Test Scripts**

### **Implementation Script**

The implementation script is either a shell script or batch file that processes the example design through the Xilinx tool flow. The script is located at:

Linux

<project\_dir>/<component\_name>/implement/implement.sh

#### Windows

<project\_dir>/<component\_name>/implement/implement.bat

The implement script performs the following steps:

- 1. The example HDL wrapper is synthesized using XST.
- 2. ngdbuild is run to consolidate the core netlist and the wrapper netlist into the NGD file containing the entire design.
- 3. The design is mapped to the target technology.
- 4. The design is place-and-routed on the target device.
- 5. Static timing analysis is performed on the routed design using trce.
- 6. A bitstream is generated.
- 7. netgen runs on the routed design to generate VHDL and Verilog netlists and timing information in the form of SDF files.

### Setting up for Simulation

The Xilinx UNISIM library must be mapped into the simulator. If the library is not set up for your environment, go to <u>Answer Record 15338</u> for assistance compiling Xilinx simulation models and for setting up the simulator environment.

All Virtex FPGA designs require a Verilog LRM-IEEE 1364-2005 encryption-compliant simulator. For a Verilog LRM-IEEE 1364-2005 encryption-compliant simulator, the supported tools are Mentor Graphics ModelSim, Cadence Incisive Enterprise Simulator (IES), and Synopsys VCS and VCS MX. For the supported versions of the tools, see the <u>Xilinx</u> <u>Design Tools: Release Notes Guide.</u>

### **Simulation Scripts**

Simulation macro files are provided for ModelSim and shell scripts are provided for the Cadence IES simulator and Synopsys VCS simulator. The scripts automate the simulation of the test bench and can be found in the following location:

#### Functional

```
<project_dir>/<component_name>/simulation/functional/simulate_mti.do</project_dir>/<component_name>/simulation/functional/simulate_ncsim.sh</project_dir>/<component_name>/simulation/functional/simulate_vcs.sh
```

The scripts perform the following tasks:

- Compiles the gate level netlist
- Compiles the demonstration test bench
- Starts a simulation of the test bench

- Opens a Wave window and adds some interesting signals (wave\_mti.do/wave\_ncsim.sv/vcs\_session.tcl)
- Runs the simulation to completion

## **XAUI Core with Internal Client-Side Interface**

### **Example HDL Wrapper**

In Figure 12-1, the example HDL wrapper generated when the internal client-side interface is selected contains the following:

- The RocketIO<sup>™</sup> transceiver instances
- Virtex-4 device RocketIO transceiver Calibration Blocks (see <u>Answer Record 22477</u> for information about the *Calibration Block User Guide*)
- Initialization blocks for the transmit and receive RocketIO transceivers
- Clock management logic, including DCM and Global Clock Buffer instances
- Re-timing registers on the parallel data interface, both on input and output

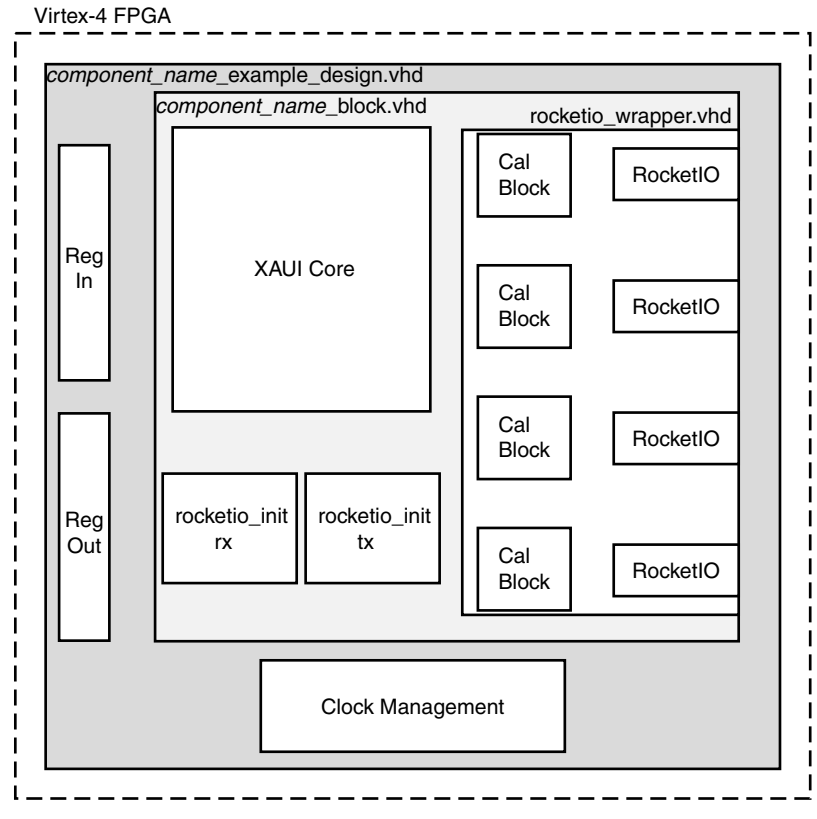

Figure 12-1: Example HDL Wrapper for XAUI without XGMII (Virtex-4 FPGAs)

www.xilinx.com

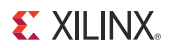

In Figure 12-2, the example HDL wrapper generated when the internal client-side interface is selected contains the following:

- The RocketIO transceiver tile instances
- The wrapper for the two RocketIO transceiver tiles
- A RocketIO transceiver transmit initialization block
- Clock management logic, including DCM (if required) and Global and Clock Buffer instances
- Re-timing registers on the parallel data interface, both on input and output

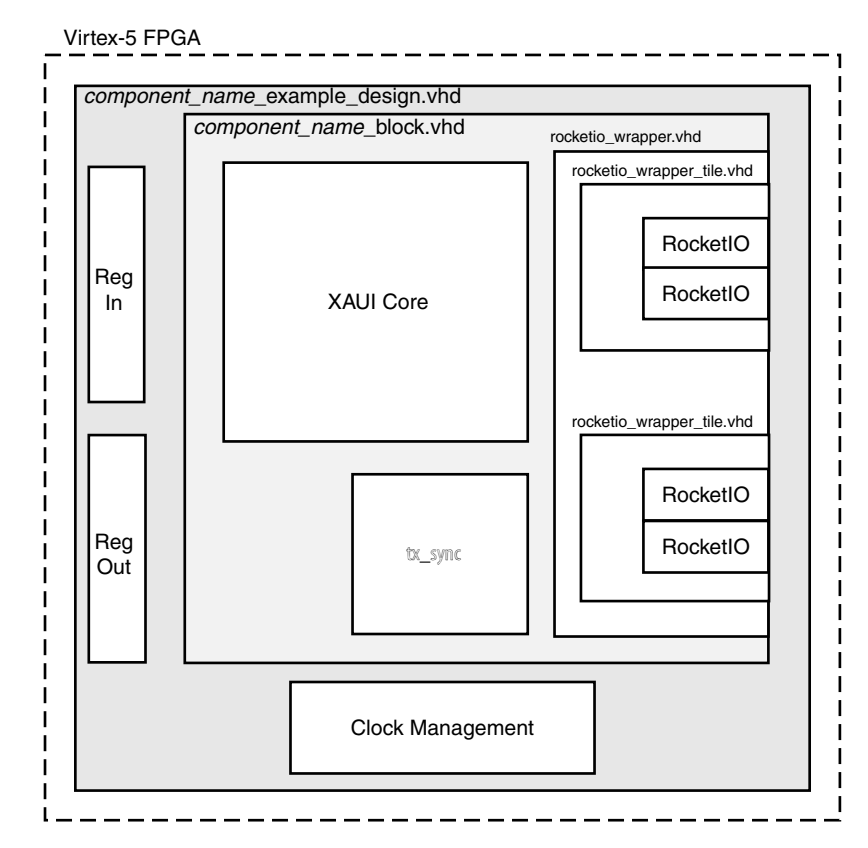

Figure 12-2: Example HDL Wrapper for XAUI without XGMII (Virtex-5 FPGAs)

In Figure 12-3, the example HDL wrapper generated when the internal client-side interface is selected contains the following:

- The Transceiver Instances
- The wrapper for the four transceivers
- A transceiver transmit initialization block
- Clock management logic and Clock Buffer instances
- Re-timing registers on the parallel data interface, both on inputs and outputs

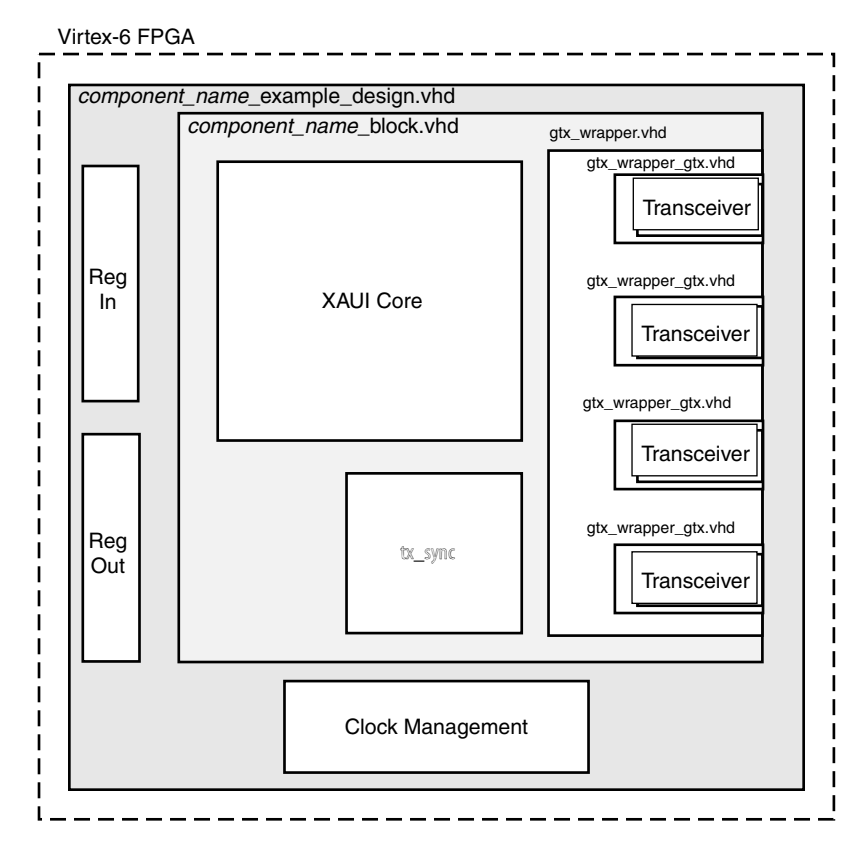

Figure 12-3: Example HDL Wrapper for XAUI without XGMII (Virtex-6 FPGAs)

In Figure 12-4, the example HDL wrapper generated when the internal client-side interface is selected contains the following:

- The transceiver and transceiver COMMON Instances
- A wrapper for the four transceivers and transceiver COMMON module
- Clock management logic and Clock Buffer instances
- Re-timing registers on the parallel data interface, both on inputs and outputs

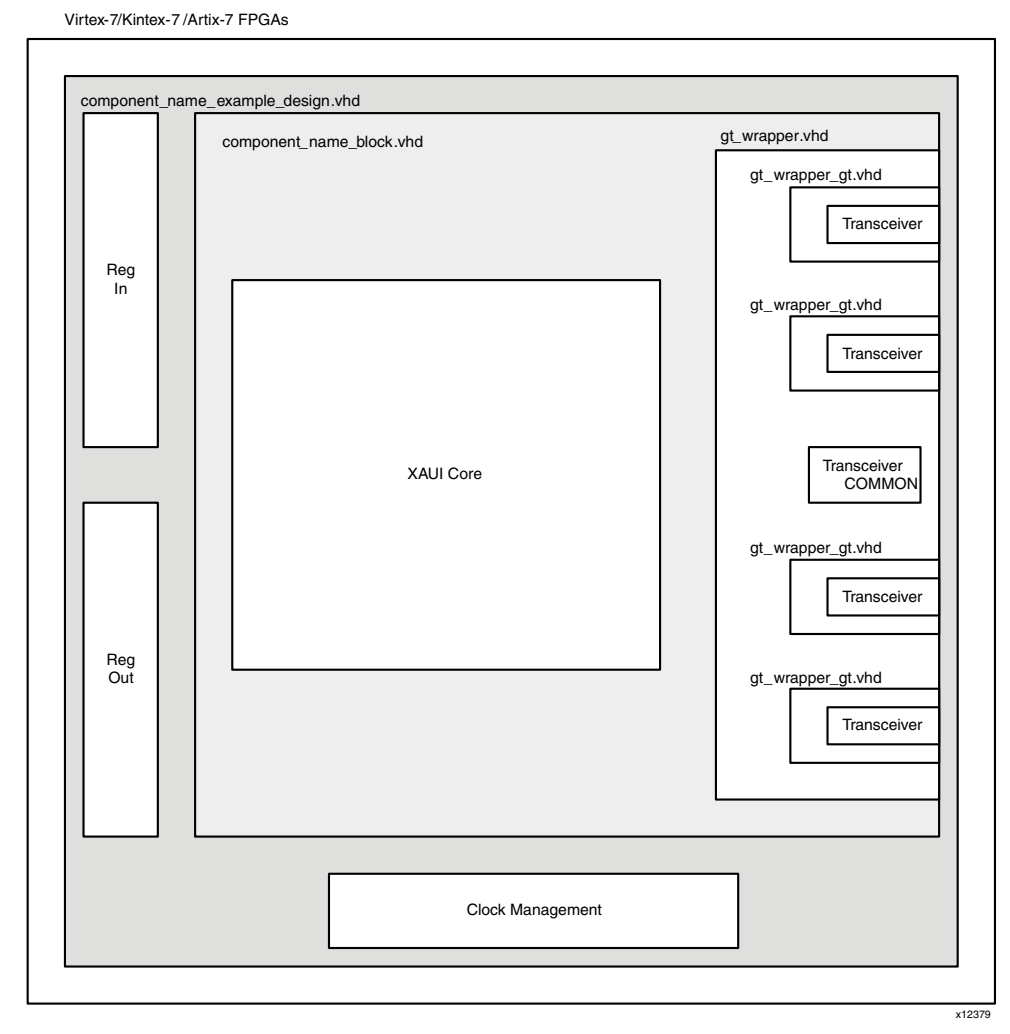

*Figure 12-4:* Example HDL Wrapper for XAUI (Virtex-7, Kintex-7, and Artix-7 FPGAs) In Figure 12-5, the example HDL wrapper generated when the internal client-side interface is selected contains the following:

- The Transceiver Instances
- The wrapper for the four transceivers
- A transceiver synchronization block
- Clock management logic and Clock Buffer instances
- Re-timing registers on the parallel data interface, both on inputs and outputs

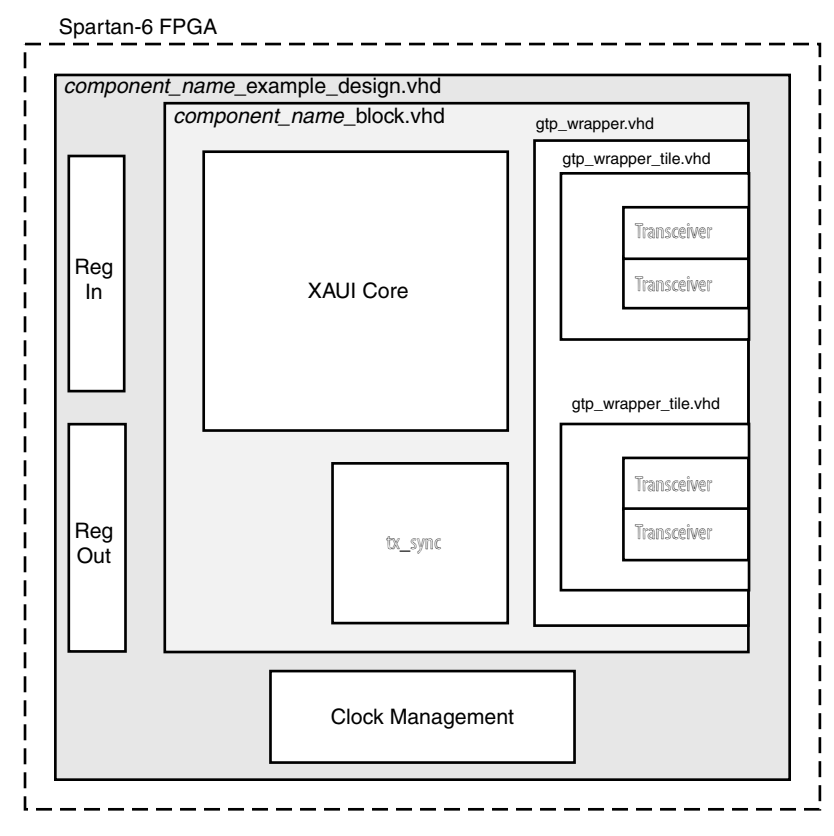

Figure 12-5: Example HDL Wrapper for XAUI (Spartan-6 FPGAs)

### **Demonstration Test Bench**

In Figure 12-6, the demonstration test bench is a simple VHDL or Verilog program to exercise the example design and the core itself. This test bench consists of transactor procedures or tasks that connect to the major ports of the example design, and a control program that pushes frames of varying length and content through the design and checks the values as they exit the core.

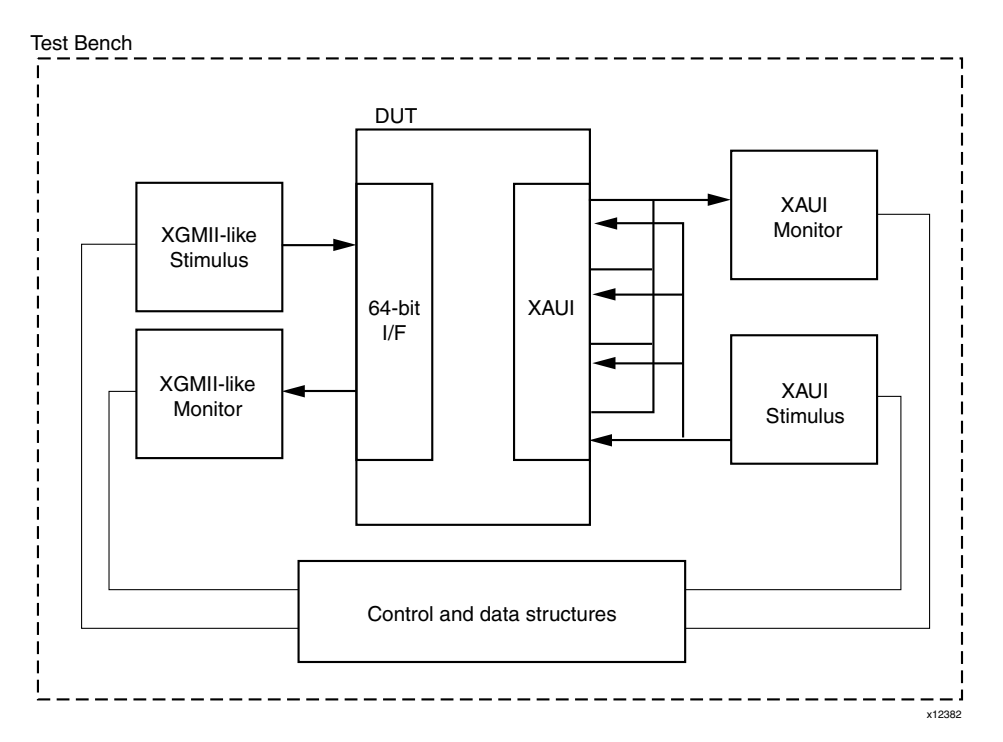

Figure 12-6: Demonstration Test Bench for XAUI without XGMII Interface

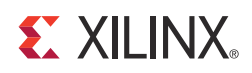

## Implementing the Core

This chapter describes how to simulate and implement your design containing the XAUI core.

## **Pre-implementation Simulation**

A unit delay gate-level model of the XAUI core netlist is provided as a Xilinx CORE Generator<sup>™</sup> tool output file. This can be used for simulation of the block in the design phase of a project.

For information about setting up your simulator to use the pre-implemented model, consult the Xilinx *Synthesis and Verification Design Guide*, included in your Xilinx software installation.

The unit delay gate-level model of the XAUI core can be found in the CORE Generator tool project directory. Details of the CORE Generator tool outputs can be found in Chapter 12, Detailed Example Design.

### VHDL

component\_name.vhd

### Verilog

component\_name.v

## **Synthesis**

### **XST: VHDL**

In the CORE Generator tool project directory, there is a xaui\_component\_name.vho file that is a component and instantiation template for the core. Use this to help instance the XAUI core into your VHDL source.

When your entire design is complete, create:

- An XST project file top\_level\_module\_name.prj listing all your source code files
- An XST script file top\_level\_module\_name.scr containing your required synthesis options

To synthesize the design, run:

\$ xst -ifn top\_level\_module\_name.scr

See the XST User Guide for more information on creating project and synthesis script files and running the xst program.

### **XST: Verilog**

In the CORE Generator tool project directory, there is a module declaration for the XAUI core at:

<project\_directory>/<component\_name>/implement/component\_name\_mod.v

Use this module to help instance the XAUI core into your Verilog source.

When your entire design is complete, create:

• An XST project file top\_level\_module\_name.prj listing all your source code files. Make sure you include:

%XILINX%/verilog/src/iSE/unisim\_comp.v

and

<project\_directory>/<component\_name>/implement/component\_name\_mod.v

as the first two files in the project list.

• An XST script file top\_level\_module\_name.scr containing your required synthesis options.

To synthesize the design, run:

\$ xst -ifn top\_level\_module\_name.scr

See the XST User Guide for more information about creating project and synthesis script files, and running the xst program.

## Implementation

### **Generating the Xilinx Netlist**

To generate the Xilinx netlist, the ngdbuild tool is used to translate and merge the individual design netlists into a single design database, the Native Generic Database (NGD) file. Also merged at this stage is the User Constraints File (UCF) for the design. An example of the ngdbuild command is:

```
$ ngdbuild -sd path_to_xaui_netlist -sd path_to_user_synth_results \
    -uc top_level_module_name.ucf top_level_module_name
```

### **Mapping the Design**

To map the logic gates of your design netlist into the Configurable Logic Blocks (CLBs) and IOBs of the FPGA, run the map command. The map command writes out a physical design to an NCD file. An example of the map command is:

```
$ map -o top_level_module_name_map.ncd top_level_module_name.ngd \
top_level_module_name.pcf
```

### Placing and Routing the Design

To place and route your design logic components (mapped physical logic cells) contained within an Native Circuit Description (NCD) file in accordance with the layout and timing requirements specified in the PCF file, the par command must be executed. The par command outputs the placed and routed physical design to an NCD file. An example of the par command is:

```
$ par -ol high top_level_module_name_map.ncd top_level_module_name.ncd \
top_level_module_name.pcf
```

### **Static Timing Analysis**

To evaluate timing closure on a design and create a Timing Report file (TWR) derived from static timing analysis of the Physical Design file (NCD), the trce command must be executed. The analysis is typically based on constraints included in the optional PCF file. An example of the trce command is:

```
$ trce -o top_level_module_name.twr top_level_module_name.ncd \
    top_level_module_name.pcf
```

## **Other Implementation Information**

For more information about using the Xilinx implementation tool flow including command line switches and options, consult the software manuals that came with your Xilinx ISE® Design Suite.

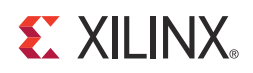

## Chapter 14

## Quick Start Example Design

This chapter provides instructions for generating a core using the default configuration, implementing the example design, and simulating your design using Mentor Graphics ModelSim, Cadence Incisive Enterprise Simulator (IES), and Synopsys Verilog Compiled Simulator (VCS) and VCS MX. For the supported versions of the tools, see the <u>Xilinx Design</u> <u>Tools: Release Notes Guide.</u>

## Introduction

Figure 14-1 illustrates the default configuration of the example design.

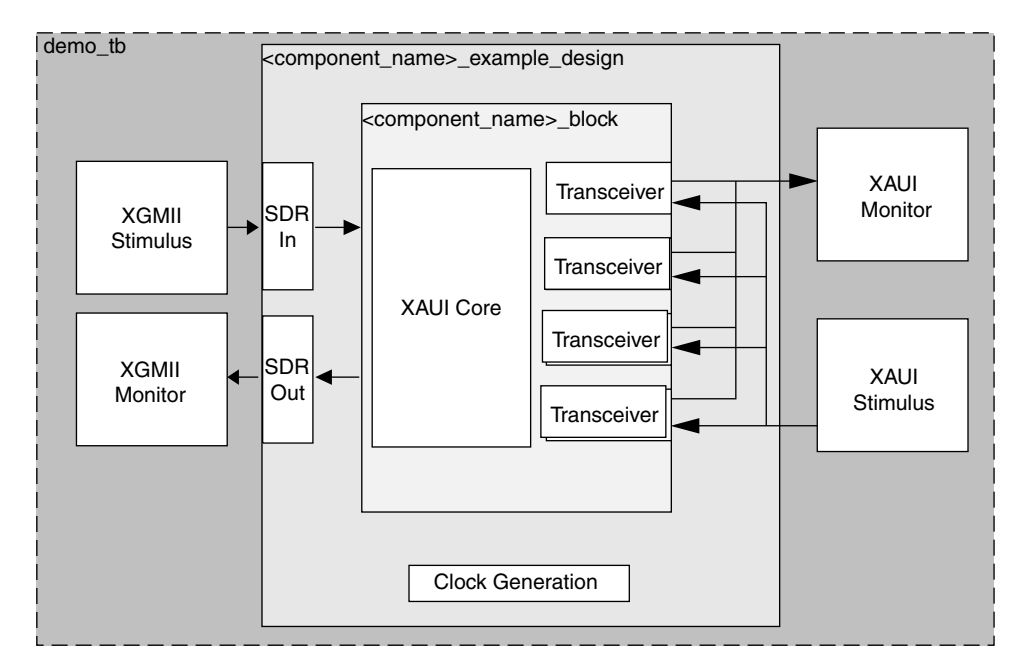

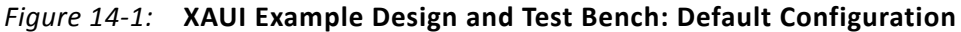

The XAUI example design consists of the following:

- A XAUI core netlist
- Transceiver wrappers
- An example HDL wrapper
- A demonstration test bench to exercise the example design

The XAUI Design Example has been tested with Xilinx® ISE® tools v14.2, Mentor Graphics ModelSim, Cadence Incisive Enterprise Simulator (IES), and Synopsys VCS and VCS MX. For the supported versions of the tools, see the <u>Xilinx Design Tools: Release Notes Guide.</u>

## **Generating the Core**

To generate a XAUI core with default values using the CORE Generator<sup>™</sup> tool do the following:

1. Start the CORE Generator tool.

For help starting and using the CORE Generator tool, see the documentation supplied with ISE design suite.

- 2. Choose File --> New Project.
- 3. Type a directory name.
- 4. Do the following to set project options:
  - From the Part tab, select a silicon family, part, speed grade, and package that supports the XAUI core, for example, Virtex®-4 FPGAs.
  - If an unsupported silicon family is selected, the XAUI core does not appear in the taxonomy tree. For a list of supported architectures, see the *XAUI Data Sheet*.
  - From the Generation tab, select VHDL or Verilog; for Vendor, select Other.
  - On the Advanced tab, accept the default values.
- 5. After creating the project, locate the core in the taxonomy tree at the left side of the CORE Generator tool window. The XAUI core appears under the following categories:
  - Communications & Networking/Ethernet
  - Communications & Networking/Networking
  - Communications & Networking/Telecommunications
- 6. Double-click the core to open it. A message might appear warning you about the limitations of the Simulation Only license, and then the XAUI customization screen appears.
- 7. In the Component Name field, enter a name for the core instance.
- 8. Accept the remaining default options and click Finish to generate the core.

The core and its supporting files, including the example design, are generated in the project directory. For a detailed description of the directory structure and files, see Directory and File Contents in Chapter 12

| 💐 XAUI                                                                                                    |                                                       |                                                 |                               |
|----------------------------------------------------------------------------------------------------|-------------------------------------------------------|-------------------------------------------------|-------------------------------|
| View Documents                                                                                                    |                                                       |                                                 |                               |
| IP Symbol 문 ×                                                                                                    | and the                                               |                                                 |                               |
|                                                                                                    | LogiCRAKE                                             | XAUI                                            | xilinx.com:ip:xaui:10.4       |
| reset → → mgt_txdata[63:0]<br>xgmii_txd[63:0] → → mgt_txcharisk[7:0]<br>xgmii_txc[7:0] → ← mgt_rxcharisk[7:0]<br>xgmii_rxd[63:0] ← mgt_rxcharisk[7:0] | Component Name ><br>Data Rate                         | aui_v10_4<br>② 20 Gbps<br>II operate at 10Gbps. |                               |
| xgmi_rxc[7:0]<br>usrclk → mgt_codevalid[7:0]<br>→ mgt_enable_align[3:0]<br>→ mgt_enchansync<br>← mgt_syncok[3:0]                                      | Optional Blocks<br>Ø 802_3 State Ma<br>Ø MDIO Managen | achines<br>nent                                 |                               |
| align_status ←                                                                                                    |                                                       |                                                 |                               |
| mdo → ← mgt_tx_reset[3:0]<br>mdio_in → ← mgt_rx_reset[3:0]<br>mdio_out← → soft reset                                                                  |                                                       |                                                 |                               |
| mdio_tri                                                                                                    |                                                       |                                                 |                               |
| prtad[4:0]                                                                                                    |                                                       |                                                 |                               |
|                                                                                                    | Datasheet                                             | Generat                                         | e <u>C</u> ancel <u>H</u> elp |

Figure 14-2: XAUI Main Screen

# Implementing the XAUI Example Design

If the core is generated with a Simulation Only license, the implementation feature of the example design is not available; in this case, go directly to Chapter 14, Simulating the XAUI Example Design.

After the core is successfully generated, the netlist and example design HDL wrapper can be processed through the Xilinx implementation tools. The generated outputs include several scripts to assist in processing.

Open a command prompt or shell in your project directory and enter the following commands:

#### Linux

```
% cd <component_name>/implement
```

```
% ./implement.sh
```

#### Windows

```
> cd <component_name>\implement
```

> implement.bat

The implement command accomplishes the following:

- Starts a script to synthesize the example design HDL wrapper
- Builds, maps, and place-and-routes the example design (Full license only)
- Creates gate-level netlist HDL files in both VHDL and Verilog with associated timing information (SDF files)

The created files are placed in the results directory that is created by the implement script at run time.

## Simulating the XAUI Example Design

The example design provided with the XAUI core provides a complete environment which allows you to simulate the core and view the outputs. Scripts are provided for pre- and post-layout simulation. The simulation model is either in VHDL or Verilog depending on the CORE Generator tool Design Entry project option.

### Setting up for Simulation

To run the gate-level simulation you must have the Xilinx® Simulation Libraries compiled for your system. See the Compiling Xilinx Simulation Libraries (COMPXLIB) in the *Xilinx ISE Synthesis and Verification Design Guide*, and the *Xilinx ISE Software Manuals and Help*. You can download these documents from: <a href="http://www.xilinx.com/support/software\_manuals.htm">www.xilinx.com/support/software\_manuals.htm</a>.

The Xilinx simulation libraries must be mapped into the simulator. If the libraries are not set for your environment, go to <u>Answer Record 15338</u> on <u>www.xilinx.com/support</u> for assistance compiling Xilinx simulation models and setting up the simulator environment.

All Virtex FPGA designs require a Verilog LRM-IEEE 1364-2005 encryption-compliant simulator. For a Verilog LRM-IEEE 1364-2005 encryption-compliant simulator, you can see the supported versions of the tools in <u>Xilinx Design Tools: Release Notes Guide.</u>

### **Pre-Implementation Simulation**

To run a functional simulation of the example design:

1. Open a command prompt or shell in your project directory and set the current directory to

<component\_name>/simulation/functional

2. Launch the simulation script:

ModelSim: vsim -do simulate\_mti.do Cadence sim: ./simulate\_ncsim.sh vcs: ./simulate\_vcs.sh

The simulation script compiles the functional model and the demonstration test bench, adds some relevant signals to a wave window, and then runs the simulation to completion. You can then inspect the simulation transcript and waveform to observe the operation of the core.

```
E XILINX.
```

### **Post-Implementation Simulation**

To run a timing simulation of the example design:

1. Open a command prompt or shell in your project directory, then set the current directory to:

<component\_name>/simulation/timing

2. Launch the simulation script:

```
modelSim: vsim -do simulate_mti.do
ncsim: ./simulate_ncsim.sh
vcs: ./simulate_vcs.sh
```

The simulation script compiles the gate-level model and the demonstration test bench, adds some relevant signals to a wave window, and then runs the simulation to completion. You can then inspect the simulation transcript and waveform to observe the operation of the core.

# **Additional Information**

For more information about the example design, including guidelines for modifying the design and extending the test bench, see Chapter 12, Detailed Example Design. To start using the XAUI core in your own design, see the *XAUI User Guide*.

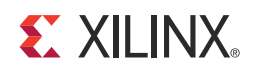

# SECTION IV: APPENDICES

Verification and Interoperability Migrating Debugging Designs Additional Resources

www.xilinx.com

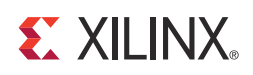

# Appendix A

# Verification and Interoperability

The XAUI core has been verified using both simulation and hardware testing.

# Simulation

A highly parameterizable transaction-based simulation test suite has been used to verify the core. Tests included:

- Register access over MDIO
- Loss and re-gain of synchronization
- Loss and re-gain of alignment
- Frame transmission
- Frame reception
- Clock compensation
- Recovery from error conditions

# **Hardware Testing**

The core has been used in several hardware test platforms within Xilinx. In particular, the core has been used in a test platform design with the Xilinx® 10-Gigabit Ethernet MAC core. This design comprises the MAC, XAUI, a "ping" loopback FIFO, and a test pattern generator all under embedded PowerPC® processor control. This design has been used for conformance and interoperability testing at the University of New Hampshire Interoperability Lab. PCS reports are available from the factory on request.

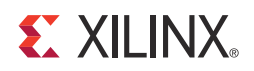

# Appendix B

# Migrating

See Vivado Design Suite Migration Methodology Guide (UG991)

For a complete list of Vivado User and Methodology Guides, see the <u>Vivado Design Suite</u> - <u>2012.2 User Guides web page</u>.

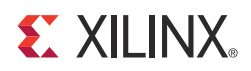

# Appendix C

# **Debugging Designs**

This chapter provides information on using resources available on the Xilinx Support website, available debug tools, and a step-by-step process for debugging designs that use the XAUI core. The following information is found in this chapter:

- Finding Help on xilinx.com
- Contacting Xilinx Technical Support
- Debug Tools
- Simulation Specific Debug
- Hardware Debug

## Finding Help on xilinx.com

To help in the design and debug process when using the XAUI core, the Xilinx Support web page (<u>www.xilinx.com/support</u>) contains key resources such as Product documentation, Release Notes, Answer Records, and links to opening a Technical Support case.

#### Documentation

In addition to this User Guide, there is the XAUI Data Sheet

These documents along with documentation related to all products that aid in the design process can be found on the Xilinx Support web page. Documentation is sorted by product family at the main support page or by solution at the Documentation Center.

To see the available documentation by device family:

- 1. Navigate to <u>www.xilinx.com/support</u>.
- 2. Select Virtex-6 from the Device List drop-down menu.

This sorts all available Virtex®-6 FPGA documentation by Hardware Documentation, Configuration Solutions Documentation, Related Software Documentation, Tools, and Data Files. To see the available documentation by solution:

- 1. Navigate to <u>www.xilinx.com/support</u>.
- 2. Select the Documentation tab located at the top of the web page.

This is the Documentation Center where Xilinx documentation is sorted by Devices, Boards, IP, Design Tools, Doc Type, and Topic.

#### **Release Notes and Known Issues**

Known issues for all cores, including the XAUI core, are described in the <u>IP Release Notes</u> <u>Guide</u>.

#### **Answer Records**

Answer Records include information on commonly encountered problems, helpful information on how to resolve these problems, and any known issues with a product. Answer Records are created and maintained daily ensuring that users have access to the most up-to-date information on Xilinx products. Answer Records can be found by searching the Answers Database.

To use the Answers Database Search:

- 1. Navigate to <u>www.xilinx.com/support</u>. The Answers Database Search is located at top of this web page.
- 2. Enter keywords in the provided search field and select **Search**.
- Examples of searchable keywords are product names, error messages, or a generic summary of the issue encountered.
- To see all answer records directly related to the XAUI core, search for the phrase "XAUI."

# **Contacting Xilinx Technical Support**

Xilinx provides premier technical support for customers encountering issues that requires additional assistance.

To contact Technical Support:

- 1. Navigate to www.xilinx.com/support.
- 2. Open a WebCase by selecting the WebCase link located under **Support Quick Links**.

When opening a WebCase, include:

- Target FPGA including package and speed grade
- All applicable software versions of ISE® design suite, synthesis (if not XST), and simulator
- The XCO file created during generation of the LogiCORE<sup>™</sup> IP wrapper. This file is located in the directory targeted for the CORE Generator<sup>™</sup> tool project.

Additional files might be required based on the specific issue. See the relevant sections in this debug guide for further information on specific files to include with the WebCase.

# **Debug Tools**

There are many tools available to debug XAUI design issues. It is important to know which tools are useful for debugging various situations that you encounter. This chapter references the following tools:

- Example Design
- ChipScope Pro Tool
- Available Reference Designs
- Link Analyzers

### **Example Design**

The XAUI core comes with a synthesizable example design complete with functional and post-place and route simulation test benches. Information on the example design can be found in Chapter 12, Detailed Example Design.

### ChipScope Pro Tool

The ChipScope<sup>™</sup> Pro tool inserts logic analyzer, bus analyzer, and virtual I/O software cores directly into your design. The ChipScope Pro tool allows you to set trigger conditions to capture application and Integrated Block port signals in hardware. Captured signals can then be analyzed through the ChipScope Pro Logic Analyzer tool. For detailed information on the ChipScope Pro tool, visit<u>www.xilinx.com/chipscope</u>.

### **Available Reference Designs**

Xilinx Application Note 955 "10-Gigabit Ethernet Hardware Demonstration Platform" provides a demonstration design for the 10GEMAC and XAUI cores on the Virtex-5 FPGA ML523 and Virtex-4 FPGA ML421 boards.

### Link Analyzers

Link Analyzers can be used to generate and analyzer traffic for hardware debug and testing. Common link analyzers include:

- SMARTBITS
- IXIA

# **Simulation Specific Debug**

This section provides simulation debug flow diagrams for some of the most common issues experienced by users. Endpoints that are shaded gray indicate that more information can be found in sections after the figure.

### **ModelSim Debug**

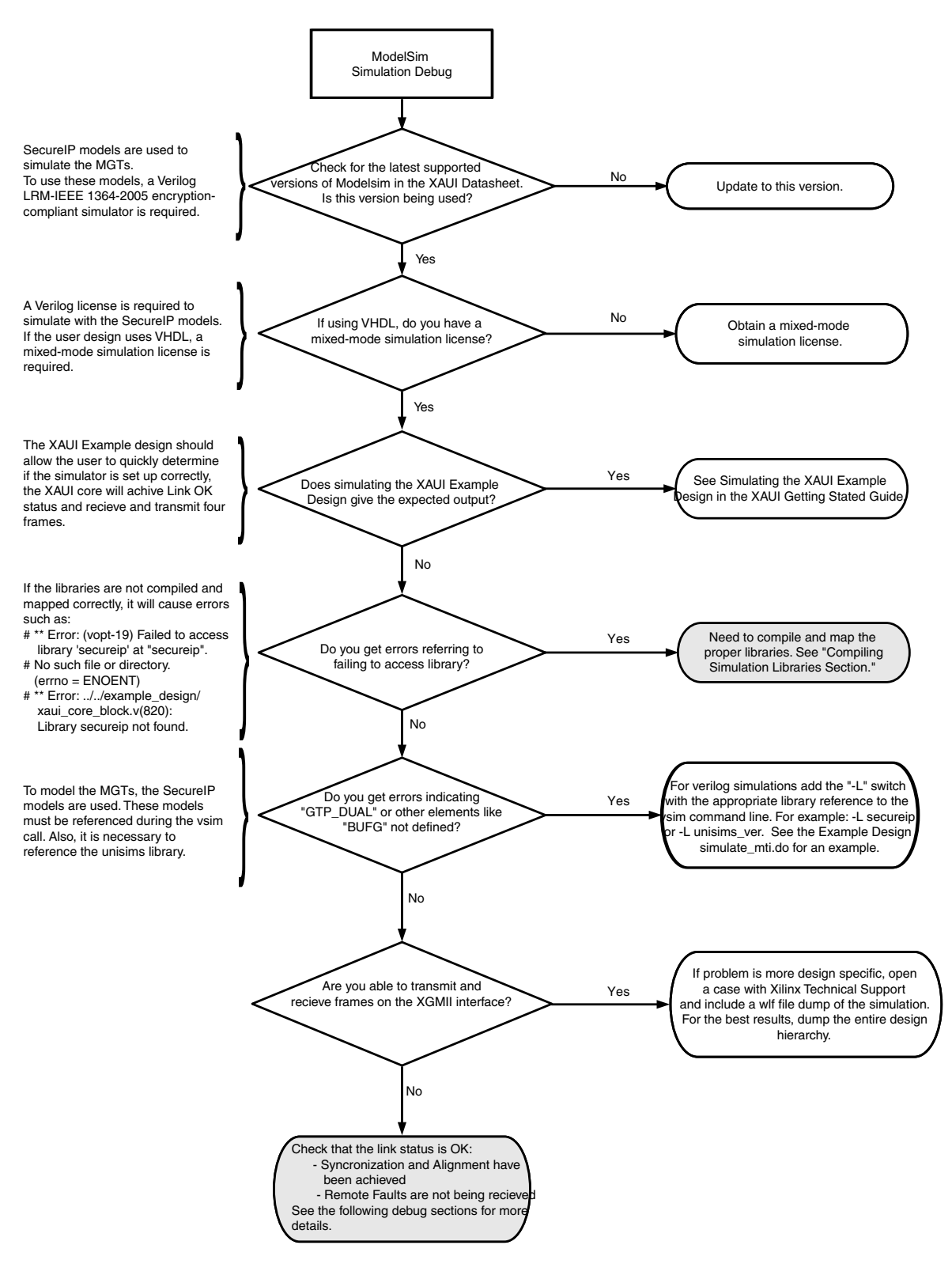

Figure C-1: ModelSim Debug Flow Diagram

www.xilinx.com

### **Compiling Simulation Libraries**

Compile the Xilinx simulation libraries, either by using the Xilinx Simulation Library Compilation Wizard, or by using the compxlib command line tool.

#### **Xilinx Simulation Library Compilation Wizard**

A GUI wizard provided as part of the Xilinx software can be launched to assist in compiling the simulation libraries by typing "compxlib" in the command prompt.

#### Compxlib

A compxlib command line can also be used to compile simulation libraries. This tool is delivered as part of the Xilinx software. For more information see the ISE Software Manuals and specifically the *Command Line Tools User Guide* under the section titled compxlib.

Assuming the Xilinx and ModelSim environments are set up correctly, this is an example of compiling the SecureIP and UNISIM libraries for Verilog into the current directory.

```
compxlib -s mti_se -arch virtex6 -l verilog -lib secureip -lib unisims -dir ./
```

There are many other options available for compxlib described in the *Command Line Tools* User Guide.

Compxlib produces a modelsim.ini file containing the library mappings. In ModelSim, to see the current library mappings, type "vmap" at the prompt. The mappings can be updated in the ini file or to map a library at the ModelSim prompt type:

```
vmap [<logical_name>] [<path>]
```

For example:

```
vmap unisims_ver C:\my_unisim_lib
```

### **Next Step**

If the debug suggestions listed previously do not resolve the issue, open a support case to have the appropriate Xilinx expert assist with the issue.

To create a technical support case in WebCase, see the Xilinx website at:

www.xilinx.com/support/clearexpress/websupport.htm

Items to include when opening a case:

- Detailed description of the issue and results of the steps listed previously.
- Attach a VCD or WLF dump of the simulation.

To discuss possible solutions, use the Xilinx User Community: forums.xilinx.com/xlnx/

### **Hardware Debug**

Hardware issues can range from link bring-up to problems seen after hours of testing. This section provides debug steps for common issues. The ChipScope tool is a valuable resource to use in hardware debug and the signal names mentioned in the following individual sections can be probed using the ChipScope tool for debugging the specific problems. Many of these common issue can also be applied to debugging design simulations.

### **General Checks**

Ensure that all the timing constraints for the core were met during Place and Route.

- Does it work in timing simulation? If problems are seen in hardware but not in timing simulation, this could indicate a PCB issue.
- Ensure that all clock sources are clean. If using DCMs in the design, ensure that all DCMs have obtained lock by monitoring the LOCKED port.

### Monitoring the XAUI Core with ChipScope Tool

- XGMII signals and signals between XAUI core and the transceiver can be added to monitor data transmitted and received. See Table 2-10 and Table 2-11 for a list of signal names.
- Status signals added to check status of link: STATUS\_VECTOR[7:0], ALIGN\_STATUS, and SYNC\_STATUS[3:0].
- To interpret control codes in on the XGMII interface or the interface to the transceiver, see Table C-1 and Table C-2.
- An Idle (0x07) on the XGMII interface is encoded to be a randomized sequence of /K/ (Sync), /R/ (Skip), /A/(Align) codes on the XAUI interface. For more information on this encoding, see the IEEE 802.3-2008 specification (section 48.2.4.2) for more details

| тхс | TXD               | Description              |
|-----|-------------------|--------------------------|
| 0   | 0x00 through 0xFF | Normal data transmission |
| 1   | 0x07              | Idle                     |
| 1   | 0x9C              | Sequence                 |
| 1   | 0xFB              | Start                    |
| 1   | 0xFD              | Terminate                |
| 1   | 0xFE              | Error                    |

Table C-1: XGMII Control Codes

| Codegroup | 8-bit value | Description              |
|-----------|-------------|--------------------------|
| Dxx.y     | 0xXX        | Normal data transmission |
| K28.5     | 0xBC        | /K/ (Sync)               |
| K28.0     | 0x1C        | /R/ (Skip)               |
| K28.3     | 0x7C        | /A/ (Align)              |
| K28.4     | 0x9C        | /Q/ (Sequence)           |
| K27.7     | 0xFB        | /S/ (Start)              |
| K29.7     | 0xFD        | /T/ (Terminate)          |
| K30.7     | 0xFE        | /E/ (Error)              |

### **Problems with Data Reception or Transmission**

Problems with data reception or transmission can be caused by a wide range of factors. Following is a flow diagram of steps to debug the issue. Each of the steps are discussed in more detail in the following sections.

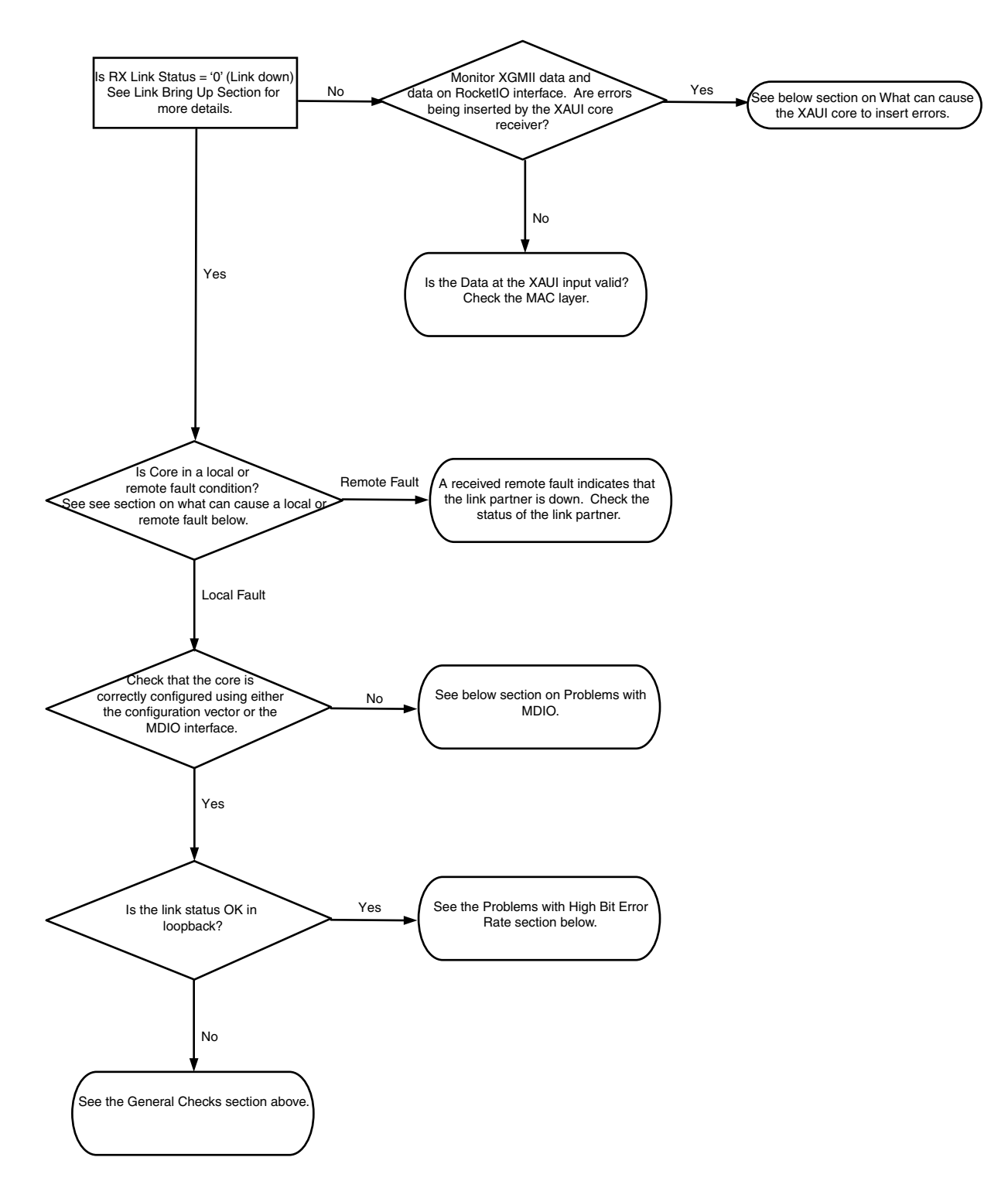

*Figure C-2:* Flow Diagram for Debugging Problems with Data Reception or Transmission

www.xilinx.com

### What Can Cause a Local or Remote Fault?

Local Fault and Remote Fault codes both start with the sequence TXD/RXD=0x9C, TXC/RXC=1 in XGMII lane 0. Fault conditions can also be detected by looking at the status vector or MDIO registers. The Local Fault and Link Status are defined as latching error indicators by the IEEE specification. This means that the Local Fault and Link Status bits in the status vector or MDIO registers must be cleared with the Reset Local Fault bits and Link Status bits in the Configuration vector or MDIO registers.

#### Local Fault

The receiver outputs a local fault when the receiver is not up and operational. This rx local fault is also indicated in the status and MDIO registers. The most likely causes for an rx local fault are:

- The transceiver has not locked or the receiver is being reset.
- At least one of the lanes is not synchronized SYNC\_STATUS[3:0]
- The lanes are not properly aligned ALIGN\_STATUS

**Note:** The SYNC\_STATUS and ALIGN\_STATUS signals are not latching.

A tx local fault is indicated in the status and MDIO registers when the transceiver transmitter is in reset or has not yet completed any other initialization or synchronization procedures needed.

#### **Remote Fault**

Remote faults are only generated in the MAC reconciliation layer in response to a Local Fault message. When the receiver receives a remote fault, this means that the link partner is in a local fault condition.

When the MAC reconciliation layer receives a remote fault, it silently drops any data being transmitted and instead transmits IDLEs to help the link partner resolve its local fault condition. When the MAC reconciliation layer receives a local fault, it silently drops any data being transmitted and instead transmits a remote fault to inform the link partner that it is in a fault condition. Be aware that the Xilinx 10GEMAC core has an option to disable remote fault transmission.

**S** XII INX.

### Link Bring Up

The following link initialization stages describe a possible scenario of the Link coming up between device A and device B.

#### Stage 1: Device A Powered Up, but Device B Powered Down

- Device A is powered up and reset.
- Device B powered down
- Device A detects a fault because there is no signal received. The Device A XAUI core indicates an rx local fault.
- The Device A MAC reconciliation layer receives the local fault. This triggers the MAC reconciliation layer to silently drop any data being transmitted and instead transmit a remote fault.
- RX Link Status = '0' (link down) in Device A

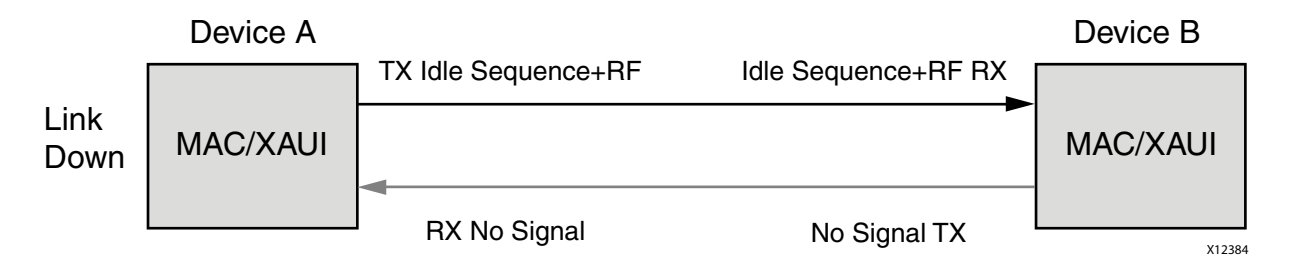

Figure C-3: Device A Powered Up, but Device B Powered Down

#### Stage 2: Device B Powers Up and Resets

- Device B powers up and resets.
- Device B XAUI completes Synchronization and Alignment.
- Device A has not synchronized and aligned yet. It continues to send remote faults.
- Device B XAUI passes received remote fault to MAC.
- Device B MAC reconciliation layer receives the remote fault. It silently drops any data being transmitted and instead transmits IDLEs.
- Link Status = '0' (link down) in both A and B.

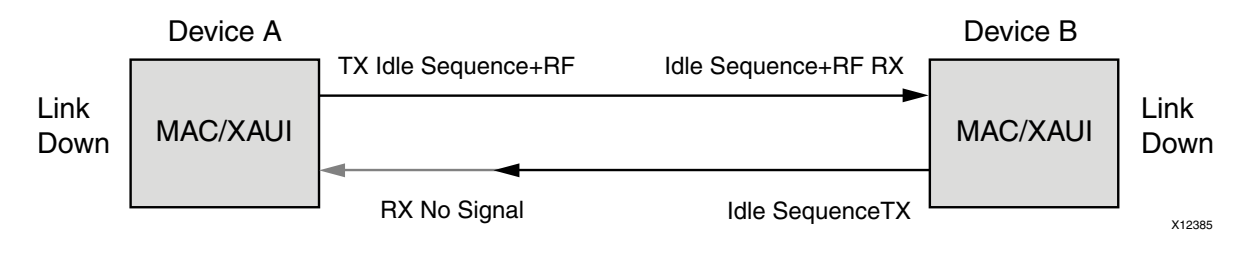

Figure C-4: Device B Powers Up and Resets

#### **Stage 3: Device A Receives Idle Sequence**

- Device A XAUI RX detects idles, synchronizes and aligns.
- Device A reconciliation layer stops dropping frames at the output of the MAC transmitter and stops sending remote faults to Device B.
- Device A Link Status='1' (Link Up)
- When Device B stops receiving the remote faults, normal operation starts.

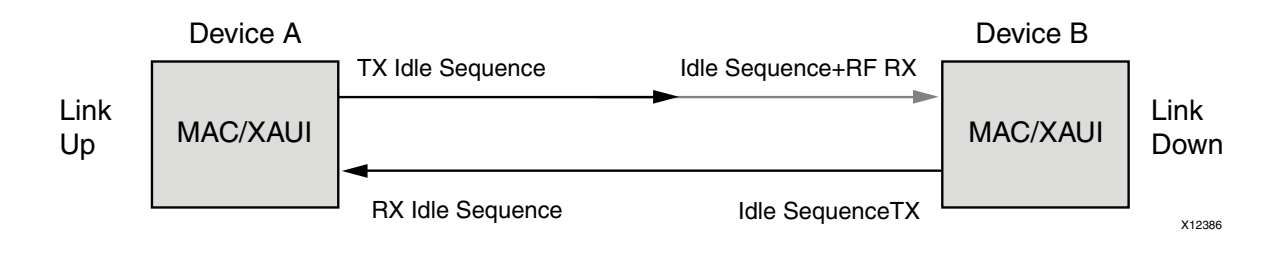

Figure C-5: Device A Receives Idle Sequence

#### **Stage 4: Normal Operation**

In Stage 4 shown in Figure C-6, Device A and Device B have both powered up and been reset. The link status is '1' (link up) in both A and B and in both the MAC can transmit frames successfully.

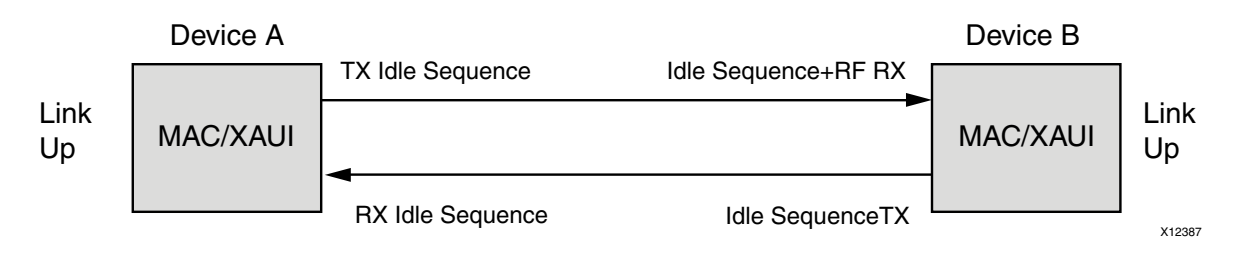

Figure C-6: Normal Operation

### What Can Cause Synchronization and Alignment to Fail?

Synchronization (sync\_status[3:0]) occurs when each respective XAUI lane receiver is synchronized to byte boundaries. Alignment (align\_status) occurs when the XAUI receiver is aligned across all four lanes.

Following are suggestions for debugging loss of Synchronization and Alignment:

- Monitor the state of the SIGNAL\_DETECT[3:0] input to the core. This should either be:
- connected to an optical module to detect the presence of light. Logic '1' indicates that the optical module is correctly detecting light; logic '0' indicates a fault. Therefore, ensure that this is driven with the correct polarity.
- tied to logic '1' (if not connected to an optical module).

*Note:* When signal\_detect is set to logic '0,' this forces the receiver synchronization state machine of the core to remain in the loss of sync state.

- Loss of Synchronization can happen when invalid characters are received.
- Loss of Alignment can happen when invalid characters are seen or if an /A/ code is not seen in all four lanes at the same time.
- See the following section, Problems with a High Bit Error Rate.

#### **Transceiver Specific**

- Ensure that the polarities of the TXN/TXP and RXN/RXP lines are not reversed. If they are, these can be fixed by using the TXPOLARITY and RXPOLARITY ports of the transceiver.
- Check that the transceiver is not being held in reset or still be initialized by monitoring the mgt\_tx\_reset, mgt\_rx\_reset, and mgt\_rxlock input signals to the XAUI core. The mgt\_rx\_reset signal is also asserted when there is an rx buffer error. An rx buffer error means that the Elastic Buffer in the receiver path of the transceiver is either under or overflowing. This indicates a clock correction issue caused by differences between the transmitting and receiving ends. Check all clock management circuitry and clock frequencies applied to the core and to the transceiver.

### What Can Cause the XAUI Core to Insert Errors?

On the receive path the XAUI core will insert errors RXD=FE, RXC=1, when disparity errors or invalid data are received or if the received interframe gap (IFG) is too small.

#### **Disparity Errors or Invalid Data**

Disparity Errors or Invalid data can be checked for by monitoring the <code>mgt\_code\_valid</code> input to the XAUI core.

#### Small IFG

The XAUI Core inserts error codes into the Received XGMII data stream, RXD, when there are three or fewer IDLE characters (0x07) between frames. The error code (0xFE) precedes the frame's "Terminate" delimiter (0xFD).

The IEEE 802.3-2008 specification (Section 46.2.1) requires a minimum interframe gap of five octets on the receive side. This includes the preceding frame's Terminate control character and all Idles up to and immediately preceding the following frame's Start control character. Because three (or fewer) Idles and one Terminate character are less than the required five octets, this would not meet the specification; therefore, the XAUI Core is expected to signal an error in this manner if the received frame does not meet the specification.

### Problems with a High Bit Error Rate

#### Symptoms

If the link comes up but then goes down again or never comes up following a reset, the most likely cause for a Rx Local Fault is a BER (Bit Error Rate) that is too high. A high BER causes incorrect data to be received, which leads to the lanes losing synchronization or alignment.

#### Debugging

Compare the issue across several devices or PCBs to ensure that the issue is not a one-off case.

- Try using an alternative link partner or test equipment and then compare results.
- Try putting the core into loopback (both by placing the core into internal loopback, and by looping back the optical cable) and compare the behavior. The core should always be capable of gaining synchronization and alignment when looping back with itself from transmitter to receiver so direct comparisons can be made. If the core exhibits correct operation when placed into internal loopback, but not when loopback is performed through an optical cable, this might indicate a faulty optical module or a PCB issue.
- Try swapping the optical module on a misperforming device and repeat the tests.

#### **Transceiver Specific Checks**

- Monitor the MGT\_CODEVALID[7:0] input to the XAUI core by triggering on it using the ChipScope tool. This input is a combination of the transceiver rx disparity error and rx not in table error outputs.
- These signals should not be asserted over the duration of a few seconds, minutes or even hours. If they are frequently asserted, it might indicate an issue with the transceiver.
- Place the transceiver into parallel or serial near-end loopback.
- If correct operation is seen in the transceiver serial loopback, but not when loopback is performed through an optical cable, it might indicate a faulty optical module.
- If the core exhibits correct operation in the transceiver parallel loopback but not in serial loopback, this might indicate a transceiver issue.
- A mild form of bit error rate might be solved by adjusting the transmitter Pre-Emphasis and Differential Swing Control attributes of the transceiver.

#### **Problems with the MDIO**

See MDIO Interface for detailed information about performing MDIO transactions.

Things to check for:

- Ensure that the MDIO is driven properly. Check that the mdc clock is running and that the frequency is 2.5 MHz or less.
- Ensure that the XAUI core is not held in reset.
- Read from a configuration register that does not have all 0s as a default. If all 0s are read back, the read was unsuccessful. Check that the PRTAD field placed into the MDIO frame matches the value placed on the PRTAD[4:0] port of the XAUI core.
- Verify in simulation and/or a ChipScope capture that the waveform is correct for accessing the host interface for a MDIO read/write.

### **Next Steps**

If the debug suggestions listed previously do not resolve the issue, open a support case to have the appropriate Xilinx expert assist with the issue.

To create a technical support case in Webcase, see the Xilinx website at:

www.xilinx.com/support/clearexpress/websupport.htm

Items to include when opening a case:

- Detailed description of the issue and results of the steps listed previously.
- Attach ChipScope VCD captures taken in the steps previously.

To discuss possible solutions, use the Xilinx User Community:

forums.xilinx.com/xlnx/

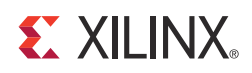

# Appendix D

# Additional Resources

# **Xilinx Resources**

For support resources such as Answers, Documentation, Downloads, and Forums, see the Xilinx Support website at:

www.xilinx.com/support.

For a glossary of technical terms used in Xilinx documentation, see:

www.xilinx.com/company/terms.htm.

## **Solution Centers**

See the <u>Xilinx Solution Centers</u> for support on devices, software tools, and intellectual property at all stages of the design cycle. Topics include design assistance, advisories, and troubleshooting tips.

## References

To search for Xilinx documentation, go to http://www.xilinx.com/support

For more information about Vivado tools, see the <u>Vivado Design Suite - 2012.2 User Guides</u> web page

# **Technical Support**

Xilinx provides technical support at <u>www.xilinx.com/support</u> for this LogiCORE<sup>™</sup> IP product when used as described in the product documentation. Xilinx cannot guarantee timing, functionality, or support of product if implemented in devices that are not defined in the documentation, if customized beyond that allowed in the product documentation, or if changes are made to any section of the design labeled DO NOT MODIFY.

See the IP Release Notes Guide (<u>XTP025</u>) for more information on this core. For each core, there is a master Answer Record that contains the Release Notes and Known Issues list for the core being used. The following information is listed for each version of the core:

- New Features
- Resolved Issues
- Known Issues

# **Additional Core Resources**

For detailed information about XAUI technology and updates to the XAUI core, see the following:

### **XAUI Technology**

For information about XAUI technology basics, including features, FAQs, the XAUI device interface, typical applications, specifications, and other important information, see <a href="http://www.xilinx.com/products/ipcenter/XAUI.htm">www.xilinx.com/products/ipcenter/XAUI.htm</a>.

### **Ethernet Specifications**

Relevant XAUI IEEE standards, which can be downloaded in PDF format from standards.ieee.org/getieee802/:

• IEEE Std. 802.3-2008

### **Other Information**

The 10-Gigabit Ethernet Consortium at the University of New Hampshire Interoperability Lab is an excellent source of information on 10-Gigabit Ethernet technology: <a href="https://www.iol.unh.edu/consortiums/10gec/index.html">www.iol.unh.edu/consortiums/10gec/index.html</a>.

## **Revision History**

The following table shows the revision history for this document.

| Date     | Version | Revision                                                                    |
|----------|---------|-----------------------------------------------------------------------------|
| 07/25/12 | 1.0     | Initial Xilinx release. This new product guide is based on ds266 and ug150. |

# **Notice of Disclaimer**

The information disclosed to you hereunder (the "Materials") is provided solely for the selection and use of Xilinx products. To the maximum extent permitted by applicable law: (1) Materials are made available "AS IS" and with all faults, Xilinx hereby DISCLAIMS ALL WARRANTIES AND CONDITIONS, EXPRESS, IMPLIED, OR STATUTORY, INCLUDING BUT NOT LIMITED TO WARRANTIES OF MERCHANTABILITY, NON-INFRINGEMENT, OR FITNESS FOR ANY PARTICULAR PURPOSE; and (2) Xilinx shall not be liable (whether in contract or tort, including negligence, or under any other theory of liability) for any loss or damage of any kind or nature related to, arising under, or in connection with, the Materials (including your use of the Materials), including for any direct, indirect, special, incidental, or consequential loss or damage (including loss of data, profits, goodwill, or any type of loss or damage suffered as a result of any action brought by a third party) even if such damage or loss was reasonably foreseeable or Xilinx had been advised of the possibility of the same. Xilinx assumes no obligation to correct any errors contained in the Materials or to notify you of updates to the Materials or to product specifications. You may not reproduce, modify, distribute, or publicly display the Materials without prior written consent. Certain products are subject to the terms and conditions of the Limited Warranties which can be viewed at <a href="http://www.xilinx.com/warranty.htm">http://www.xilinx.com/warranty.htm</a>; IP cores may be subject to warranty and support terms contained in a license issued to you by Xilinx. Xilinx products are not designed or intended to be fail-safe or for use in any application requiring fail-safe performance; you assume sole risk and liability for use of Xilinx products in Critical Applications: <a href="http://www.xilinx.com/warranty.htm#critapps">http://www.xilinx.com/warranty.htm#critapps</a>.

© Copyright 2012 Xilinx, Inc. Xilinx, the Xilinx logo, Artix, ISE, Kintex, Spartan, Virtex, Vivado, Zynq, and other designated brands included herein are trademarks of Xilinx in the United States and other countries. The PowerPC name and logo are registered trademarks of IBM Corp. and used under license. All other trademarks are the property of their respective owners.